# Serie 988

# Benutzerhandbuch

# **C €** 96

für die Modelle 986, 987, 988 und 989

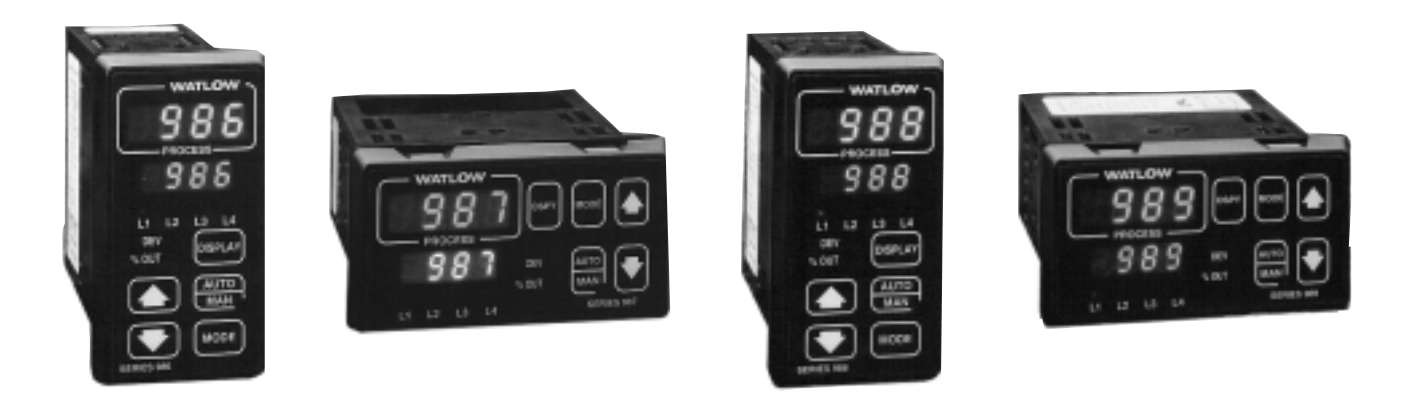

# Mikroprozessorgesteuerter 1/8-DIN-Temperatur- und Prozeßregler

# Kenntnisstand

- Einsteiger .....s. Einführung
- Erfahrener Benutzer .....s. Seite 4.1
- Experte.....s. Seite 4.1

## Installationshinweise

- Hardware.....s. Seite 1.1
- Verdrahtung und Installation ......s. Seite 2.1

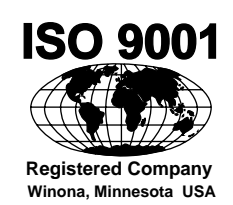

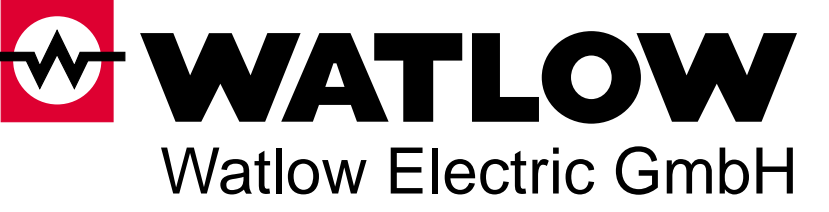

Postfach 1165, D-76709 Kronau, Tel.: 07253/9400-0, Fax: 07253/9400-44

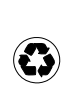

DM: 15,--Printed in USA Auf Umweltpapier gedruckt

# Inhaltsverzeichnis

#### Einführung

- ii Hinweise zur Benutzung dieses Handbuches
- ii Protokollierung der Installationsschritteiii Hinweise, Vorsichtsmaßnahmen und
- iii Werksvertretung
- iii Wir würden gerne Ihre Meinung hören

#### Kapitel 1

#### Die Hardware

1.1 DIP-Schalter und ihre Funktionen

#### Kapitel 2

#### Installation und Verdrahtung

- 2.1 Montagetafelausschnitt und Abmessungen
- 2.2 Installation der Regler der Serie 988
- 2.4 Verdrahtung der Regler der Serie 988
- 2.4 Galvanische Trennung der Ein- und Ausgänge
- 2.4 Netzanschluß
- 2.5 Hinweise für die Meßfühlerinstallation
- 2.6 Verdrahtungsbeispiel
- 2.8 Verdrahtung Eingang 1
- 2.9 Verdrahtung Eingang 2
- 2.11 Verdrahtung Ereigniseingang 1
- 2.12 Verdrahtung Ausgang 1
- 2.13 Verdrahtung Ausgang 2
- 2.14 Verdrahtung Ausgang 3
- 2.15 Verdrahtung Ausgang 4

#### Kapitel 3

#### Bedienfeld und Grundmenü

- 3.1 Tasten und Anzeigen
- 3.2 Grundmenü

## Kapitel 4

#### Set-up-Menüs

- 4.1 Set-up-Menüs
- 4.2 Eingangsmenü
- 4.18 Ausgangsmenü
- 4.34 Globalmenü
- 4.44 Kommunikationsmenü

#### Kapitel 5

#### **Betriebsmenüs**

- 5.1 Betriebsmenüs
- 5.2 Systemmenü
- 5.9 PID-A- und PID-B-Menüs

#### Kapitel 6

### Werksmenüs

- 6.1 Werksmenüs
- 6.2 Zugriffssperrmenü
- 6.7 Diagnosemenü
- 6.13 Kalibrierungsmenü

#### Kapitel 7

# Optimierung, manueller Betrieb,

# Alarm- und Fehlermeldungen

- 7.1 Selbstoptimierung (Heiz- und/oder Kühlfunktion)
- 7.2 Manuelle Optimierung
- 7.4 Manueller und automatischer Betrieb
- 7.5 Änderung der Alarmüberbrückung an Ausgang 3
- 7.6 Alarmoptionen
- 7.8 Fehlermeldungen E1 und E2
- 7.9 Auswirkung der Fehlermeldungen

#### Anhang

- A.2 Glossar
- A.4 Technische Daten
- A.5 Typennummer
- A.6 Garantie und Rücksendung
- A.7 Index
- A.11 Menü-Überblick
- A.12 Konformitätserklärung

# Einführung für die Regler der Serie 988 von Watlow

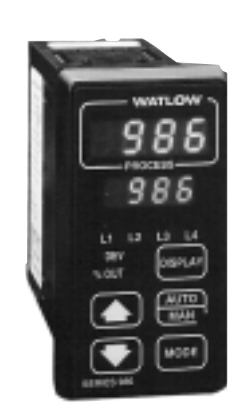

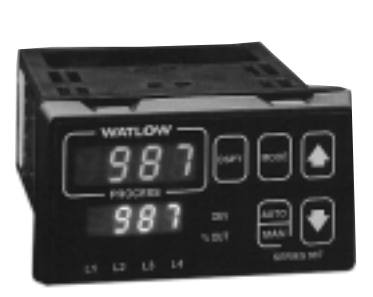

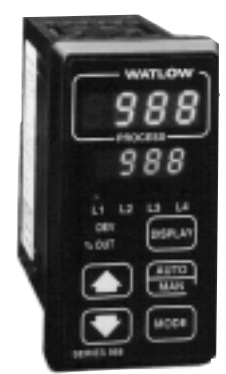

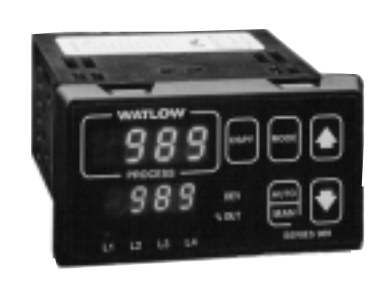

Abb. Einf. 1: Reglerserie 988

Die Regler der Serie 988 von Watlow setzen mit ihrer eindrucksvollen Palette an Funktionsmöglichkeiten auf kleinstem Raum - d.h. in einem 1/8-DIN-Gehäuse - einen neuen Standard in der Regelungstechnik. Kein anderer uns bekannter Regler bietet eine vergleichbare Flexibilität, Kompaktheit und Lebensdauer. Die Regler der Serie 988 können ein breites Spektrum an Temperatur- und Prozeßanwendungen regeln, da sie über ein umfangreiches Angebot an Eingangs- und Ausgangsoptionen verfügen, welches praktisch die Regelung aller Prozeßvariablen ermöglicht.

Die Regler der Serie 988 von Watlow verfügen in der Standardausführung über einen Thermoelementeingang, einen Digitaleingang sowie einen Logikausgang. Optional sind auch Regler mit 2 Thermoelementeingängen, zwei Digitaleingängen sowie insgesamt vier Ausgängen erhältlich. Sie ermöglichen u.a. Heizstromüberwachung, externe Sollwertvorgabe, Kaskadenregelung, Verhältnisregelung und Ventilregelung durch Schleifdrahtrückmeldung. Des weiteren bieten die Regler der Serie 988 verbesserte Möglichkeiten zur Selbstoptimierung, erweiterte Alarmfunktionen sowie von Watlow optimierte Regelalgorithmen.

Im fortfolgendenden Text bezieht sich "Serie 988" auch auf die Horizontalund Niederspannungsregler unserer Serie 988: die Modelle 986, 987, 988 und 989. Bitte lesen Sie den gesamten einführenden Teil dieses Benutzerhandbuches, um sich mit den Funktionen, der Installation und Bedienung der Regler der Serie 988 vertraut zu machen. Achten Sie bitte darauf, daß die Vorsichtsmaßnahmen und Warnhinweise eingehalten werden.

i

# Hinweise zur Benutzung dieses Handbuches

Das vorliegende Benutzerhandbuch beinhaltet alle Informationen, die Sie für die Installation und den Betrieb der Regler der Serie 988 benötigen.

Informationen über Konfigurationen und Typennummern finden Sie im Anhang dieses Handbuches. Sollten Sie weitere Informationen benötigen, wenden Sie sich bitte an Ihre Watlow-Werksvertretung.

Dieses Benutzerhandbuch erklärt Ihnen die 5 Schritte, die zur Installation eines Reglers der Serie 988 notwendig sind:

- 1. Einstellung der DIP-Schalter: Kapitel 1
- 2. Montage des Reglers: Kapitel 2
- 3. Verdrahtung: Kapitel 3
- 4. Konfiguration der Reglersoftware: Kapitel 3-6
- 5. Test und Optimierung Ihrer Anwendung

In Kapitel 7 und im Anhang finden Sie detaillierte Tips, Definitionen und technische Daten sowie Anwendungsbeispiele, die Ihnen helfen, die Sicherheit und Leistung Ihrer Anwendung zu optimieren. Genauere Informationen entnehmen Sie bitte dem Inhaltsverzeichnis und dem Index.

### Protokollierung der Installationsschritte

Die Regler der Serie 988 bieten leistungsstarke und komplexe Funktionen. Bitte protokollieren Sie in Ihrem eigenen Interesse sorgfältig jeden Schritt während des Set-up sowie spätere Einstellungsänderungen. Dies erleichtert die Modifizierung, Optimierung und Fehlerkorrektur.

Die Konfigurationsdokumentation sollte allen Ingenieuren und Technikern, die mit den Reglern der Serie 988 arbeiten, jederzeit zugänglich sein. In diesem Handbuch ist Platz für die Eintragung Ihrer Konfigurationen vorgesehen. Sie können aber auch die dafür vorgesehenen Seiten kopieren und sie in einem separaten Ordner aufbewahren. Ganz unabhängig von Ihrer persönlichen Dokumentationsorganisation möchten wir Sie bitten, darauf zu achten, daß immer alle alten Dokumentationen gegen die neuen Versionen ausgetauscht werden, sobald die Reglerkonfiguration geändert wird.

HINWEIS:

Die Typennummer (zwölfstellige Zahl) befindet sich jeweils am oberen Rand des Aufklebers auf jeder Seite des Reglergehäuses sowie auf der oberen Schaltplatine.

HINWEIS:

Unter "Menü-Überblick" finden Sie im Anhang alle Menüs und Eingabeaufforderungen.

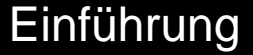

### Hinweise, Vorsichtsmaßnahmen und Warnungen

"HINWEIS" sowie Vorsichts- und Warnsymbole werden in diesem Handbuch verwendet, um Sie auf wichtige Bedienungs- und Sicherheitsinformationen aufmerksam zu machen.

Das fettgedruckte Wort **"HINWEIS"** am Seitenrand signalisiert den Hinweis auf ein wichtiges Detail und erläutert es kurz.

Das fettgedruckte Wort **"VORSICHT**" erscheint als Sicherheitshinweis mit wichtigen Informationen zum Schutz Ihrer Geräte und deren Leistung. Bitte lesen Sie diese Hinweise besonders sorgfältig, und leisten Sie allen Vorsichtsmaßnahmen Folge, die auf Ihre Anwendungen zutreffen.

Das fettgedruckte Wort **"WARNUNG"** erscheint als Sicherheitshinweis mit wichtigen Informationen zum Schutz Ihrer eigenen Person, anderen Personen und Ihrer Geräte. **Beachten Sie bitte alle Warnungen, die auf Ihre Anwendungen zutreffen.** 

Das Symbol $\underline{\wedge}$  steht vor einer allgemeinen Mahnung zur "VORSICHT" oder einer "WARNUNG."

Das Symbol A steht vor einer Mahnung zur "VORSICHT" oder einer "WARNUNG," die auf die Gefahr eines elektrischen Schlages hinweist.

#### Werksvertretung

Falls ein Problem mit Ihrem Watlow-Regler auftauchen sollte, so überprüfen Sie zunächst bitte alle Konfigurationseingaben für jeden Setup-Schritt, um sicherzustellen, daß alle Programmierungen mit Ihren Anwendungen übereinstimmen.

Läßt sich das Problem nicht beheben, dann wenden Sie sich bitte an unseren Technischen Kundendienst unter der folgenden Telefonnummer: 07253/9400-0. Wir stehen Ihnen werktags zwischen 9 und 16 Uhr zur Verfügung. Lassen Sie sich bitte mit einem unserer Anwendungsingenieure verbinden. Notieren Sie sich zuvor bitte die Typennummer Ihres Reglers (die zwölfstellige Zahl befindet sich jeweils am oberen Rand des Aufklebers auf jeder Seite des Reglergehäuses und auf der oberen Schaltplatine) sowie die Fehlermeldungen. Bitte halten Sie auch Ihr Benutzerhandbuch sowie Ihre Konfigurationsaufzeichnungen bereit.

#### Wir würden gerne Ihre Meinung hören

Wir freuen uns über Ihre Anregungen und Kommentare zu diesem Benutzerhandbuch. Bitte richten Sie sie an folgende Adresse: Watlow Electric GmbH, "Benutzerhandbuch Serie 988," Postfach 1165, D-76709 Kronau, Telefon ++49 (7253) 94 00-0, Fax ++49 (7253) 94 00-44.

# Kapitel 1 Die Hardware

# **DIP-Schalter und ihre Funktionen**

Die Regler der Watlow-Serie 988 verfügen je nach Modell über bis zu 6 DIP-Schalter (Dual-in-line-Schalter), die es dem Anwender ermöglichen, den Regler auf verschiedene Eingangsmeßfühler zu konfigurieren, Spannung an externe Signalformer zu liefern, oder den Zugriff auf bestimmte Funktionen über das Bedienfeld zu sperren.

Einstellung der DIP-Schalter

- Hierzu müssen Sie zunächst den Regler aus seinem Gehäuse nehmen. Die Haltezapfen befinden sich entweder an den beiden Seiten der Stirnabdeckung oder an der Ober- und Unterseite der Stirnabdeckung. Drücken Sie zunächst auf die Haltezapfen an einer Seite, bis sich diese Haltezapfen lösen. Lösen Sie danach die beiden Haltezapfen auf der gegenüberliegenden Seite der Stirnabdeckung. Nun können Sie den Regler vorsichtig durch Hin- und Herbewegen der Stirnabdeckung herausziehen.
- Die Abbildungen auf den nächsten Seiten helfen Ihnen, die DIP-Schalter zu finden und einzustellen

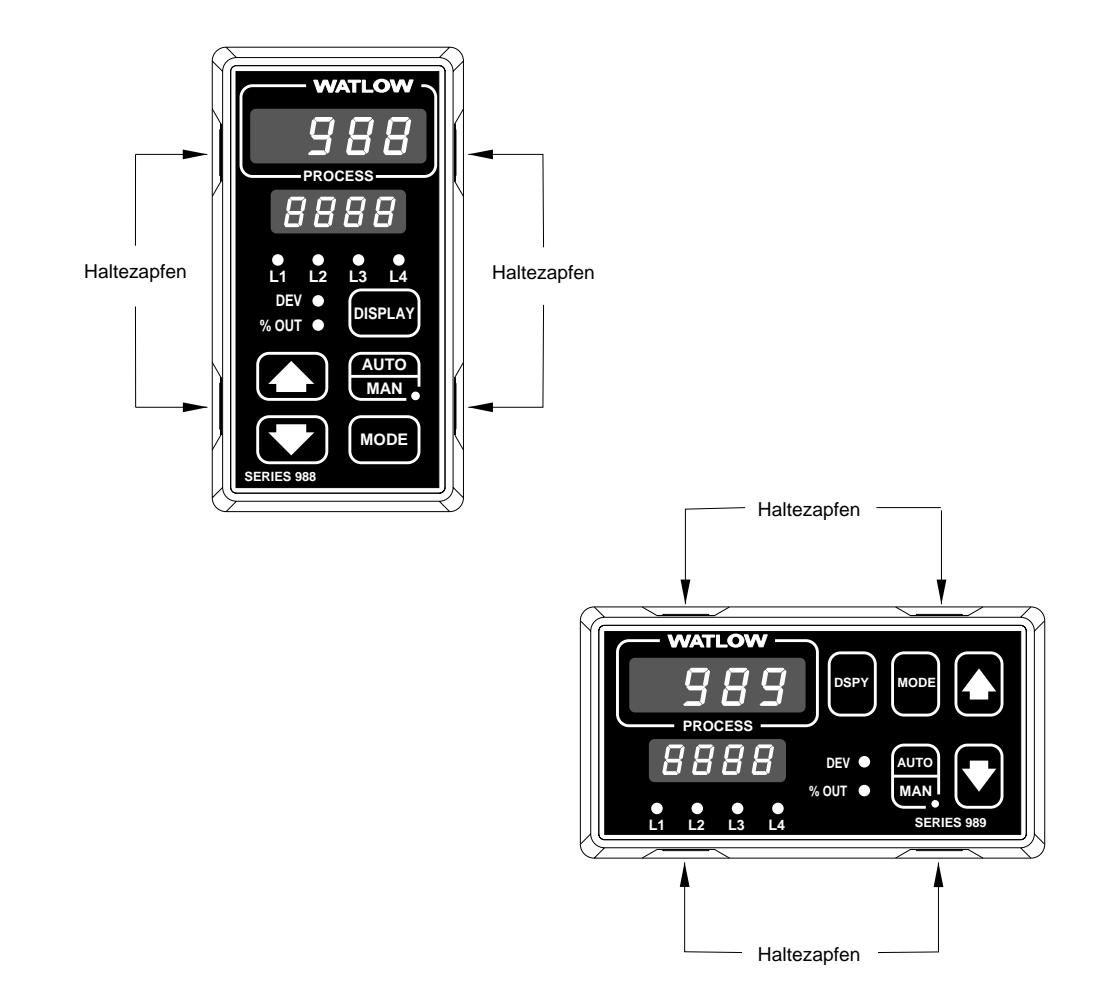

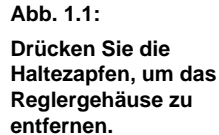

| HINWEIS:<br>DIP-Eingangsschalter<br>2 ist entgegengesetzt<br>zu DIP-<br>Eingangsschalter 1<br>montiert. | 1. Stellen Sie die DIP-<br>Eingangsschalter auf die in<br>Ihrer Anwendung<br>eingesetzten Meßfühler ein.<br>Nur Regler mit der<br>Typennummer 982<br>oder 982<br>haben einen DIP-<br>Eingangsschalter. | DIP-Schalter Eingang 2<br>DIP-Schalter Eingang 1 | EIN E B €IN<br>E B €IN<br>Regler, Rückseite |
|----------------------------------------------------------------------------------------------------|----------------------------------------------------------------------------------------------------|--------------------------------------------------|---------------------------------------------|
| HINWEIS:<br>Nur Regler mit den                                                                          |                                                                                                    | <b>Eingang 1</b><br>( <u>98</u> -2)              | <b>Eingang 2</b><br>( <u>98</u> 2)          |
| angeführten<br>Typennummern haben<br>diese DIP-Schalter.                                                | Pt-100-Fühler (100 $\Omega$ )                                                                                                    |                                                  |                                             |
|                                                                                                    | Thermoelement: R, S oder B                                                                                                    |                                                  |                                             |
|                                                                                                    | Thermoelement: J, K, T, N, E, C,                                                                                                    | D, Pt2                                           |                                             |
| Abb. 1.2:<br>DIP-Eingangsschalter                                                                       | 0-20 oder 4-20 mA; 0-5, 1-5 oder                                                                                                    | 0-10 V                                           |                                             |

# **DIP-Schalter**

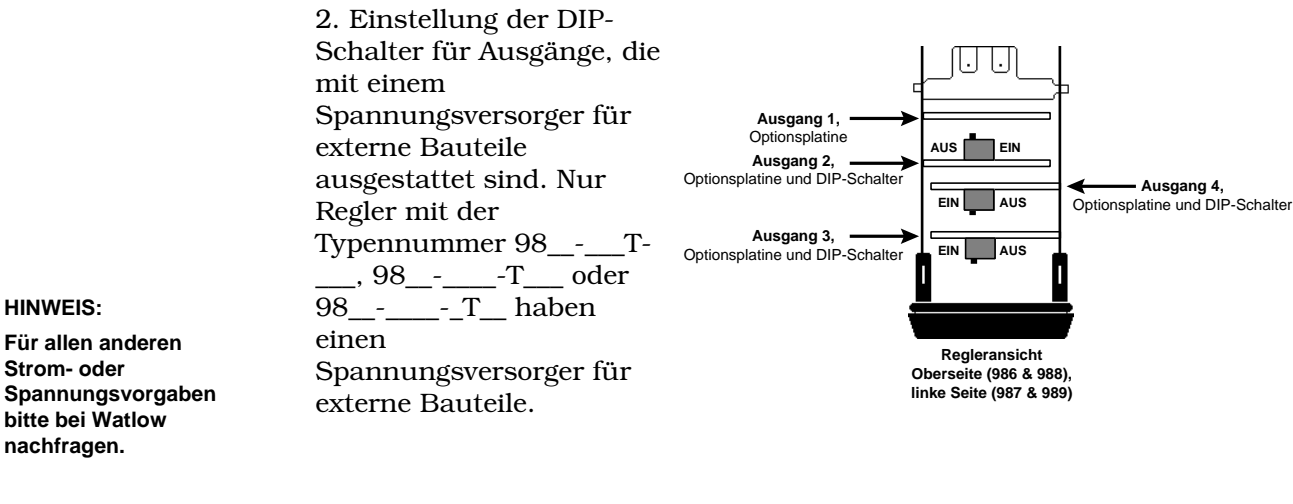

Strom- oder Spannungsvorgaben bitte bei Watlow nachfragen.

#### HINWEIS:

Nur Regler mit den angeführten Typennummern haben diese DIP-Schalter.

|                                                     | 20V ± 5% bei 30mA |  |  |
|-----------------------------------------------------|-------------------|--|--|
| Abb. 1.3:                                           | 12V ± 5% bei 30mA |  |  |
| Einstellung der DIP-<br>Schalter bei Reglern<br>mit | 5V ± 5% bei 30mA  |  |  |
| Spannungsversorgern<br>für externe Bauteile         |                   |  |  |

Ausgang 2

(<u>98</u>-\_\_\_T-\_\_\_)

Ausgang 3

(<u>98</u>\_-\_\_\_-T\_\_\_)

Ausgang 4

(<u>98</u> -\_\_\_\_T\_\_\_)

3. Nachdem Sie alle DIP-Schalter eingestellt haben, schieben Sie den Regler bitte wieder vorsichtig in sein Gehäuse zurück. Achten Sie bitte darauf, daß alle 4 Haltezapfen fest einrasten.

# **DIP-Schalter**

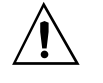

VORSICHT:

Der DIP-Sperrschalter sperrt die Set-up- und Werksmenüs. Konfigurieren Sie daher diese Menüs, bevor Sie sie sperren, da ansonsten ein Setup-Fehler zu einem Geräteschaden führen könnte.

4. Der DIP-Sperrschalter sperrt die Set-up-Menüs (Eingangsmenü, Ausgangsmenü, Globalmenü und Kommunikationsmenü) sowie die Werksmenüs (Zugriffssperrmenü, Diagnosemenü und Kalibrierungsmenü). Alle Geräte besitzen diesen DIP-Sperrschalter.

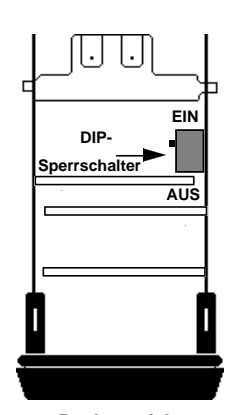

Regleransicht Oberseite (986 & 988), linke Seite (987 & 989)

keine Sperre (Stellung von Schalter 1 hat keinen Einfluß auf die Sperrfunktion)

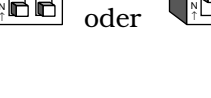

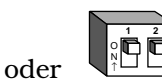

Abb. 1.4: **DIP-Sperrschalter**  Sperre für Set-up- und Werksmenü (Stellung von Schalter 1 hat keinen Einfluß auf die Sperrfunktion)

> Eingangs-Ausgangs menü menü

in AL

SEX

Zugriffssperr-

menü

Globalmenü

Kommunikationsmenü

2077

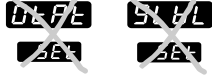

Diagnose menü

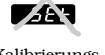

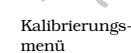

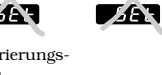

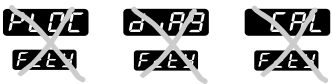

# Kapitel 2 Installation und Verdrahtung

HINWEIS:

Lassen Sie zwischen den Montagetafelausschnitten einen Mindestabstand von 42,2 mm.

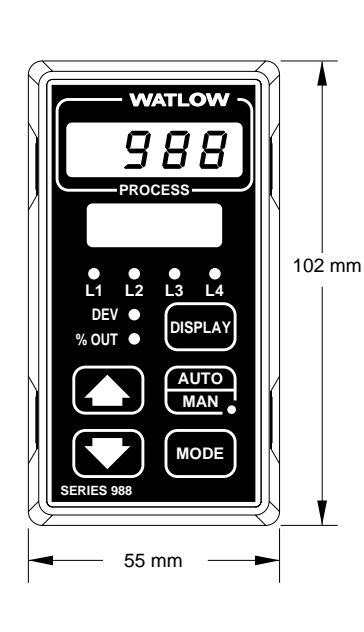

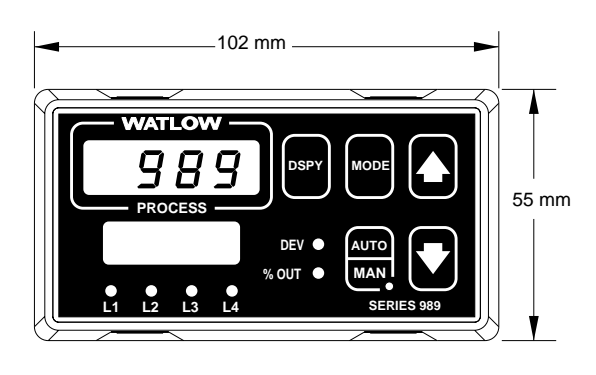

#### HINWEIS:

Die verstellbaren Halterungen können an den Seiten angebracht werden.

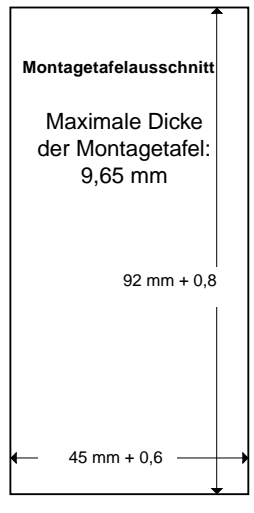

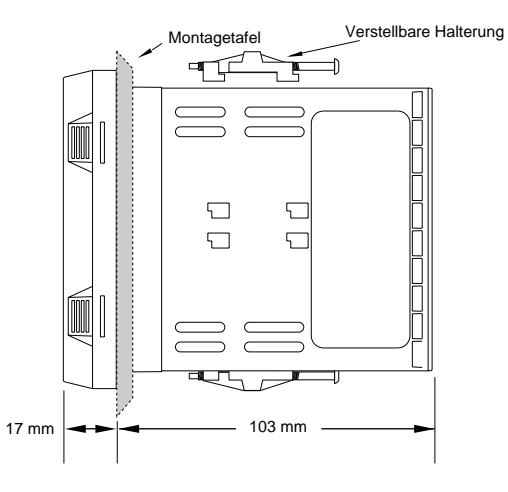

Abb. 2.1: Abmessungen der Regler der Serie 988 und 989

### Installation der Regler der Serie 988

Zur Installation und Montage muß die Montagetafel von der Rückseite her zugänglich sein.

- 1. Fertigen Sie einen Montagetafelausschnitt an.
- 2. Nehmen Sie dann den Regler aus seinem Gehäuse. Die Haltezapfen befinden sich entweder an den beiden Seiten der Stirnabdeckung oder an der Ober- und Unterseite der Stirnabdeckung. Drücken Sie zunächst auf die Haltezapfen an einer Seite, bis sich diese Haltezapfen lösen. Lösen Sie danach die beiden Haltezapfen auf der gegenüberliegenden Seite der Stirnabdeckung. Nun können Sie den Regler vorsichtig durch Hin- und Herbewegen der Stirnabdeckung herausziehen.
- 3. Schieben Sie das Gehäuse in den Montagetafelausschnitt und achten Sie darauf, daβ die Dichtung zwischen der Montagetafel und der Stirnabdeckung einen sauberen Sitz einnimmt. Schieben Sie nun den Montagekragen von hinten auf den Regler und sichern diesen durch die mitgelieferten Haltpratzen.

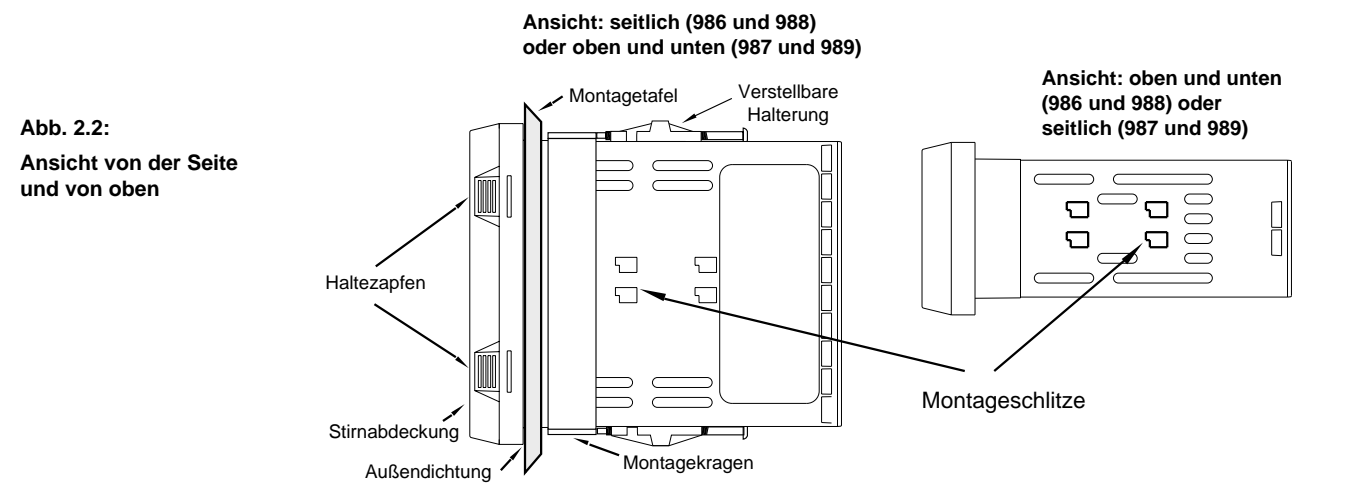

HINWEIS:

Das Entfernen des Gehäuses erleichtert die Montage.

- 4. Lösen Sie die Schrauben der Halterungen so weit, bis der Montagekragen und die Montagetafel dazwischen passen. Bringen Sie nun die Halterungen an den Montageschlitzen an, indem Sie jede Halterung zunächst nach hinten und dann nach unten schieben. Bitte beachten Sie dabei, daß der Schraubenkopf in Richtung Reglerrückseite zeigen muß. Um Dichtigkeit gegen Spritzwasser und Korrosionsschutz (NEMA 4X - entspricht IP 65) zu gewährleisten, müssen für Modell 986 und 988 (Vertikalausführung) die Halterungen auf beiden Seiten des Gerätes montiert werden. Bei Modell 987 und 989 (Horizontalausführung) müssen die Halterungen oben und unten am Gerät befestigt werden.
- Überprüfen Sie, ob das Gehäuse ordentlich sitzt. Ziehen Sie die Installationsschrauben am Montagekragen fest an, so daβ kein Zwischenraum zwischen Stirnabdeckung und Bedienfeld bleibt (NEMA 4X; Dichtigkeit gegen Spritzwasser und Korrosionsschutz entspricht IP 65). Ein zu festes Anziehen der Schrauben beschädigt das Gehäuse und erschwert den Ein- und Ausbau des Reglers.
- 6. Überprüfen Sie bitte noch einmal, ob die Innendichtung sauber sitzt. Schieben Sie den Regler in sein Gehäuse zurück und drücken Sie gegen die Stirnabdeckung bis alle 4 Haltezapfen einrasten.
- 7. Um die Halterungen zu entfernen, müssen Sie die Schrauben der Halterungen lösen, dann die Halterungen nach vorne schieben und sie nach oben herausziehen.

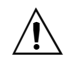

VORSICHT: Halten Sie sich bitte genau an unsere Installationshinweise. Überprüfen Sie, ob die Dichtung zwischen Montagetafel und Gehäuserand sauber sitzt, um Geräteschäden durch Spritzwasser und Korrosion vorzubeugen.

# Verdrahtung

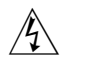

#### WARNUNG:

Bitte halten Sie sich an die gültigen Sicherheitsvorkehrungen, wenn Sie dieses Gerät an eine Spannungsquelle, elektrische Meßfühler oder Peripheriegeräte anschließen, um Sach- oder Personenschäden zu vermeiden.

HINWEIS:

Die galvanische Trennung wird unwirksam, wenn der Spannungsversorger für externe Bauteile zur Spannungsversorgung eines Signalformers an Eingang 1 oder Eingang 2 genutzt wird.

Abb. 2.4.: Netzanschluß

# Verdrahtung der Regler der Serie 988

Die Verdrahtung hängt von der Typennummer und der Einstellung der DIP-Schalter ab. Bitte vergleichen Sie die Typennummer, die Sie auf beiden Seiten des Reglers aufgeklebt finden mit den Nummern hier und mit der Typenliste im Anhang dieses Handbuches.

# Galvanische Trennung der Ein- und Ausgänge

In der Serie 988 wird eine galvanische Trennung zwischen den Analogeingängen und den Regelausgängen/Digitaleingängen eingesetzt. Diese Art der Isolierung bildet eine 500-V-starke Wechselstrombarriere, die die Entstehung von Erdschleifen verhindert z.B. bei der Verwendung von geerdeten Meßfühlern und/oder Peripheriegeräten.

Die galvanische Trennung wird aufgehoben, wenn:

- Die Analogeingänge 1 und 2 zu einer Gruppe zusammengefaßt werden.
- Die Ausgänge 1 bis 4 und der Standardereigniseingang zu einer Gruppe zusammengefaßt werden. Wird Ausgang 4 als Kommunikationsausgang konfiguriert, trifft dies nicht für Ausgang 4 zu.
- Der digitale Kommunikationsausgang 4 ist von den beiden oben genannten Gruppen getrennt.

## Netzanschluß

#### Nennspannung: 100 bis 240 V≂ Gleich-/Wechselstrom, (Betriebsspannung: 85 bis 264 V)

Gerätausführung vertikal Gerätausführung horizontal

Nennspannung: 24 bis 28 V≂ Gleich-/Wechselstrom, (Betriebsspannung: 20 bis 30 V)

| Gerätausführung vertikal   | 98 <u>6 _</u> |
|----------------------------|---------------|
| Gerätausführung horizontal | 98 7          |

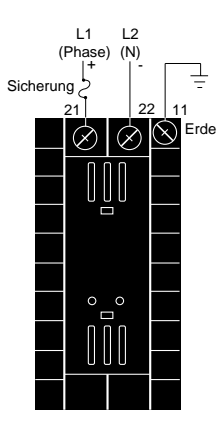

2.4 WATLOW Serie 988 Benutzerhandbuch

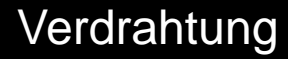

# Hinweise für die Meßfühlerinstallation

**Thermoelementeingang:** Verwenden Sie für Thermoelemente immer nur Verlängerungsleitungen, die aus der gleichen Legierung wie das Thermoelement gefertigt sind, um Meßfehlern vorzubeugen.

Die Verwendung von geerdeten Thermoelementen sowohl für Eingang 1 als auch für Eingang 2 kann Probleme durch Erdschleifen verursachen. Deswegen sollte zumindest eines der beiden geerdeten Thermoelemente gegen ein nichtgeerdetes Thermoelement ausgetauscht werden. Benötigen Sie für Ihre Anwendung geerdete Thermoelemente, verwenden Sie bitte einen isolierten Signalformer wie z.B. den Watlow Gordon 5702.

**Pt-100-Eingang:** Bei der Verwendung eines Zweileiter-Pt-100 können pro 1  $\Omega$  Leitungswiderstand Fehler in der Größenordnung +1°C auftreten. Dieses Problem kann durch die Verwendung eines Dreileiter-Pt-100 vermieden werden. Alle drei Leiter müssen den gleichen elektrischen Widerstand haben (d.h. Durchmesser, Länge, Leiter und Ausführung müssen bei allen drei Leitern übereinstimmen).

Zwischen Eingang 1 und Eingang 2 muß eine Isolierung vorhanden sein, um das Auftreten von Erdschleifen zu vermeiden. Eine Erdschleife kann falsche Meßergebnisse, oder Fehlermeldungen verursachen.

**Analogeingang:** Zwischen Eingang 1 und Eingang 2 muß eine Isolierung vorhanden sein. Wenn sowohl Eingang 1 als auch Eingang 2 als Analogeingänge genutzt werden, müssen für beide Eingänge separate Spannungsversorgungen und Signalformer verwendet werden. Die Ausgangsoption T (Spannungsversorger für externe Bauteile) kann nur zur Spannungsversorgung für einen Eingang genutzt werden.

VORSICHT: Regler der Serie 988 dürfen nicht an zwei geerdete Thermoelemente angeschlossen werden. Schließen Sie niemals geerdete Thermoelemente an Eingang 1 und Eingang 2 an, da dies zu Geräteschäden führen könnte.

#### HINWEIS:

Die galvanische Trennung wird unwirksam, wenn der Spannungsversorger für externe Bauteile zur Spannungsversorgung eines Signalformers an Eingang 1 oder Eingang 2 genutzt wird.

# Verdrahtungsbeispiel

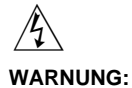

Bitte halten Sie sich an die gültigen Sicherheits vorkehrungen, wenn Sie dieses Gerät an eine Spannungsquelle, elektrische Meßfühler oder Peripheriegeräte anschließen, um Personen- und Sachschäden durch die mögliche Gefahr eines elektrischen Schlages vorzubeugen.

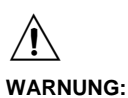

Bitte installieren Sie einen Temperaturbegrenzer in Geräten, bei denen z.B. ein Brand durch Überhitzung oder auch andere Gefahrenherde z.B. durch Unterkühlung entstehen könnten, um Personen- und Sachschäden vorzubeugen.

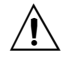

WARNUNG:

Bitte halten Sie sich bei der Installation und beim Betrieb der Regler der Serie 988 an die gültigen Sicherheitsvorkehrungen, um Personen- und Sachschäden vorzubeugen.

Abb. 2.6: Systemverdrahtungsbeispiel

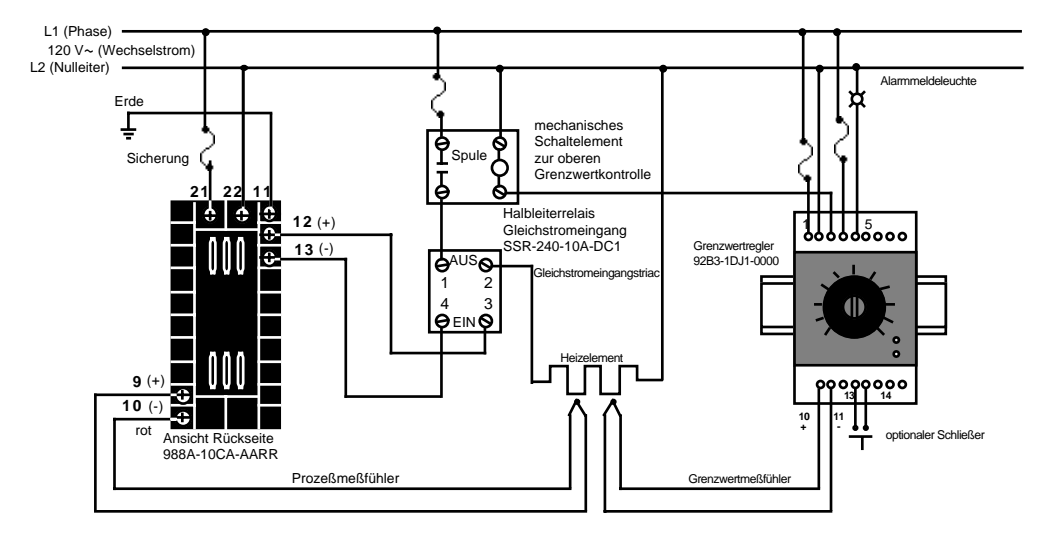

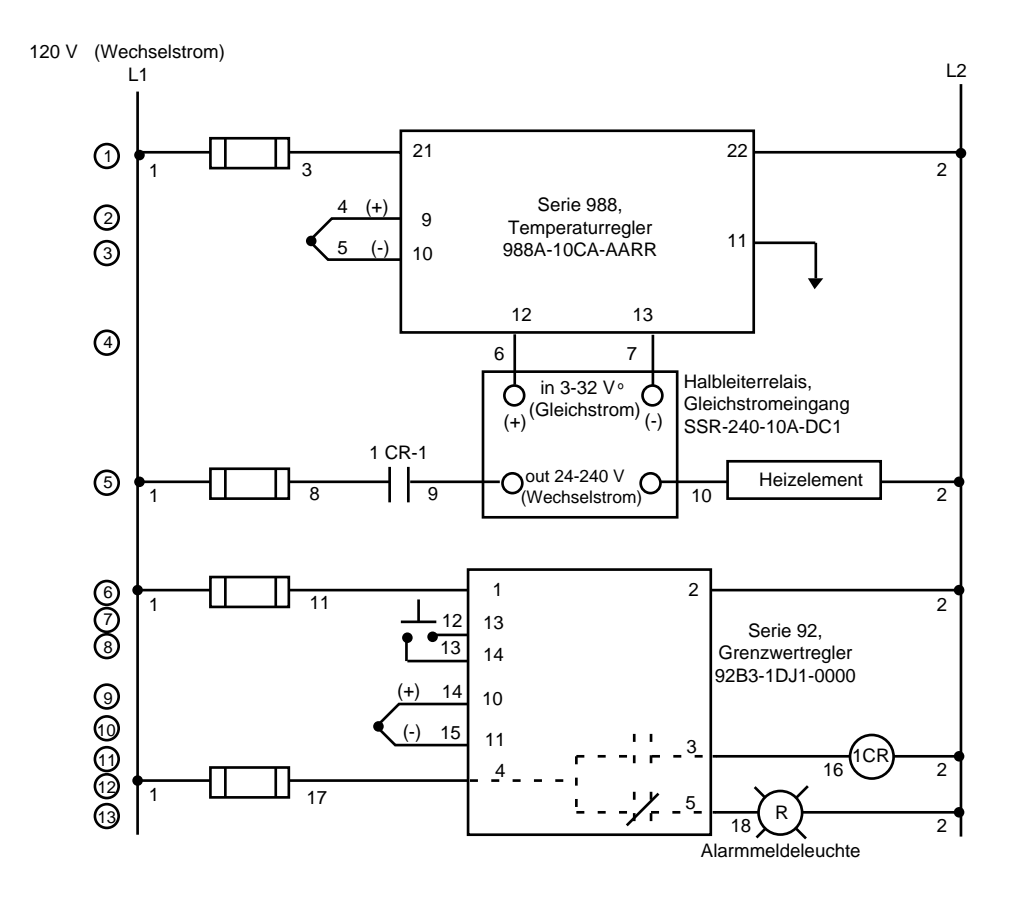

2.6 WATLOW Serie 988 Benutzerhandbuch

Installation und Verdrahtung, Kapitel 2

# Verdrahtungsaufzeichnung

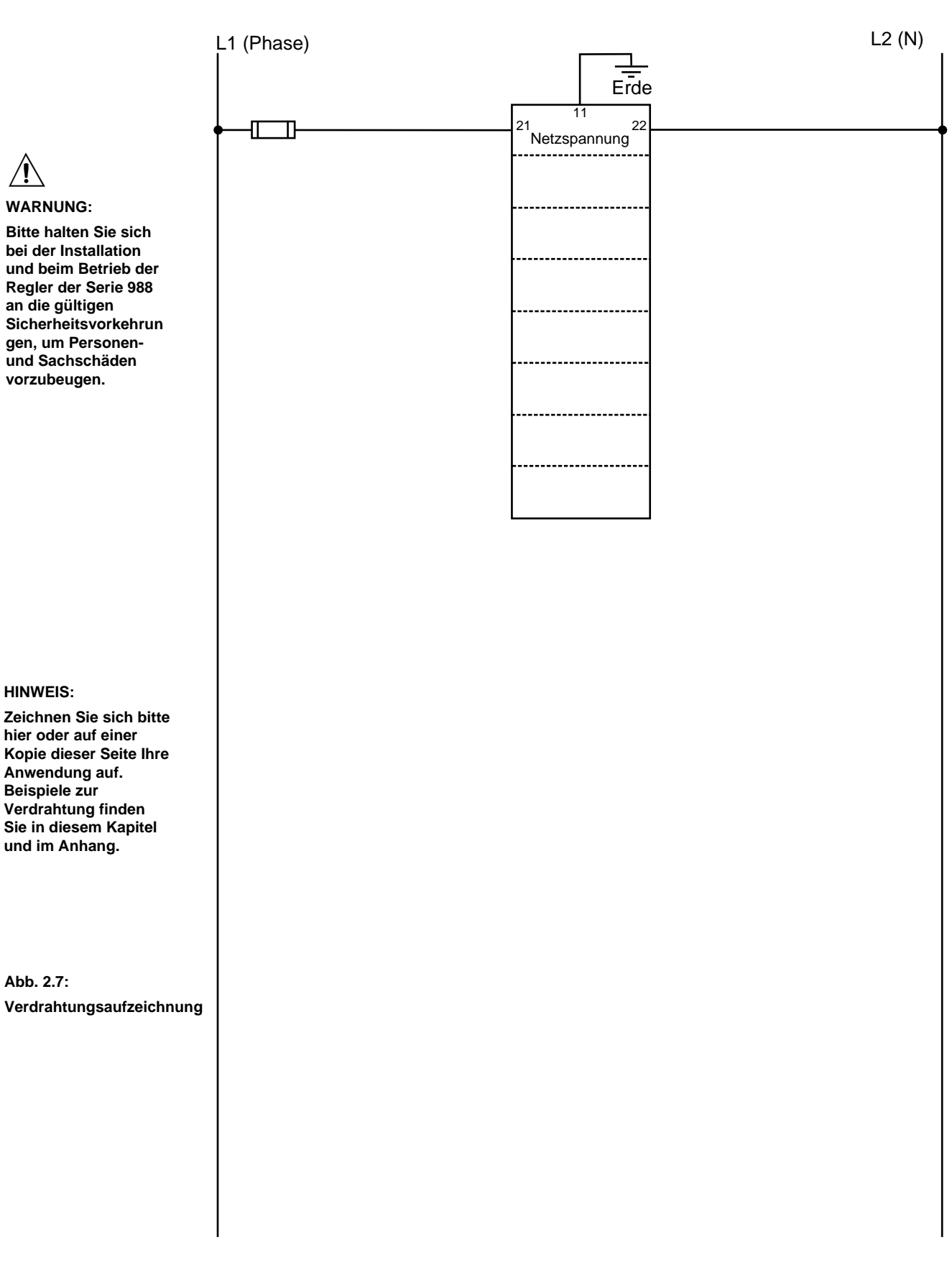

# Verdrahtung Eingang <sup>2</sup>

#### HINWEIS:

Die fünf folgenden Schritte garantieren Ihnen eine erfolgreiche Installation:

- Überprüfung der Typennummer und Softwareauswahl (s. Anhang)
- Einstellen der DIP-Schalter (s. Kapitel 1)
- Meßfühlerkonfiguration (s. Kapitel 2 und Anhang)
- Meßfühlerinstallation (s. Kapitel 2)
- Verdrahtung
   (s. Kapitel 2)

### Abb. 2.8a: -Thermoelement oder 0-50 mV (hohe Impedanz)

Nur Thermoelement

98 \_ \_ - **1** \_ \_ \_ - \_ \_ \_ (keine DIP-Schalter)

Universaleingang

98 \_ \_ - **2** \_ \_ \_ - \_ \_ \_ \_

Eingangsimpedanz: 20 MΩ

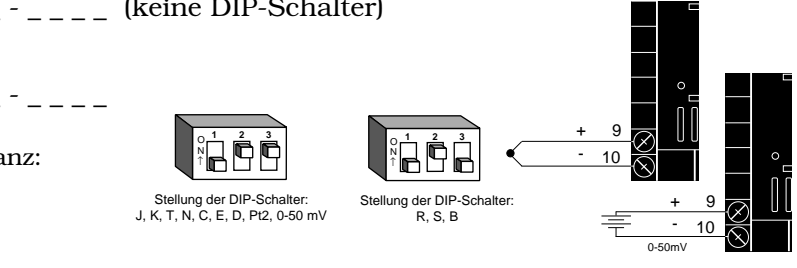

## Abb. 2.8b: — Pt-100-Fühler (2- bzw. 3-Leiter) (100 $\Omega$ )

Universaleingang 98 \_ \_ - **2** \_ \_ \_ - \_ \_ \_ \_

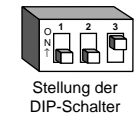

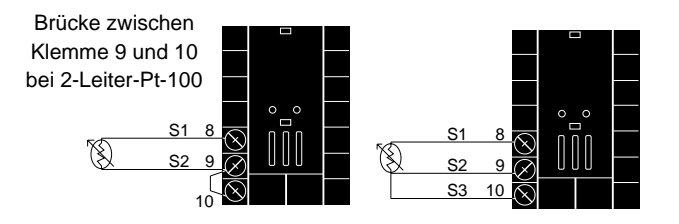

### Abb. 2.8c: — Analogeingang 0-5 V= 1-5 V= oder 0-10 V= (Gleichstrom)

Universaleingang 98 \_ \_ - **2** \_ \_ \_ - \_ \_ \_ \_

Eingangsimpedanz: 10 k $\Omega$ 

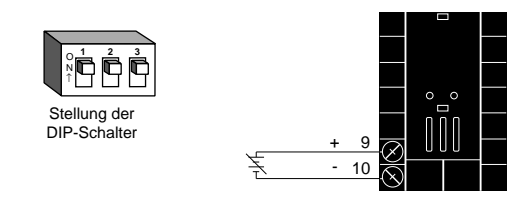

# Abb. 2.8d: - Analogeingang 0-20 mA oder 4-20 mA

Universaleingang 98 \_ \_ - **2** \_ \_ \_ - \_ - \_ \_ \_

Eingangsimpedanz: 7  $\Omega$ 

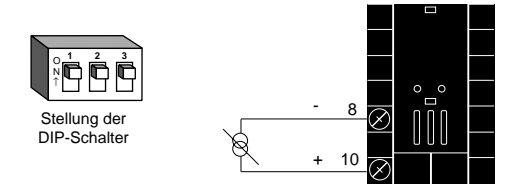

# Verdrahtung Eingang 2

#### HINWEIS:

Die folgenden fünf Schritte garantieren Ihnen eine erfolgreiche Installation:

- Überprüfung der Typennummer und Softwareauswahl (s. Anhang)
- Einstellen der DIP-Schalter (s. Kapitel 1)
- Meßfühlerkonfiguration (s. Kapitel 2 und Anhang)
- Meßfühlerinstallation (s. Kapitel 2)
- Verdrahtung (s. Kapitel 2)

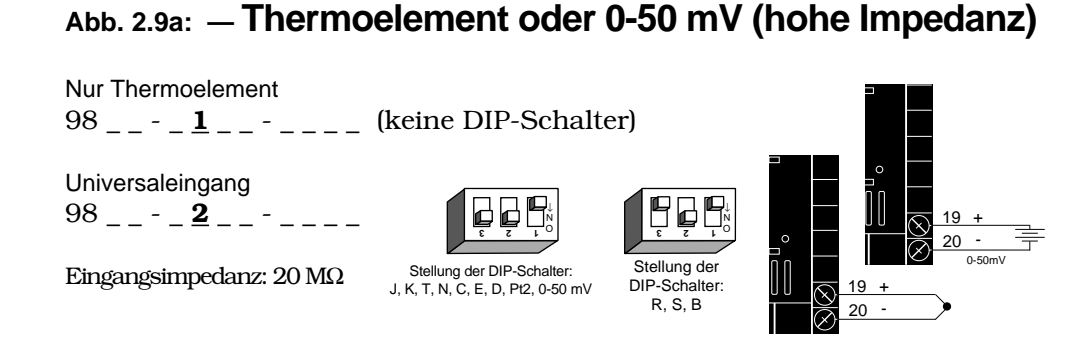

### Abb. 2.9b: - Pt-100-Fühler (2- bzw. 3-Leiter) (100Ω)

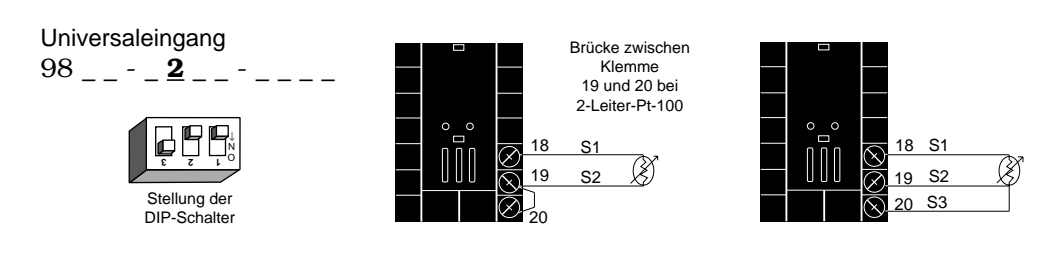

### Abb. 2.9c: — Analogeingang 0-5 V= 1-5 V= oder 0-10 V= (Gleichstrom)

Universaleingang 98 \_ \_ - \_ **2** \_ \_ - \_ \_ \_ \_

Eingangsimpedanz: 10 k $\Omega$ 

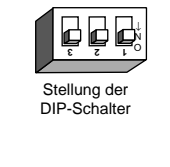

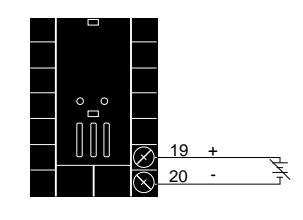

# Abb. 2.9d: - Analogeingang 0-20 mA oder 4-20 mA

Universaleingang 98 \_ \_ - \_ **2** \_ \_ - \_ \_ \_

Eingangsimpedanz: 7  $\Omega$ 

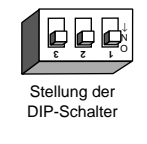

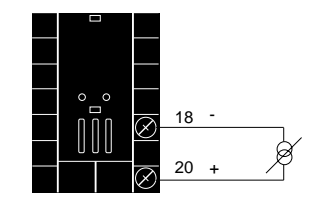

# Abb. 2.10a: — Eingang für Schleifdrahtrückmeldung bzw. Potentiometer

98 \_ - \_ **3** \_ \_ - \_ \_ \_

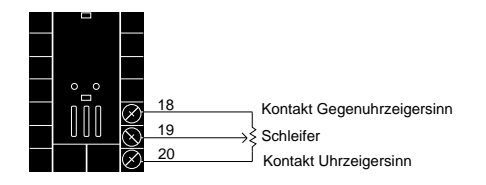

# Abb. 2.10b: — Eingang für Stromtransformator zur Stromüberwachung

98 \_ - \_ **4** \_ \_ - \_ \_ \_

Der Stromtransformator muß separat bestellt werden. Die Bestellnummern für Watlow-Stromtransformatoren finden Sie im Anhang.

Systeme mit einer Stromaufnahme von mehr als 50 A benötigen einen Zwischenstufentransformator. Bei Verwendung eines 300-A-Transformators (Bestellnummer 16-0073) und eines Zwischenstufentransformators (Bestellnummer 16-0176) sendet der 300-A-Transformator ein 5-A-Signal an den Zwischenstufentransformator. Dieser sendet dann ein Signal von maximal 20 mA an den Regler.

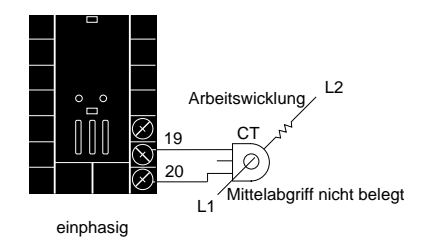

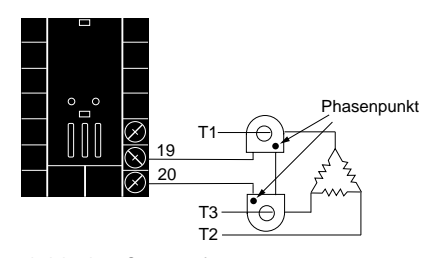

dreiphasig, 2 Stomtransformatoren

# Abb. 2.10c: — Digitaler Ereigniseingang 2

98 \_ - - **\_ 5** \_ - - - \_ \_ \_

0-3 Vm Gleichstrom, Ereigniseingang 2 AUS (offen)

14-36 V= Gleichstrom, Ereigniseingang 2 EIN (geschlossen)

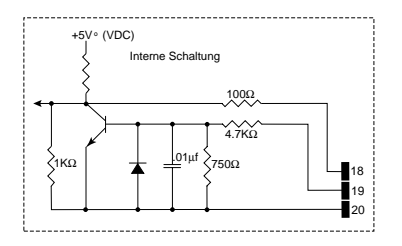

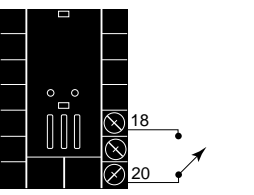

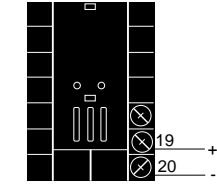

2.10 WATLOW Serie 988 Benutzerhandbuch

Installation und Verdrahtung, Kapitel 2

#### HINWEIS:

Regelanalogausgang 1 entfällt, wenn ein Stromtransformator als Eingang installiert wird.

#### HINWEIS:

Die folgenden fünf Schritte garantieren Ihnen eine erfolgreiche Installation

- Überprüfung der Typennummer und Softwareauswahl (s. Anhang)
- Einstellen der DIP-Schalter (s. Kapitel 1)
- Meßfühlerkonfiguration (s. Kapitel 2 und Anhang)
- Meßfühlerinstallation (s. Kapitel 2)
- Verdrahtung (s. Kapitel 2)

# Abb. 2.11a: - Digitaler Ereigniseingang 1

HINWEIS:

Die folgenden fünf Schritte garantieren Ihnen eine erfolgreiche Installation:

- Überprüfung der Typennummer und Softwareauswahl (s. Anhang)
- Einstellen der DIP-Schalter (s. Kapitel 1)
- Meßfühlerkonfiguration (s. Kapitel 2 und Anhang)
- Meßfühlerinstallation (s. Kapitel 2)
- Verdrahtung (s. Kapitel 2)

Bei allen Reglern der Serie 988 vorhanden.

14-36 V= Gleichstrom, Ereigniseingang 1 AUS (offen) 0-3 V= Gleichstrom, Ereigniseingang 1 EIN (geschlossen)

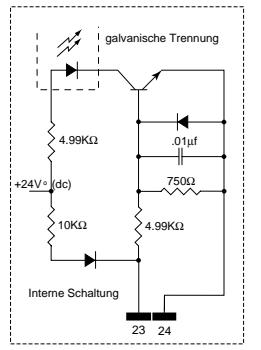

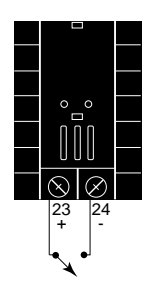

#### HINWEIS:

Die folgenden fünf Schritte garantieren Ihnen eine erfolgreiche Installation:

- Überprüfung der Typennummer und Softwareauswahl (s. Anhang)
- · Einstellen der **DIP-Schalter** (s. Kapitel 1)
- Meßfühlerkonfiguration (s. Kapitel 2 und Anhang)
- Meßfühlerinstallation (s. Kapitel 2)
- Verdrahtung (s. Kapitel 2)

#### Halbleiterrelais mit Filter 98 \_ \_ - \_ **B** \_ - \_ \_ \_ 0,5 A, minimale Impedanz im AUS-Zustand: 20 $k\Omega$

Abb. 2.12a: ---Wechselstromausgänge

Elektromechanisches Relais mit Filter (nur an NO- und COM-Kontakten)

98 \_ - \_ **D** \_ - \_ \_ \_ Typ C, 5 A, minimale Impedanz im AUS-Zustand: 20 k $\Omega$ 

Elektromechanisches Relais ohne Filter 98 \_ \_ - \_ **\_ <u>E</u> \_ - \_ \_ \_ \_** Typ C, 5 A, Impedanz im AUS-Zustand: 31 M $\Omega$ 

### Halbleiterrelais ohne Filter 98 \_ - \_ \_ <u>K</u> \_ - \_ \_ .

0,5 A, Impedanz im AUS-Zustand: 31  $M\Omega$ 

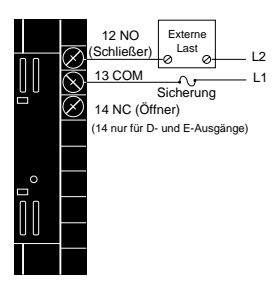

Last

## Abb. 2.12b: — Logikausgang

98 \_ - \_ \_ **C** \_ - \_ \_ \_

Mindestbelastungswiderstand:  $500 \Omega$ 

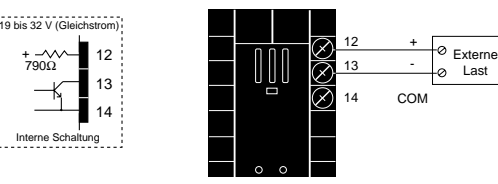

# Abb. 2.12c: – Regelanalogausgang: 0-20 mA und 4-20 mA

98 \_ - \_ **F** \_ - \_ \_ \_

Maximaler Belastungswiderstand: 800  $\Omega$ 

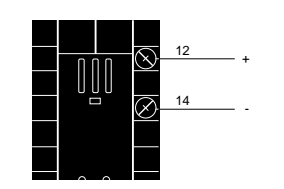

# Abb. 2.12d: — Regelanalogausgang: 0-5 V= 1-5 V= und 0-10 V= Gleichstrom

98 \_ - \_ **F** \_ - \_ \_ \_

Mindestbelastungswiderstand: 1 k $\Omega$ 

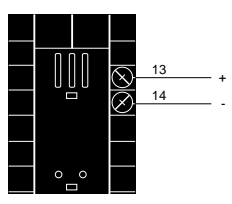

Installation und Verdrahtung, Kapitel 2

2.12 WATLOW Serie 988 Benutzerhandbuch

# Verdrahtung Ausgang 2

### Abb. 2.13a: — Wechselstromausgänge

#### HINWEIS:

Die folgenden fünf Schritte garantieren Ihnen eine erfolgreiche Installation:

- Überprüfung der Typennummer und Softwareauswahl (s. Anhang)
- Einstellen der DIP-Schalter (s. Kapitel 1)
- Meßfühlerkonfiguration (s. Kapitel 2 und Anhang)
- Meßfühlerinstallation (s. Kapitel 2)
- Verdrahtung (s. Kapitel 2)

#### Halbleiterrelais *mit* Filter

98 \_ \_ - \_ \_ **B** - \_ \_ \_ 0,5 A, minimale Impedanz im AUS-Zustand: 20 k $\Omega$ 

#### Elektromechanisches Relais mit Filter

(nur an NO- und COM-Kontakten) 98 \_ \_ - \_ \_ \_  $\underline{D}$  - \_ \_ \_ Typ C, 5 A, minimale Impedanz im AUS-Zustand: 20 k $\Omega$ 

#### Elektromechanisches Relais ohne Filter

98 \_ \_ - \_ \_ **<u>E</u>** - \_ \_ \_ Typ C, 5 A, Impedanz im AUS-Zustand: 31 MΩ

#### Halbleiterrelais ohne Filter

98 \_ \_ - \_ \_ **K** - \_ \_ \_ 0,5 A, Impedanz im AUS-Zustand: 31 MΩ

### Abb. 2.13b: — Logikausgang

98\_\_-\_**C** -\_\_\_\_

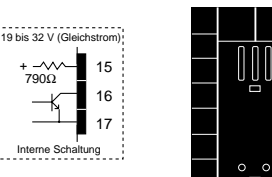

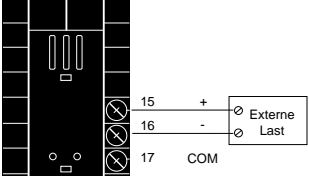

Mindestbelastungswiderstand: 500  $\Omega$ 

# Abb. 2.13c: - Regelanalogausgang: 0-20 mA und 4-20 mA

98 \_ \_ - \_ \_ **F** - \_ \_ \_

Maximaler Belastungswiderstand: 800  $\Omega$ 

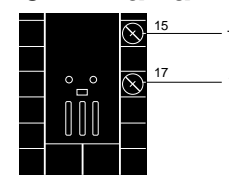

#### HINWEIS:

Die galvanische Trennung wird unwirksam, wenn der Spannungsversorger für externe Bauteile als Spannungsversorgung für einen Signalformer an Eingang 1 oder Eingang 2 genutzt wird.

## Abb. 2.13d: — Regelanalogausgang: 0-5 V= 1-5 V= und 0-10 V= Gleichste

98\_\_-\_**F** -\_\_\_\_

Mindestbelastungswiderstand: 1 k $\Omega$ 

### Abb. 2.13.e: - Spannungsversorger für externe Bauteile

98 \_ \_ - \_ \_ **T** - \_ \_ \_

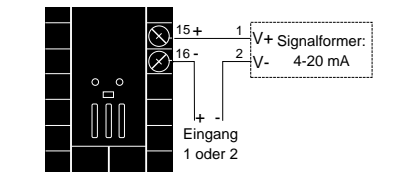

Installation und Verdrahtung, Kapitel 2

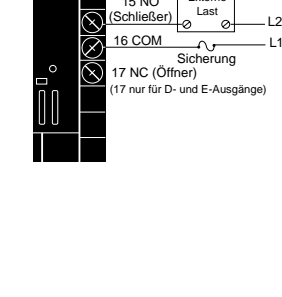

15 NO

Extern

# Verdrahtung Ausgang 3

# Abb. 2.14a: — Wechselstromausgänge

HINWEIS:

- Die folgenden fünf Schritte garantieren Ihnen eine erfolgreiche Installation:
- Überprüfung der Typennummer und Softwareauswahl (s. Anhang)
- Einstellen der DIP-Schalter (s. Kapitel 1)
- Meßfühlerkonfiguration (s. Kapitel 2 und Anhang)
- Meßfühlerinstallation (s. Kapitel 2)
- Verdrahtung (s. Kapitel 2)

HINWEIS:

Die galvanische Trennung wird unwirksam, wenn der Spannungsversorger für externe Bauteile als Spannungsversorgung für einen Signalformer an Eingang 1 oder Eingang 2 genutzt wird.

#### HINWEIS:

Informationen zu den DIP-Schaltern finden Sie in Kapitel 1. Halbleiterrelais *mit* Filter 98 \_ \_ - \_ \_ \_ - <u>B</u> \_ \_ \_ 0,5 A, minimale Impedanz im AUS-Zustand: 20 kΩ

#### Elektromechanisches Relais ohne Filter 98 \_\_ - \_ \_ - $\underline{J}$ \_ \_ \_ \_ Typ A oder B, 5 A, Impedanz im AUS-Zustand: 31 M $\Omega$

# Halbleiterrelais ohne Filter

98 \_ \_ \_ \_ \_ \_ **K** \_ \_ \_ \_ \_ \_ 0,5 A, Impedanz im AUS-Zustand: 31 MΩ

## Abb. 2.14b: — Logikausgang

98 \_ \_ - \_ \_ - **<u>C</u>** \_ \_ \_

Mindestbelastungswiderstand: 500  $\Omega$ 

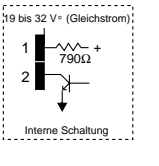

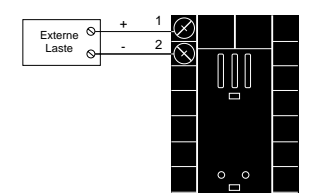

Тур А

NC (Öffner): Typ B oder NO (Schließer): Typ A

Sicherung

Stellung der

Alarmüberbrückung für

Tvp A und B (nur für

Typennummer 98 \_ \_

Typ B

\_\_\_\_-J\_\_\_)

# Abb. 2.14c: — Signalanalogausgang

**0-20 mA und 4-20 mA**, Lastwiderstand: max. 600 Ω 98 \_ \_ - \_ \_ \_ - <u>M</u> \_ \_ \_

**0-5 V=, 1-5 V=, 0-10 V= (Gleichstrom),** Lastwiderstand: max. 500 Ω 98 \_ - - \_ \_ - N \_ \_ \_ -

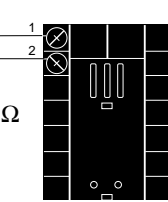

# Abb. 2.14.d: - Spannungsversorger für externe Bauteile

98 \_ \_ - \_ \_ - **<u>T</u> \_ \_ \_** 

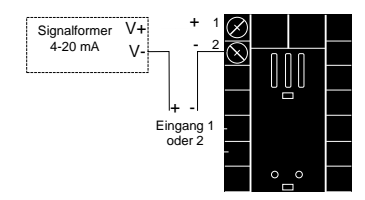

2.14 WATLOW Serie 988 Benutzerhandbuch

Installation und Verdrahtung, Kapitel 2

#### HINWEIS:

Die folgenden fünf Schritte garantieren Ihnen eine erfolgreiche Installation:

 Überprüfung der Typennummer und Softwareauswahl (s. Anhang)

• Einstellen der DIP-Schalter (s. Kapitel 1)

Meßfühlerkonfiguration
 (s. Kapitel 2 und Anhang)

 Meßfühlerinstallation (s. Kapitel 2)

•Verdrahtung (s. Kapitel 2)

# Abb. 2.15a: - Wechselstromausgänge

Halbleiterrelais mit Filter

#### Elektromechanisches Relais mit Filter

(nur an NO- und COM-Kontakten)  $98 \_ - - \_ - - \underline{D} \_ - -$ Typ C, 5 A, minimale Impedanz im AUS-Zustand: 20 k $\Omega$ 

#### Elektromechanisches Relais ohne Filter

98 \_ \_ - \_ \_ \_ - \_ **<u>E</u>** \_ \_ \_ \_ Typ C, 5 A, Impedanz im AUS-Zustand: 31 MΩ

#### Halbleiterrelais ohne Filter

98 \_ \_ - \_ \_ - \_ **K** \_ \_ \_ \_ \_ 0,5 A, Impedanz im AUS-Zustand: 31 MΩ

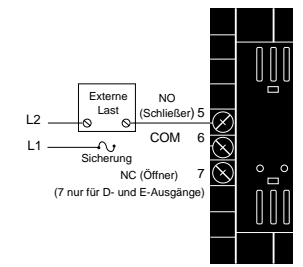

### Abb. 2.15b: — Logikausgang

98 \_ \_ - \_ \_ \_ \_ \_ **C** \_ \_

Mindestbelastungswiderstand: 500  $\boldsymbol{\Omega}$ 

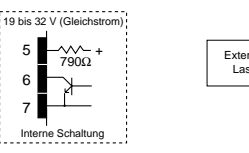

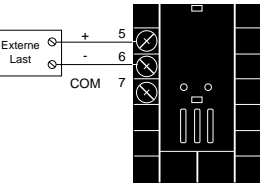

#### HINWEIS:

Die galvanische Trennung wird unwirksam, wenn der Spannungsversorger für externe Bauteile als Spannungsversorgung für einen Signalformer an Eingang 1 oder Eingang 2 genutzt wird.

HINWEIS: Informationen zu den DIP-Schaltern finden Sie in Kapitel 1.

# Abb. 2.15c: - Spannungsversorger für externe Bauteile

98 \_ - \_ \_ \_ - \_ **T** \_ \_

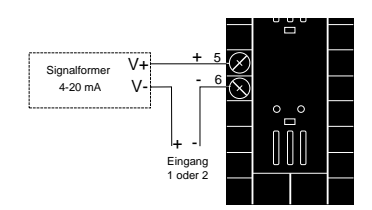

# Notizen

# Kapitel 3 Bedienfeld und Grundmenü

### Tasten und Anzeigen

#### **Oberes Anzeigefeld**

Im oberen Anzeigefeld erscheinen die tatsächlichen Istwerte, die Werte der Eingabeaufforderungen und die Fehlermeldungen.

#### **DEV-LED**, Abweichungs-LED

Wenn diese LED leuchtet, zeigt das untere Anzeigefeld die momentane Abweichung vom Sollwert an.

#### % OUT-LED, Prozentleistungs-LED

Wenn diese LED leuchtet, zeigt das untere Anzeigefeld den momentanen Ausgangswert prozentual an.

#### Aufwärtspfeil-Taste

Mit dieser Taste werden im oberen Anzeigefeld die vorgegebenen Werte erhöht oder die Parameter verändert (Ausnahme: Sollwertveränderungen im Grundmenü erscheinen im unteren Anzeigefeld). Drücken Sie die Aufwärtstaste länger, erhöht sich der angezeigte Wert schneller. Die neuen Werte werden nach 5 Sekunden übernommen, oder wenn Sie die Modustaste (MODE) oder die Anzeigetaste (DISPLAY) drücken.

#### Abwärtspfeil-Taste

Mit dieser Taste werden im oberen Anzeigefeld die vorgegebenen Werte verringert oder Parameter verändert (Ausnahme: Sollwertveränderungen im Grundmenü erscheinen im unteren Anzeigefeld). Drücken Sie die Abwärtstaste länger, verringert sich der angezeigte Wert schneller. Die neuen Werte werden nach 5 Sekunden übernommen, oder wenn Sie die Modustaste (MODE) oder die Anzeigetaste (DISPLAY) drücken.

#### Gleichzeitiges Drücken der Pfeiltasten

Werden die beiden Pfeiltasten gleichzeitig für 3 Sekunden gedrückt, erscheint das Set-up-Menü. Werden beide Tasten noch einmal 3 Sekunden gedrückt, erscheint das Werksmenü. Der Zugriff auf diese beiden Menüs kann über die DIP-Schalter gesperrt werden.

#### Abb. 3.1:

Serie 988, Tasten und Anzeigen

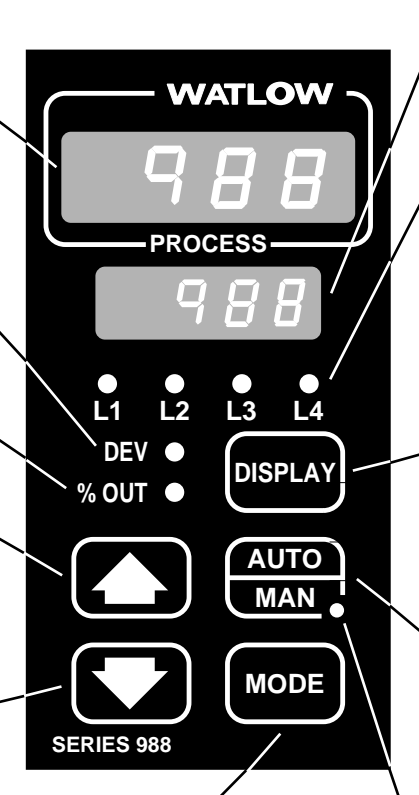

#### MODE, Modustaste

Über die Modustaste werden neue Daten eingegeben und im aktuellen Menü die nächste Eingabeaufforderung aufgerufen.

#### Gleichzeitiges Drücken der Modus- und Aufwärtspfeiltaste

Drücken Sie zunächst auf die Modus- und dann zusätzlich auf die Aufwärtspfeiltaste, um im aktuellen Menü rückwärts zu blättern.

#### **Unteres Anzeigefeld**

Im unteren Anzeigefeld erscheinen Sollwert, Abweichung, prozentuale Leistung, Temperatureinheiten, Menüaufforderungen und Alarmmeldungen.

#### L1, L2, L3, L4

Diese LED zeigen an, welcher Ausgang aktiv ist. Die Ausgänge können wie folgt konfiguriert werden: Ot1 Regelung

- Ot2 Regelung oder Alarm
- Ot3 Alarm oder analoges Signal
- Ot4 Alarm oder Kommunikation
  - (blinkt bei Übertragung und Empfang)

#### **DISPLAY**, Anzeigetaste

Wenn Sie diese Taste drücken, gelangen Sie ins Grundmenü. Sie können die Anzeigetaste jederzeit drücken, um ins Grundmenü zurückzugelangen. Auf der nächsten Seite finden Sie eine nähere Beschreibung des Grundmenüs.

#### AUTO/MAN, Manuell-/Automatik-Taste

Wenn Sie sich im manuellen Modus befinden, zeigt das untere Anzeigefeld den prozentualen Ausgangswert an. Drücken Sie diese Taste einmal, so wird ein sperrender Alarm gelöscht. Wird die Taste innerhalb von 5 Sekunden noch einmal gedrückt, so schaltet das Gerät zwischen Automatik- und manuellem Modus um.

#### <sup>`</sup>AUTO/MAN-LED, Manuell-/Automatik-LED

Diese LED leuchtet, wenn das Gerät im manuellen Betrieb läuft. Wird die Manuell-/Automatik-Taste zweimal gedrückt, geht das Gerät in den Automatikmodus über. Wenn diese LED blinkt, können Sie mit der Manuell-/ Automatik-Taste zwischen manuellem und automatischem Betrieb wählen. Wird die Manuell-/Automatik-Taste nicht innerhalb von 5 Sekunden gedrückt, hört die LED auf zu blinken, und das Gerät arbeitet im gleichen Betriebsmodus wie zuvor weiter.

Bedienfeld und Grundmenü, Kapitel 3

# Das Grundmenü

Wenn die Anzeigetaste gedrückt wird, kehrt der Regler immer zum Grundmenü zurück. Der Regler kehrt automatisch in das Grundmenü zurück, wenn über eine Minute lang keine Taste gedrückt wird.

HINWEIS:

HINWEIS:

im 2 im

Wenn Sie für die

Eingabeaufforderung

Eingangsmenü die

Informationen zu Eingang 1 - In I und Eingang 2 finden Sie in Kapitel 4.

| 1    | $\rightarrow$ | 988<br>988  | Momentaner Wert an Eingang 1<br>Sollwert 1 (wird über die Abwärts- < und Au |
|------|---------------|-------------|-----------------------------------------------------------------------------|
|      |               | 988<br>Pr 2 | Momentaner Wert an Eingang 2<br>Analogeingang 2 (erscheint nur bei Reglern  |
| DISP |               | 988<br>988  | Momentaner Wert an Eingang 1<br>Abweichung von Sollwert 1, Istwert 1 minus  |
|      |               | 988<br>100  | Momentaner Wert an Eingang 1<br>Ausgangsleistung in Prozent (%OUT-LED I     |
|      |               | 988<br>°E   | Momentaner Wert an Eingang 1<br>Gewählte Einheiten (Einheiten, °C oder °F)  |

Momentaner Wert an Eingang 1 Sollwert 1 (wird über die Abwärts- < und Aufwärtspfeiltaste > verändert ) Momentaner Wert an Eingang 2 Analogeingang 2 (erscheint nur bei Reglern mit einem 2. Eingang)

Momentaner Wert an Eingang 1 Abweichung von Sollwert 1, Istwert 1 minus Sollwert 1 (DEV-LED leuchtet) Momentaner Wert an Eingang 1

Ausgangsleistung in Prozent (%OUT-LED leuchtet)

Option wählen, erscheint nicht die Eingabeaufforderung Pr2

Abb. 3.2: Das Grundmenü

3.2

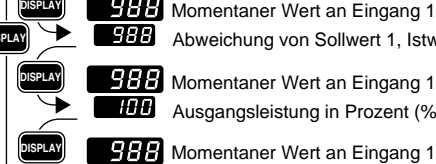

# Kapitel 4 Die Set-up-Menüs

### Die Set-up-Menüs

Um in die Set-Up-Menüs zu gelangen, müssen Sie im Grundmenü gleichzeitig beide Pfeiltasten 🌄 🔽 drei Sekunden lang drücken. Dann erscheint die Eingabeaufforderung Anzeigefeld und die Eingabeaufforderung InPE des Eingangsmenüs im oberen Anzeigefeld. Es gibt 4 Set-up-Menüs: Eingangsmenü Ausgangsmenü **H-P-**, Globalmenü **H-F-** und Kommunikationsmenü 🚺 🚰 🖓 Wählen Sie mit der Pfeilaufwärts 🌄 bzw. Pfeilabwärtstaste 🔽 ein Menü aus, und blättern Sie mit der Modustate Mote durch das ausgewählte Menü. Das Kommunikationsmenü erscheint nur bei Reglern, die mit einer Schnittstelle ausgestattet sind.

Es erscheinen nicht alle hier vorgestellten Eingabeaufforderungen in allen Menüs. Die Eingabeaufforderungen hängen von der Reglerkonfiguration und der Typennummer ab. Nachdem Sie ein Menü vollständig durchgeblättert haben, kehrt der Regler zur Eingabeaufforderung **522** des Set-up- Menüs zurück. Wählen Sie das nächste Menü mit Hilfe der Pfeiltasten 🌄 🔽 an, oder drücken Sie die Modustaste MODE, wenn Sie noch einmal durch das gleiche Menü blättern wollen. Wollen Sie innerhalb eines Menüs rückwärts blättern, dann müssen Sie zunächst die Modustaste Mooe und dann zusätzlich auf die Aufwärtspfeiltaste 🌄 drücken. Verwenden Sie die beiden Pfeiltasten , um die vorgegebenen Werte zu verändern.

Im Anhang finden Sie Angaben zu den Regelungsoptionen der verschiedenen Regler.

> **1** Drücken Sie im Grundmenü die beiden Pfeiltasten 🔼 🖸 gleichzeitig für 3 Sekunden, gelangen Sie in die Set-up-Menüs.

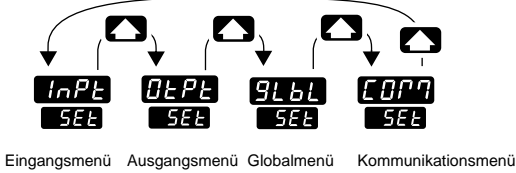

s. S. 4.18 s. S. 4.2 s. S. 4.34 s. S. 4.44

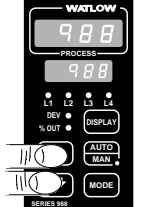

Abb. 4.1: Die Set-up-Menüs

**HINWEIS:** 

HINWEIS:

Wenn Sie die

Anzeigetaste DISPLAY drücken, gelangen Sie

aus jedem Menü in

das Grundmenü zurück.

Über die DIP-Schalter können Sie den Zugriff auf die Set-up-Menüs sperren. S. Kapitel 1.

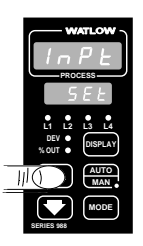

Ø Mit der Aufwärtspfeiltaste wählen Sie eines der Set-up-Menüs aus.

# Set-up: Eingangsmenü

# Das Eingangsmenü

| WATLOW                          |
|---------------------------------|
| InPE                            |
| PROCESS                         |
| SEE                             |
| L1 L2 L3 L4<br>DEV •<br>% OUT • |
|                                 |
|                                 |
| SERIES 988                      |

 Wählen Sie das Eingangsmenü an, und benutzen Sie dann die Modustaste Moos, um die einzelnen Eingabeaufforderungen aufzurufen.

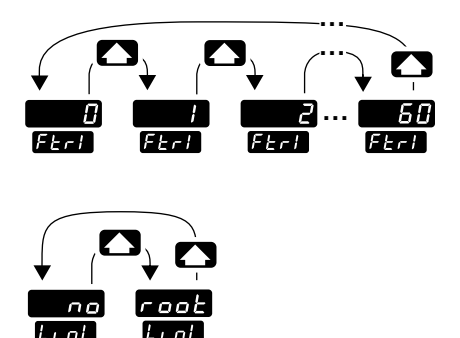

• Wählen Sie mit Hilfe der beiden Pfeiltasten 
• einen der vorgegebenen Werte aus.

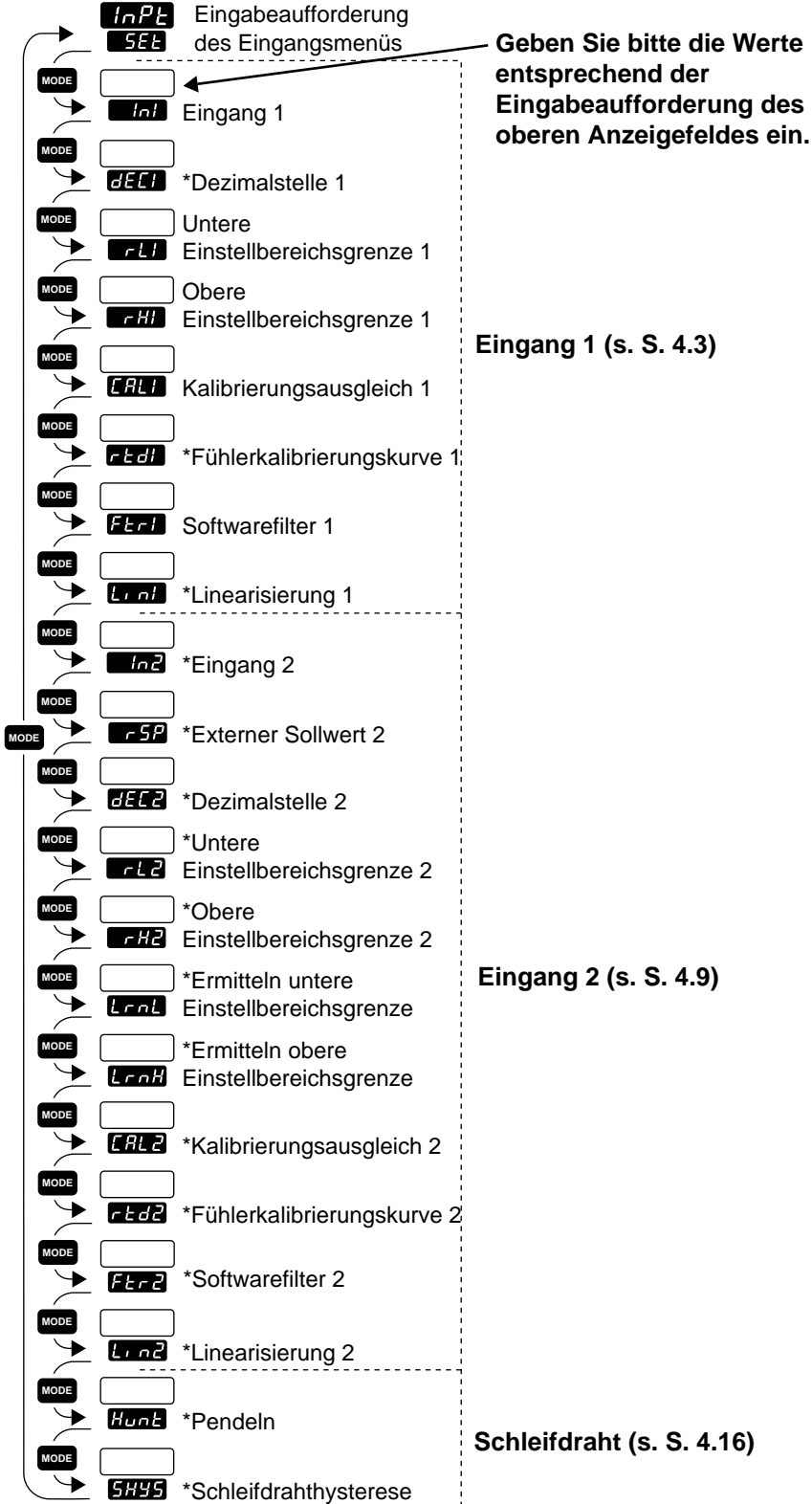

\*Je nach Reglerkonfiguration erscheinen nicht alle Eingabeaufforderungen.

Abb. 4.2: Das Eingangsmenü

# Eingabeaufforderungen des Eingangsmenüs

HINWEIS:

Dezimalstellen werden im Eingangsmenü bei den

Eingabeaufforderungen Dezimalstelle 1 **[55]** und Dezimalstelle 2 **[5]** eingegeben und müssen daher nicht mit den Dezimalstellen in unseren Beispielen übereinstimmen.

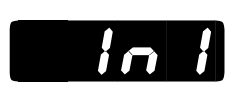

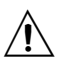

VORSICHT:

Die Veränderung des Wertes von **Frei**setzt die meisten Eingabeaufforderungen auf die voreingestellten Werte zurück. Notieren Sie sich alle Einstellungen und überprüfen Sie bitte, ob Sie Ihren Meßfühler korrekt konfiguriert haben, bevor Sie die Änderungen vornehmen, um Schäden vorzubeugen.

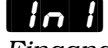

Eingang 1: Fortsetzung auf der nächsten Seite Wenn Sie sich in den Set-up-Menüs der Serie 988 befinden, sehen Sie die Menüoptionen (**TAPE**, **OEPE**, **SEBE** oder **COPA**) im oberen Anzeigefeld, und die Eingabeaufforderung **SEE** erscheint im unteren Anzeigefeld.

Mit den Pfeiltasten 🔊 🔊 wählen Sie ein Menü aus. Drücken Sie dann die Modustaste 🚾, um die Eingabeaufforderung im unteren Anzeigefeld und den dazugehörigen Wert im oberen Anzeigefeld aufzurufen. Mit den beiden Pfeiltasten 🍙 🏹 können Sie den vorgegebenen Wert verändern. Der neue Wert wird nach fünf Sekunden automatisch übernommen, wenn Sie ihn nicht vorher mit der Modustaste 🚥 bestätigen.

# **Eingang 1**

**Wählen Sie für Eingang 1 den Meßfühlertyp**, der an den Klemmen 8, 9 und 10 angeschlossen wurde. Im Anhang finden Sie weitere Informationen zu Meßfühlern.

- Wenn Sie den Wert von **Hand** verändern, werden automatisch alle anderen Eingabeaufforderungen auf die voreingestellten Werte zurückgesetzt. Ausnahme: das Kommunikations- und die Sperrmenüs, die Eingabeaufforderung **Hand** im Globalmenü und die Eingabeaufforderung **Hand** im Kalibrierungsmenü. Wenn Sie diesen Wert verändern, beginnt im oberen Anzeigefeld die Warnung **Hand** "Rückstellung auf voreingestellte Werte" zu blinken.
- Veränderungen werden nicht automatisch nach 5 Sekunden übernommen. Sie müssen die Meßfühleränderung mit der Modustaste worde bestätigen und die nächste Eingabeaufforderung aufrufen.

Die Eingabeaufforderung

Wenn Voreinstellung ↓ ╢ 98 \_-1 keine DIP-Schalter J Κ Т Ν Е W5 W3 Pt2 0-50mV PE2 0-50 Н F E £ n Ы nur lo l lo i lo i lo l In I lo l in i In I In I Thermoelement 98 \_-2 DIP-Schalter Eingang 1 J κ Т Ν Е W5 W3 Pt2 0-50mV PE2 0-50 Н lo i lo l lo i lo l lo l in i in i in i in i Thermoelement S DIP-Schalter Eingang R В 51 Ь 101 lo i lo l Thermoelement

# Set-up: Eingangsmenü

| Wenn<br>↓    | Voreinstell<br>↓ | ung           |             |                  |                |           |
|--------------|------------------|---------------|-------------|------------------|----------------|-----------|
| DIP-Schalter |                  |               |             |                  |                |           |
| Eingang 1    | Pt 100           | Pt 100 (0,1°  | )           |                  |                |           |
| Pt 100       | rtd<br>In I      | г <u>Е.</u> б |             |                  |                |           |
| DIP-Schalter |                  |               |             |                  |                |           |
| Eingang 1    | 4-20mA           | 0-20mA        | 0-5V=       | 1-5V <del></del> | 0-10 V (Gle    | ichstrom) |
|              | 4-20<br>1a 1     | 0-20<br>1 ol  | 0-5<br>10 1 | 1 - S            | 0 - 10<br>In 1 |           |

# **Dezimalstelle 1**

Analogeingang

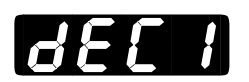

Eingang 1: Fortsetzung

**Legen Sie die Dezimalstelle der Werte für Analogeingang 1 fest.** Über diese Eingabeaufforderung und die Eingabeaufforderungen "obere und untere Einstellbereichsgrenze" können Sie die Maßeinheiten für Eingang 1 definieren und festlegen.

Alle Eingabeaufforderungen mit Maßeinheiten, die sich auf Eingang 1 beziehen, werden mit der gewählten Dezimalstelle angezeigt wie z.B. die Proportionalbänder, Alarm- und Prozeßsollwerte, Kalibrierungsausgleiche, Totzonen und Einstellbereichsgrenzen.

Die Eingabeaufforderung **de E** erscheint nur, wenn Sie Eingang 1 **de In 1** als Analogeingang oder als Thermoelementeingang mit 0-50 mV definiert haben.

Voreinstellung

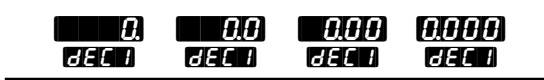

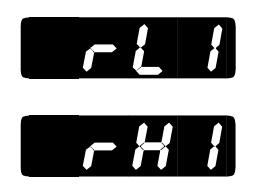

#### HINWEIS:

Diese Werte verändern nicht die unteren oder oberen Sollwertgrenzen der Option "Prozeßalarm".

HINWEIS:

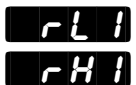

Untere Einstellbereichsgrenze 1 und obere Einstellbereichsgrenze 1: Fortsetzung auf der nächsten Seite

# Untere Einstellbereichsgrenze 1 und obere Einstellbereichsgrenze 1

#### Legen Sie für Eingang 1 die untere und obere Einstellbereichsgrenze

**fest.** Mit diesen Eingaben begrenzen Sie den Einstellbereich für die Sollwerte. Die voreingestellten Werte stimmen mit den Grenzwerten des Meßfühlers, den Sie über die Stellung der DIP-Schalter für Eingang 1 und den Wert für Eingang 1 **min i** definiert haben, überein.

• Die Analogeingänge werden über diese Werte skaliert. Die obere Einstellbereichsgrenze ist der Wert, der angezeigt wird, wenn das höchste Signal am Eingang 1 anliegt. Die untere Einstellbereichsgrenze ist der Wert, der angezeigt wird, wenn das niedrigste Signal am Eingang 1 anliegt.

Beispiel: Setzen Sie den Wert für die Eingabeaufforderung

#### **in i** auf **4-20** mA.

Setzen Sie den Wert für die Eingabeaufforderung

- Setzen Sie den Wert für die Eingabeaufforderung
- Bei einem Eingangswert von 4 mA , wird dann **mit f**angezeigt.

Bei einem Eingangswert von 12 mA wird **EGO** angezeigt. Bei einem Eingangswert von 20 mA wird **EGO** angezeigt.

- Werte für die untere und obere Einstellbereichsgrenze für die verschiedenen Meßfühlertypen finden Sie im Anhang unter "Technische Daten."
- Wenn die Eingabeaufforderung **FEF** im Globalmenü erscheint, können Sie zwischen Fahrenheit und Celsius wählen.

Die Eingabeaufforderungen **FR** und **FR** erscheinen bei allen unseren Reglern.

|          | Voreinstellung | Voreinstellung    | Voreinstellung | Voreinstellung |              |
|----------|----------------|-------------------|----------------|----------------|--------------|
|          | ↓              | ↓<br>61 <b>61</b> |                | ↓<br>JTRI      |              |
|          |                | -r<br>r H 1       |                | c<br>r H 1     |              |
|          |                |                   |                |                | 98 -1 - odor |
| U<br>D   |                | - 1500            | e L A          | 8 10<br>rX1    | 982          |
| (K)      |                |                   |                |                |              |
| H        | - 328          | 2500              | -200           | 1371           |              |
|          |                |                   |                |                |              |
| <u>ع</u> | <b>E368</b>    | · 150             | -200           | 399            |              |
|          | <b></b>        | 2332              | <b>A</b>       | 1300           |              |
|          |                |                   |                |                |              |
| 3        | -328           | . 1470            | -200           | 799            |              |
| (W5)     |                |                   |                |                |              |
| E.       | 32             | 4200              | £              | 2315           |              |
| (W3)     |                | מחכש              |                | 22 (6)         |              |
|          |                |                   |                |                |              |
| PE2      | 32             | 2543              | <b>.</b>       | 1395           |              |

Set-up-Menüs, Kapitel 4

# Set-up: Eingangsmenü

|                                                      | hohe Impedanz<br>0-50 | - 999) 999                | - 573                    |
|------------------------------------------------------|-----------------------|---------------------------|--------------------------|
| Untere<br>Einstellbereichs-<br>grenze 1 und<br>obere |                       | <b>7</b> 81<br>781<br>781 |                          |
| Einstellbereichs-<br>grenze 1:<br>Fortsetzung        |                       | 00583200                  | 0 <b>#150</b> nur 982    |
| C C                                                  |                       | <b>32</b> ) <b>3200</b>   | 0                        |
| HINWEIS:                                             | <b>BBB</b>            | <b>88</b> 20(3800)        | 0 18 16                  |
| Diese Werte verändern<br>nicht die unteren oder      | rtd                   | -328) 1472                | - 200 800                |
| oberen<br>Sollwertgrenzen der<br>Alarmfunktion.      | rEd                   | -999                      | <b>- 1933) (SBND)</b>    |
|                                                      | 4-20                  | -999                      | 3 <b>.9999</b> Einheiten |
|                                                      | 0-20                  | -999                      | B                        |
|                                                      | 0-5                   | -999                      | S                        |
|                                                      | 1-5                   | - 999                     | S9999 Einheiten          |
|                                                      | 0-10                  | - 999                     | 3 <b>9999</b> Einheiten  |

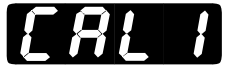

# Kalibrierungsausgleich 1

**Sie können das Signal an Eingang 1 durch einen positiven oder negativen Korrekturfaktor ausgleichen.** Dies gibt Ihnen die Möglichkeit Leitungswiderstände, Meßfühlerfehler und andere Ungenauigkeiten zu korrigieren.

Die Eingabeaufforderung **[***R***L**] erscheint bei allen unseren Reglern.

| Wenn              |                                               | Voreinstellung |               |                      |  |  |  |
|-------------------|-----------------------------------------------|----------------|---------------|----------------------|--|--|--|
| $\downarrow$      |                                               |                | $\downarrow$  |                      |  |  |  |
| of                |                                               | - 999          | <b>B</b>      | . 999                |  |  |  |
| (Globalmenü)      |                                               | EAL I          | [ <i>RL 1</i> | EAL I                |  |  |  |
| of                | & <b>r Ł.d</b>                                | - 99.9         | <b>8.0</b>    | 99.9                 |  |  |  |
| (Globalmenü)      | (Eingangsmenü)                                | EAL I          | E 8 L I       | EAL I                |  |  |  |
| 30                |                                               | - 555          | <b>B</b>      | 555                  |  |  |  |
| (Globalmenü)      |                                               | [8]            | EAL I         | CAL I                |  |  |  |
| 30                | & <b>r                                   </b> | - 55.5         | 8.8           | 55.5                 |  |  |  |
| (Globalmenü)      | (Eingangsmenü)                                | EAL I          | EAL I         | CAL I                |  |  |  |
|                   |                                               | - 999          | <b>B</b>      | <b>BBB</b> Einheiten |  |  |  |
| hier: Analogeinga | ng                                            | EAL I          | EAL I         | ERL I                |  |  |  |

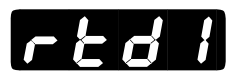

# Fühlerkalibrierungskurve 1 (100 $\Omega$ )

Legen Sie die Kalibrierungskurve für den Pt-100-Eingang 1 fest. Sie können für den Pt-100-Eingang zwischen der europäischen (DIN 0.003850 $\Omega/\Omega/^{\circ}$ C) oder der japanischen (JIS 0.003916 $\Omega/\Omega/^{\circ}$ C) Linearisierungsnorm wählen.

Die Eingabeaufforderung **r** <u>b</u> d i erscheint nur, wenn Sie die Eingabeaufforderung **in i** auf **r** <u>b</u> d oder **r** <u>b</u> d gesetzt haben.

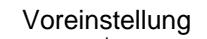

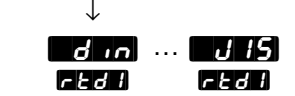

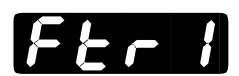

# Softwarefilter 1

#### Legen Sie die Filterzeitkonstante in Sekunden für Eingang 1 fest.

Hierdurch wird ein sich schnell änderndes Eingangssignal für Anzeigeund Regelungszwecke geglättet.

- Ein positiver Eingabewert glättet nur die Anzeige.
- Ein negativer Eingabewert glättet das Eingangssignal.
- Wird der Eingabewert auf **G** gesetzt, findet keine Glättung statt.

Die Eingabeaufforderung **FER** erscheint bei allen unseren Reglern.

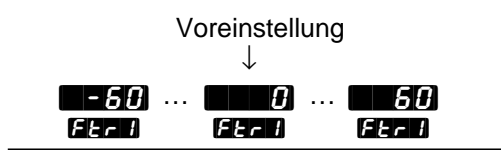

# Linearisierung 1

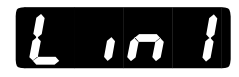

#### Festlegen der Quadratwurzellinearisierung für Eingang 1.

Die Eingabeaufforderung **[ \_ \_ \_ ]** erscheint nur, wenn Sie Eingang 1 **[ \_ \_ \_ ]** als Analogeingang oder als Thermoelement mit **[] - 5()** mV definiert haben.

Voreinstellung

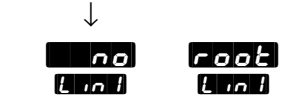

# Set-up: Eingangsmenü

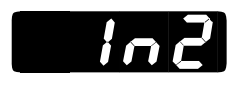

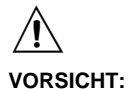

Die Veränderung des Wertes von setzt die meisten Eingabeaufforderungen auf die voreingestellten Werte zurück. Notieren Sie sich alle Einstellungen und überprüfen Sie bitte, ob Sie Ihren Meßfühler korrekt konfiguriert haben, bevor Sie die Änderungen vornehmen, um Geräteund Sachschäden vorzubeugen.

# Eingang 2

Geben Sie für Eingang 2 den Meßfühlertyp ein, der an den Klemmen 18, 19 und 20 angeschlossen wurde. Im Anhang finden Sie weitere Informationen zu Meßfühlern.

- Wenn Sie den Wert von **Marz** verändern, werden automatisch alle anderen Eingabeaufforderungen auf die voreingestellten Werte zurückgesetzt. Ausnahme: das Kommunikations- und die Sperrmenüs, die Eingabeaufforderung die Eingabeaufforderung diesen Wert verändern, beginnt im oberen Anzeigefeld die Warnung **GFLE** "Rückstellung auf voreingestellte Werte" zu blinken.
- Veränderungen werden nicht automatisch nach 5 Sekunden übernom-• men. Sie müssen die Meßfühleränderung mit der Modustaste MODE bestätigen und die nächste Eingabeaufforderung aufrufen.

Die Eingabeaufforderung bezüglich Eingang 2 erscheinen nur bei Reglern, die einen 2. Eingang besitzen (nicht Typennummer 98\_-\_0\_-\_\_).

Wenn Voreinstellung

| Wenn für die                  |            | $\downarrow$         | $\downarrow$      |              |                     |                   |                  |             |              |                 |           |             |
|-------------------------------|------------|----------------------|-------------------|--------------|---------------------|-------------------|------------------|-------------|--------------|-----------------|-----------|-------------|
| Eingabeaufforderung           | 98_        | 1                    |                   |              |                     |                   |                  |             |              |                 |           |             |
| die Option                    | keine      | DIP-Schalter         |                   | J            | К                   | Т                 | Ν                | Е           | W5           | W3              | Pt2       | 0-50mV      |
| erscheinen keine weit-        |            | 1                    | no                | Մ            | H                   | E                 | n                | Ε           | Ξ            | d               | PE2       | 0-50        |
| eren<br>Eingabeaufforderungen | Ther       | nur<br>moelement     | 102               | 501          | 102                 | 5nl               | In2              | In2         | 5nl          | 105             | 102       | 102         |
| für Eingang 2.                | 98_        | 2                    |                   |              |                     |                   |                  |             |              |                 |           |             |
|                               | DIP<br>Eii | -Schalter<br>ngang 2 |                   | J            | к                   | т                 | N                | Е           | W5           | W3              | Pt2       | 0-50mV      |
|                               | oz←        |                      | 0 0<br>In 2       | ل<br>2ما     | H<br>In2            | <b>1</b> 02       | n<br>In2         | 3<br>1n2    | [<br>1n2     | <b>b</b><br>1n2 | 1º5<br>18 | 0-50<br>102 |
|                               | Ther       | moelement            |                   |              |                     |                   |                  |             |              |                 |           |             |
|                               | DIP<br>Ei  | -Schalter<br>ngang 2 |                   | R            | S                   | В                 |                  |             |              |                 |           |             |
|                               | oz↑        |                      | n o<br>In2        | r<br>1n2     | 5<br>1n2            | 6<br>In2          |                  |             |              |                 |           |             |
|                               | Ther       | moelement            |                   |              |                     |                   |                  |             |              |                 |           |             |
|                               | DIP<br>Ei  | -Schalter<br>ngang 2 |                   | Pt 100       | Pt 100 (0,1°        | )                 |                  |             |              |                 |           |             |
|                               | Oz↑        |                      | <b>n o</b><br>In2 | r E d<br>In2 | r <b>t.d</b><br>In2 |                   |                  |             |              |                 |           |             |
|                               | Pt 10      | 00                   |                   |              |                     |                   |                  |             |              |                 |           |             |
|                               | DIP        | -Schalter            |                   |              |                     |                   |                  |             |              |                 |           |             |
|                               | Ei         | ngang 2              |                   | 4-20mA       | 0-20mA              | 0-5V <del>…</del> | 1-5V <del></del> | 0-10 V      | (Gleichstrom | ו)              |           |             |
|                               | O¤↑        |                      | 0 N<br>1n2        | 4-20<br>In2  | 0-20                | 0 - 5<br>102      | 1-5<br>102       | 0-10<br>102 |              |                 |           |             |
| Eingang 2:                    | Anal       | ogeingang            |                   |              |                     |                   |                  |             |              |                 |           |             |

Eingang 2: Fortsetzung auf der nächsten Seite
# Set-up: Eingangsmenü

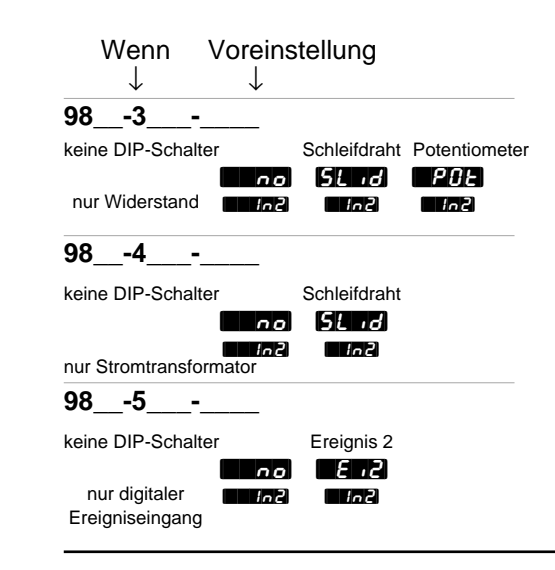

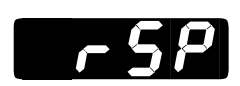

inc

Eingang 2:

Fortsetzung

### **Externer Sollwert**

#### Eingabe eines externen Sollwertsignals.

Die Eingabeaufforderung **FSP** erscheint nur, wenn der Regler einen zweiten Eingang besitzt und wenn die Eingabeaufforderung **FRE** im Globalmenü auf **FRE** im Globalmenü auf **FRE** wurde.

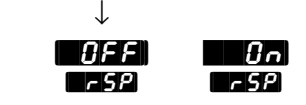

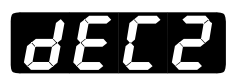

#### **Dezimalstelle 2**

**Legen Sie die Dezimalstelle der Werte für Eingang 2 fest.** Über diese Eingabeaufforderung und die Eingabeaufforderungen "obere und untere Einstellbereichsgrenze" können Sie die Maßeinheiten für Eingang 2 definieren und festlegen.

Alle Eingabeaufforderungen mit Maßeinheiten, die sich auf Eingang 2 beziehen, werden mit der gewählten Dezimalstelle angezeigt wie z.B. die Proportionalbänder, Alarm- und Prozeßsollwerte, Kalibrierungsausgleiche, Totzonen und Einstellbereichsgrenzen.

Die Eingabeaufforderung **GEE2** erscheint nur, wenn Sie Eingang 2 **GEE2** als Analogeingang, Stromüberwachungs- **Gurr** oder Thermoelementeingang mit **G-50** mV definiert haben.

Voreinstellung

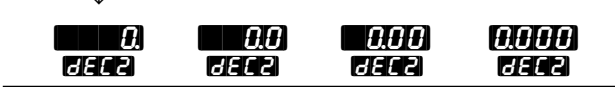

# Untere Einstellbereichsgrenze 2 und obere Einstellbereichsgrenze

Legen Sie für Eingang 2 die untere und obere Einstellbereichsgrenze fest. Mit diesen Eingaben begrenzen Sie den Einstellbereich für die Sollwerte. Die voreingestellten Werte stimmen mit den Grenzwerten des Meßfühlers, den Sie über die Stellung der DIP-Schalter für Eingang 2 und den Wert für Eingang 2 definiert haben, überein.

• Die Analogeingänge werden über diese Werte skaliert. Die obere Einstellbereichsgrenze ist der Wert, der angezeigt wird, wenn das höchste Signal am Eingang 2 anliegt. Die untere Einstellbereichsgrenze ist der Wert, der angezeigt wird, wenn das niedrigste Signal am Eingang 2 anliegt.

Beispiel: Setzen Sie den Wert für die Eingabeaufforderung

In2 auf **4-20** mA.

Setzen Sie den Wert für die Eingabeaufforderung

SSetzen Sie den Wert für die Eingabeaufforderung

Bei einem Eingangswert von 4 mA wird dann **The** angezeigt. Bei einem Eingangswert von 12 mA wird **Bee** angezeigt. EBei einem Eingangswert von 20 mA wird **See** angezeigt.

- Werte für die untere und obere Einstellbereichsgrenze für die verschiedenen Meßfühlertypen finden Sie im Anhang unter "Technische Daten."
- Mit der Eingabeaufforderung **F** im Globalmenü können Sie zwischen Fahrenheit und Celsius wählen.

Die Eingabeaufforderungen **FL2** und **FH2** erscheinen nur, wenn der Regler einen zweiten Eingang besitzt und Eingang 2 **FL2** nicht auf oder **FL2** gesetzt wurde.

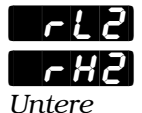

Einstellbereichs grenze 2 und obere Einstellbereichs grenze 2: Fortsetzung auf der nächsten Seite

Set-up-Menüs, Kapitel 4

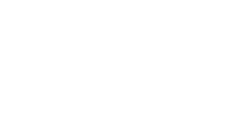

rld

# Set-up: Eingangsmenü

| rl2                                                   |                                                                                                    | Voreinstellung  | Voreinstellung | Voreinstel            | lung Voreins    | tellung         |
|-------------------------------------------------------|----------------------------------------------------------------------------------------------------|-----------------|----------------|-----------------------|-----------------|-----------------|
| rH2                                                   |                                                                                                    |                 |                |                       |                 |                 |
| Untere<br>Einstellbereichsgrenze<br>2 und obere       | Jacobian Jacobian Jac |                 |                | r L 2                 | ··· 8 16<br>FH2 | 981 oder<br>982 |
| Einstellbereichsgrenze<br>2: Fortsetzung              | (K)                                                                                                    | <b>- 328</b> ). | 2500           | -200                  | 137 1           |                 |
|                                                       | E                                                                                                    | - 328           | - 750          | -200                  | 399             |                 |
|                                                       | n                                                                                                    | 32              | 572            | £                     | 1300            |                 |
| HINWEIS:                                              | E                                                                                                    | - 328           | 1470           | -200                  | 799             |                 |
| Diese Werte verändern<br>nicht die unteren oder       | (W5)                                                                                                    | 32              | 4200           | 6                     |                 |                 |
| oberen<br>Sollwertgrenzen der                         | (W3)<br>d                                                                                                    | 32              | 4200           | E E                   | 23 16           | _               |
| Option "Prozeßalarm".                                 | PE2                                                                                                    | 32              |                | 6                     | 1395            | _               |
|                                                       | hohe Impedanz                                                                                                    | - 999           | 999            | -573                  |                 |                 |
|                                                       |                                                                                                    | 32              |                |                       | 1760            | nur 982         |
|                                                       | 5                                                                                                    | <b></b>         |                | <b>THE</b>            |                 |                 |
| HINWEIS:<br>Wenn Sie für Eingang 2                    |                                                                                                    |                 |                |                       |                 | _               |
| ()=5() (hohe<br>Impedanz) wählen, kann                |                                                                                                    |                 |                |                       |                 | _               |
| die obere<br>Einstellbereichsgrenze                   |                                                                                                    |                 |                |                       |                 | _               |
| auch für <b>EEP</b> auf                               | r c.o                                                                                                    |                 |                | الدان <b>ي الد</b> ار |                 | _               |
| untere<br>Einstellbereichsgrenze                      | 4-20                                                                                                    |                 | -9999          | <b>1999</b> Ei        | nheiten         |                 |
| für die Option <b>1999</b><br>auf maximal <b>1999</b> | 0-20                                                                                                    |                 | - 999)9        | <b>999</b> Ei         | nheiten         |                 |
| gesetzt werden.                                       | 8-5                                                                                                    |                 | - 9999         | <b>1999</b> Ei        | nheiten         |                 |
|                                                       | 1-5                                                                                                    |                 | -9999          | <b>1999</b> Ei        | nheiten         |                 |
|                                                       | 0-10                                                                                                    |                 | - 333          | <b>1999</b> Ei        | nheiten         |                 |
|                                                       | 0-50                                                                                                    |                 | - 333          | <b>1999</b> Ei        | nheiten         |                 |
|                                                       | 0400                                                                                                    |                 | -9999          | <b>999</b> Ei         | nheiten         |                 |
|                                                       | Schleifdraht                                                                                                    |                 | 100            | 200                   | Ω               |                 |
|                                                       | Stromüberwachung                                                                                                    |                 | <b>A</b>       | 5 <i>8</i> ) A        | mpere           |                 |
|                                                       | Potentiometer                                                                                                    |                 |                | 1200                  | Ω               |                 |

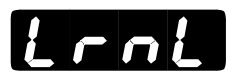

## Ermitteln der unteren Einstellbereichsgrenze

Geben Sie den unteren Widerstandswert des Potentiometers als Parameter für die untere Einstellbereichsgrenze 2 ein.

Die Eingabeaufforderung **Lrnt** erscheint nur bei Reglern, die einen zweiten Eingang besitzen und wenn Sie Eingang 2 **Eing** auf **Stad** oder **PGE** gesetzt haben.

Voreinstellung

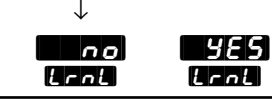

## Ermitteln der oberen Einstellbereichsgrenze

Geben Sie den oberen Widerstandswert des Potentiometers als Parameter für die obere Einstellbereichsgrenze 2 ein.

Die Eingabeaufforderung **Lank** erscheint nur bei Reglern, die einen zweiten Eingang besitzen und wenn Sie Eingang 2 **Lank** auf **Stank** oder **PCE** gesetzt haben.

Voreinstellung ↓ Voreinstellung Voreinstellung Voreinstell

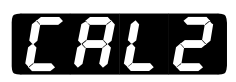

## Kalibrierungsausgleich 2

**Sie können das Signal an Eingang 2 durch einen positiven oder negativen Korrekturfaktor ausgleichen.** Dies gibt Ihnen die Möglichkeit Leitungswiderstände, Meßfühlerfehler und andere Ungenauigkeiten zu korrigieren.

Die Eingabeaufforderung **ERL2** erscheint nur, wenn der Regler einen zweiten Eingang besitzt und die Eingabeaufforderung **Ein2** nicht auf **Ein2** oder **Ein2** gesetzt wurde.

| Wenn<br>↓          | Voreinstellung<br>↓                          |
|--------------------|----------------------------------------------|
| (Globalmenü)       | -999 0 999<br>CAL2 CAL2 CAL2                 |
| (Globalmenü)       | & FEG -999 000 9999<br>(Eingangsmenü)        |
| (Globalmenü)       | -SSS ···· CAL2 CAL2                          |
| (Globalmenü)       | & r.t.d. = 5555 (200) (555<br>(Eingangsmenü) |
| hier: Analogeingan | -999 0 999 Einheiten<br>GRL2 CRL2 CRL2       |

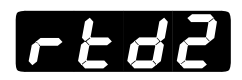

# Fühlerkalibrierungskurve 2

Legen Sie die Kalibrierungskurve für den Pt-100-Eingang 2 fest. Sie können für den Pt-100-Eingang zwischen der europäischen (DIN  $0.003850\Omega/\Omega/^{\circ}$ C) oder der japanischen (JIS  $0.003916\Omega/\Omega/^{\circ}$ C) Linearisierungsnorm wählen.

Die Eingabeaufforderung **FEG2** erscheint nur bei Reglern, die einen zweiten Eingang besitzen und wenn Sie die Eingabeaufforderung **FEG** auf **FEG** oder **FEG** gesetzt haben.

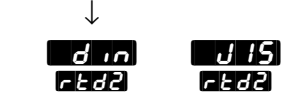

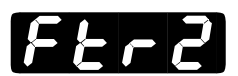

#### Softwarefilter 2

#### Legen Sie die Filterzeitkonstante in Sekunden für Eingang 2 fest.

Hierdurch wird ein sich schnell änderndes Eingangssignal für Anzeigeund Regelungszwecke geglättet.

- Ein positiver Eingabewert glättet nur die Anzeige.
- Ein negativer Eingabewert glättet das Eingangssignal.
- Wird der Eingabewert auf gesetzt, findet keine Glättung statt.

Die Eingabeaufforderung **FER2** erscheint nur, wenn der Regler einen zweiten Eingang besitzt und die Eingabeaufforderung **EIN2** nicht auf **EIN2** oder **EIN2** gesetzt wurde.

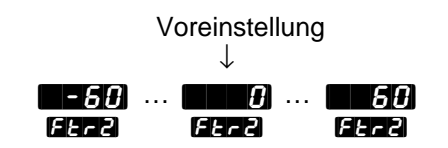

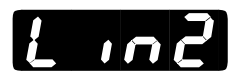

#### **Linearisierung 2**

#### Festlegen der Quadratwurzellinearisierung für Eingang 2.

Die Eingabeaufforderung (2002) erscheint nur, wenn Sie Eingang 2 2017 als Analogeingang oder als Thermoelement mit (2-50) mV definiert haben.

Voreinstellung

 $\downarrow$ 

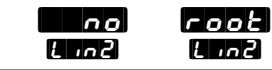

# Set-up: Eingangsmenü

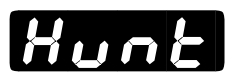

#### Pendeln

#### Geben Sie die Totzone als Prozentwert des Ausgangswertes ein, um zu verhindern, daß das Reglerventil zu pendeln beginnt.

• Die Schleifdrahthysterese **5H55** bietet eine zusätzliche Regelungsmöglichkeit für eine Ventilregelung.

Die Eingabeaufforderung Hunt erscheint nur, wenn der Regler eine Schleifdrahtrückmeldung (Typennummer 98\_-3\_-) besitzt und die Eingabeaufforderung Hund auf 51 nd gesetzt wurde.

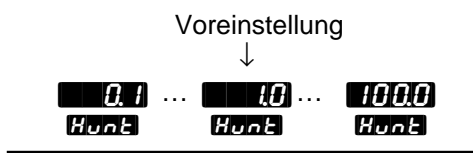

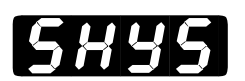

#### Schleifdrahthysterese

Legen Sie den inneren Hysteresewert fest, bei dem der Ventilausgang schließen soll.

• Die Abbildung unten stellt die Wechselwirkung zwischen der Schleifdrahthysterese **SHY5** und dem Pendeln **Hunt** dar.

Die Eingabeaufforderung **5H95** erscheint nur, wenn der Regler eine Schleifdrahtrückmeldung (Typennummer 98\_-\_3\_-\_\_) besitzt und die Eingabeaufforderung **54** auf **54** desetzt wurde.

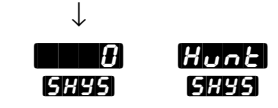

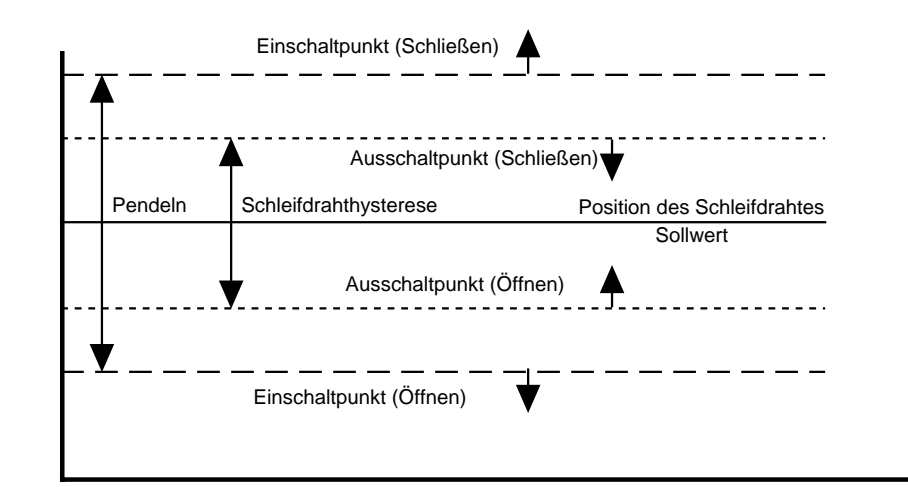

Abb. 4.17: Pendeln und innere Schleifdrahthysterese

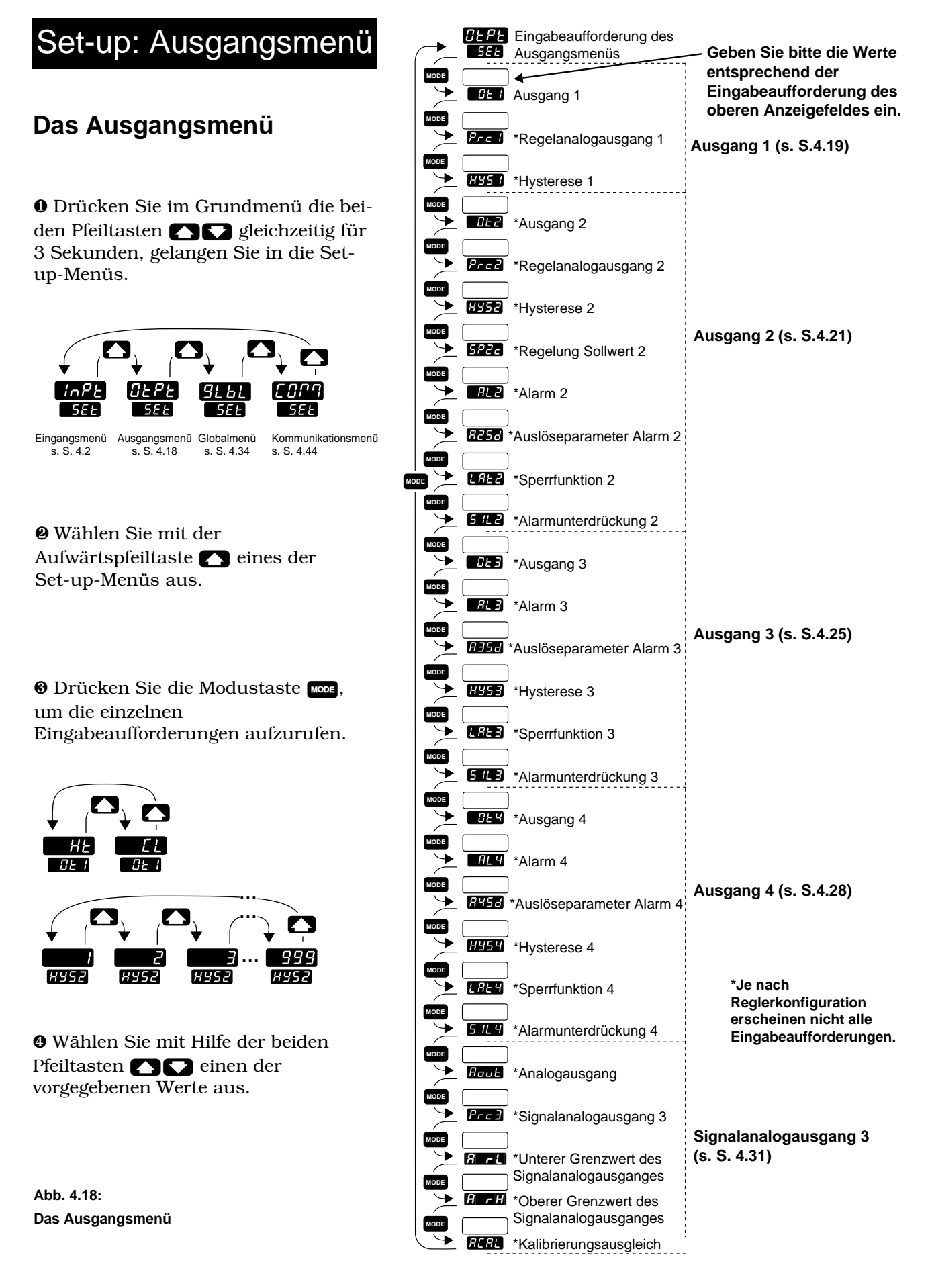

4.18 WATLOW Serie 988 Benutzerhandbuch

#### HINWEIS:

Dezimalstellen werden im Eingangsmenü bei den

Eingabeaufforderungen Dezimalstelle 1 und Dezimalstelle 2 CECE eingegeben und müssen daher nicht mit den Dezimalstellen in unseren Beispielen übereinstimmen.

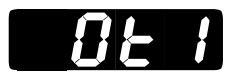

#### Eingabeaufforderungen des Ausgangsmenüs

Wenn Sie sich in den Set-up-Menüs der Regler der Serie 988 befinden, sehen Sie die Menüoptionen (**InPE**, **GEPE**, **GEPE**, **GEPE**) im oberen Anzeigefeld und die Eingabeaufforderung **SEE** im unteren Anzeigefeld angezeigt.

Mit den Pfeiltasten 🔊 🔊 wählen Sie ein Menü aus. Drücken Sie dann die Modustaste 🚾, um die erste Eingabeaufforderung im unteren Anzeigefeld und den dazugehörigen Wert im oberen Anzeigefeld aufzurufen. Mit den beiden Pfeiltasten 🍙 🖓 können Sie den vorgegebenen Wert im oberen Anzeigefeld verändern. Der neue Wert wird nach fünf Sekunden automatisch übernommen, wenn Sie ihn nicht vorher mit der Modustaste 🚥 bestätigen.

### Ausgang 1

# Legen Sie fest, wie Ausgang 1 auf eine Differenz zwischen Soll- und Istwert reagieren soll.

- **HE** ist die Umkehrwirkung, d.h., Ausgang 1 spricht an, wenn das Eingangssignal kleiner als der Sollwert ist.
- **EXAMPLE** ist die Direktwirkung, d.h., Ausgang 1 spricht an, wenn das Eingangssignal größer als der Sollwert ist.

Die Eingabeaufforderung **GE I** erscheint bei allen unseren Reglern.

| Voreinstellung<br>↓ |      |
|---------------------|------|
| KF                  | EL   |
| ar 1                | AF 1 |

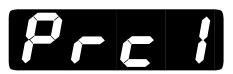

#### **Regelanalogausgang 1**

#### Legen Sie den Bereich für das Analogsignal an Ausgang 1 fest.

Die Eingabeaufforderung **Problem** erscheint nur bei Reglern mit Ausgang 1 als Regelanalogausgang (Typennummer 98\_-\_F\_-\_\_).

| Voreinstellur | ng     |                  |                   |                      |
|---------------|--------|------------------|-------------------|----------------------|
| $\downarrow$  |        |                  |                   |                      |
| 4-20mA        | 0-20mA | 0-5V <del></del> | 1-5V <del>-</del> | 0-10V≕ (Gleichstrom) |
| 4-20          | 0-20   | 0-5              | 1-5               | 0 - 10               |
| Prc 1         | Prc l  | Prc 1            | Prc l             | Prc 1                |

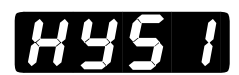

## Hysterese 1

**Legen Sie die Schalthysterese für Ausgang 1 fest.** Die Schalthysterese bestimmt die Temperatur- oder die Prozeßeinheitenänderung, bei der der geöffnete Ausgang völlig schließt.

Die Eingabeaufforderung **HY51** erscheint nur bei Reglern mit Ausgang 1 als Regelanalogausgang (Typennummer 98\_-\_F\_-\_\_).

| Wenn<br>↓           |                |            | Vo | oreinstelluno<br>↓ | )      |           |
|---------------------|----------------|------------|----|--------------------|--------|-----------|
| oç                  |                |            |    |                    | . 999  |           |
| (Globalmenü)        |                | 8951       |    | 8351               | H95 I  |           |
| of                  | & <u>rt.d</u>  | 0.1        |    | 30                 | . 99.9 |           |
| (Globalmenü)        | (Eingangsmenü) | 8351       |    | 832 1              | 8357   |           |
| <u> </u>            |                |            |    |                    | 555    |           |
| (Globalmenü)        |                | 7351       |    | 8351               | 8357   |           |
| ]0                  | & <u>rt.d</u>  | <i>0.1</i> |    | 0.5                | . 55.5 |           |
| (Globalmenü)        | (Eingangsmenü) | 8351       |    | 835 8              | H35 I  |           |
|                     |                |            |    |                    | . 999  | Einheiten |
| hier: Analogeingang |                | 835 /      |    | 8351               | 8957   |           |

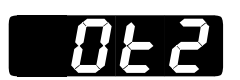

#### Ausgang 2

# Legen Sie fest, wie Ausgang 2 auf eine Differenz zwischen Soll- und Istwert reagieren soll.

- Die Option **BAR** schaltet Ausgang 2 bei Alarm aus.
- Die Option **AL 2** schaltet Ausgang 2 bei Alarm ein.
- **HE** ist die Umkehrwirkung, d.h., Ausgang 2 spricht an, wenn das Eingangssignal kleiner als der Sollwert ist.
- **EIGE** ist die Direktwirkung, d.h., Ausgang 2 spricht an, wenn das Eingangssignal größer als der Sollwert ist.

Die Eingabeaufforderung **GE2** erscheint nur bei Reglern die einen zweiten Ausgang besitzen (nicht Typennummer 98\_-\_\_\_A-\_\_\_). Die Eingabeaufforderungen **AL2** und **AL2** erscheinen nicht, wenn Ausgang 2 ein Regelanalogausgang (Typennummer 98\_-\_\_F-\_\_) ist. Die Eingabeaufforderungen **BL2** und **BL2** erscheinen nicht, wenn die Eingabeaufforderung **AL90** im Globalmenü auf **BL9L** gesetzt wurde.

Voreinstellung ↓

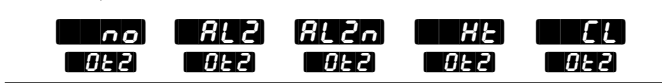

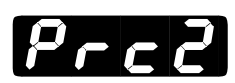

## **Regelanalogausgang 2**

Legen Sie den Bereich für das Analogsignal an Ausgang 2 fest.

Die Eingabeaufforderung **Prc2** erscheint nur bei Reglern mit einem zweiten Analogausgang (Typennummer 98\_-\_\_F-\_\_) und wenn die Eingabeaufforderung **GE2** nicht auf **Geo** gesetzt wurde.

| PrcZ         | Prc2   | Prc2             | PrcZ             | Prc2                 |
|--------------|--------|------------------|------------------|----------------------|
| 4-20         | 0-20   | 8-5              | 1-5              | 0-10                 |
| 4-20mA       | 0-20mA | 0-5V <del></del> | 1-5V <del></del> | 0-10Vm (Gleichstrom) |
| $\downarrow$ |        |                  |                  |                      |

# **XY52**

#### **Hysterese 2**

**Legen Sie die Schalthysterese für Ausgang 2 fest.** Die Schalthysterese bestimmt, bei welcher Temperatur- oder die Prozeßeinheitenänderung der geöffnete Ausgang schließt.

- Wenn die Eingabeaufforderung **AL2** auf **FALE** gesetzt wird, erscheinen die Werte für **H952** in Grad pro Minute oder Einheiten pro Minute.
- Wird die Eingabeaufforderung **RE2** auf **red** gesetzt, verhält sich der Bereich wie unten dargestellt.

Die Eingabeaufforderung **H952** erscheint nur bei erscheint nur bei Reglern mit einem zweiten Ausgang (nicht Typennummer 98\_-\_\_\_\_) und wenn die Eingabeaufforderung **GE2** nicht auf **ng** gesetzt wurde.

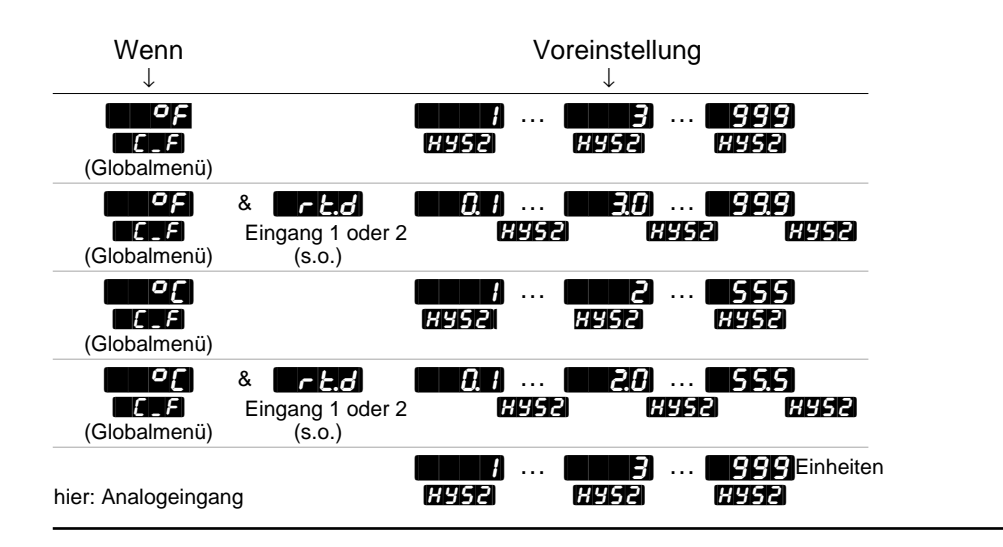

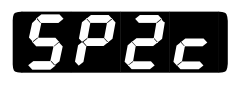

## **Regelung von Sollwert 2**

#### Legen Sie einen zweiten Sollwert fest.

- Über die Eingabeaufforderung **P** wird ein von Sollwert 1 **5P** i unabhängiger Sollwert eingegeben.
- Über die Eingabeaufforderung **Wa**llen Sie einen zweiten Sollwert und definieren ihn über die Abweichung zum Sollwert 1.

Die Eingabeaufforderung **522** erscheint nur bei Reglern mit Ausgang 1 als Regelanalogausgang (Typennummer 98\_-\_F\_-\_\_).

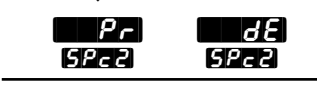

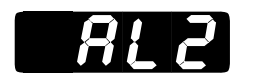

In Kapitel 7 finden Sie weitere Informationen

zu Alarmoptionen.

HINWEIS:

#### Alarm 2

Legen Sie die Alarmart für Alarm 2 fest. Geben Sie die Auslösewerte für den Alarm über die Eingabeaufforderungen **RELD** und **REHD** im Systemmenü **545** ein.

- Die Eingabeaufforderung **Pr** ; verwendet den Istwert von Eingang 1. Eine Änderung des Sollwertes hat keinen Einfluß auf das Ansprechen des Alarms.
- Die Eingabeaufforderung **den** verwendet eine Abweichung zum Sollwert an Eingang 1. Eine Änderung des Sollwertes ändert auch das Alarmverhalten.
- Die Eingabeaufforderung Pr2 verwendet den Istwert von Eingang 2. Diese Eingabeaufforderung erscheint nicht, wenn der Regler keinen zweiten Ausgang besitzt, oder wenn Sie die Eingabeaufforderung In2 auf Drog oder Er2 gesetzt haben.
- Die Eingabeaufforderung **GE2** verwendet eine Abweichung zum Sollwert an Eingang 2. Diese Eingabeaufforderung erscheint nicht, wenn der Regler keinen zweiten Ausgang besitzt, oder wenn Sie **Gen2** auf **Geno** oder **GEN2** gesetzt haben.
- Die Eingabeaufforderung **FREE** verwendet die Änderungsgeschwindigkeit an Eingang 1 in Grad pro Minute.

Die Eingabeaufforderung **AL2** erscheint nur, wenn der Regler einen zweiten Ausgang besitzt (nicht Typennummer 98-\_-\_A-\_\_\_) und wenn Sie die Eingabeaufforderung **AL2** auf **AL2** oder **AL2** gesetzt haben.

| $\downarrow$ |  |
|--------------|--|
| $\mathbf{n}$ |  |

| Pr 1 | 8E         | Pr2        | 682 | r ALE      | no         |
|------|------------|------------|-----|------------|------------|
| 865  | <i>8L2</i> | <i>RL2</i> | 815 | <i>8L2</i> | <i>RL2</i> |

#### Auslöseparameter Alarm 2

#### Legen Sie die Auslöseparameter für Alarm 2 fest.

- Die Eingabeaufforderung both löst einen Alarm aus, wenn das Signal ≤ R2L0 oder ≥ R2L1 ist.
- Die Eingabeaufforderung H ¬9H löst einen Alarm aus, wenn das Signal ≥ R2H 1 ist.
- Die Eingabeaufforderung ↓ löst einen Alarm aus, wenn das Signal ≤ @210 ist.

Die Eingabeaufforderung **R25**, erscheint nur, wenn der Regler einen zweiten Ausgang besitzt (nicht Typennummer 98-\_-\_A-\_\_\_) und wenn Sie die Eingabeaufforderung **R25** auf **R25** oder **R25**, gesetzt haben.

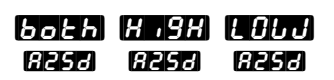

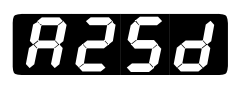

In Kapitel 7 finden Sie

weitere Informationen

zu Alarmoptionen.

HINWEIS:

# **Sperrfunktion 2**

Legen Sie fest, ob Alarm 2 eine sperrende oder nichtsperrende Funktion haben soll. Ein sperrender Alarm **HRE** muß manuell ausgeschaltet werden. Ein nichtsperrender Alarm **HRE** schaltet von selbst ab, wenn keine Alarmbedingungen mehr gegeben sind.

Die Eingabeaufforderung **[AF2** erscheint nur, wenn der Regler einen zweiten Ausgang besitzt (nicht Typennummer 98-\_-\_A-\_\_) und wenn Sie die Eingabeaufforderung **[AF2** auf **[AF2**] oder **[AF2**] gesetzt haben.

Voreinstellung

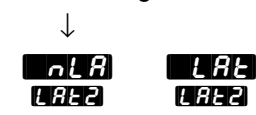

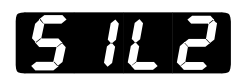

## Alarmunterdrückung 2

Die Alarmunterdrückung 2 verhindert, daß Alarm 2 während der Anlaufphase des Gerätes ausgelöst wird und gibt dem Benutzer die Möglichkeit zur Rückstellung von Alarmausgang 2. Es erfolgt keine Rückstellung des Anzeigefeldes.

• Die Alarmunterdrückung schaltet den Alarm ab, bis der Betriebsbereich zwischen **R2L0** und **R2H1** erreicht wird.

Die Eingabeaufforderung **AL2** erscheint nur, wenn der Regler einen zweiten Ausgang besitzt (nicht Typennummer 98-\_-\_A-\_\_) und wenn Sie die Eingabeaufforderung **AL2** auf **AL2** oder **AL2** gesetzt haben.

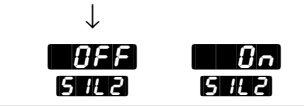

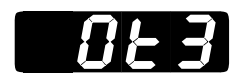

In Kapitel 7 finden Sie

weitere Informationen zu Alarmoptionen.

HINWEIS:

### Ausgang 3

# Legen Sie fest, wie Ausgang 3 auf eine Differenz zwischen Soll- und Istwert reagieren soll.

- Die Eingabeaufforderung **RE3** schaltet Ausgang 3 bei Alarm aus.
- Die Eingabeaufforderung **AL 3** schaltet Ausgang 3 bei Alarm ein.

Die Eingabeaufforderung **DEB** erscheint nur bei Reglern, die einen dritten Ausgang für ein Relais (Typennummer 98\_-\_\_-B\_\_, 98\_-\_\_-J\_\_, 98\_-\_\_-K\_\_) oder einen Logikausgang (Typennummer 98\_-\_\_-C\_\_) besitzen.

Voreinstellung

| $\checkmark$ |       |     |
|--------------|-------|-----|
| AL 3         | RL 3n | no  |
| 0E3          | 0E3   | 0E3 |

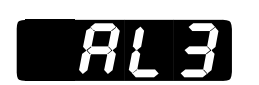

#### Alarm 3

#### Legen Sie die Alarmart für Alarm 3 fest.

- Die Eingabeaufforderung **Pr** verwendet den Istwert von Eingang 1.
- Die Eingabeaufforderung **GE** verwendet eine Abweichung zum Sollwert an Eingang 1.
- Die Eingabeaufforderung Pr2 verwendet den Istwert von Eingang 2. Diese Eingabeaufforderung erscheint nicht, wenn der Regler keinen zweiten Ausgang besitzt, oder wenn Sie die Eingabeaufforderung min2 auf mno oder Er2 gesetzt haben.
- Die Eingabeaufforderung **GE2** verwendet eine Abweichung zum Sollwert an Eingang 2. Diese Eingabeaufforderung erscheint nicht, wenn der Regler keinen zweiten Ausgang besitzt, oder wenn Sie **GE2** auf **no** oder **EE2** gesetzt haben.
- Die Eingabeaufforderung **FREE** verwendet die Änderungsgeschwindigkeit an Eingang 1 in Grad pro Minute.

Die Eingabeaufforderung **AL3** erscheint nur bei Reglern, die einen dritten Ausgang für ein Relais (Typennummer 98\_-\_\_\_-B\_\_\_, 98\_-\_\_\_-J\_\_\_, 98\_-\_\_\_-K\_\_\_) oder einen Logikausgang (Typennummer 98\_-\_\_\_-C\_\_\_) besitzen und wenn Sie die Eingabeaufforderung **BL3** auf **BL3** oder **RL3** gesetzt haben.

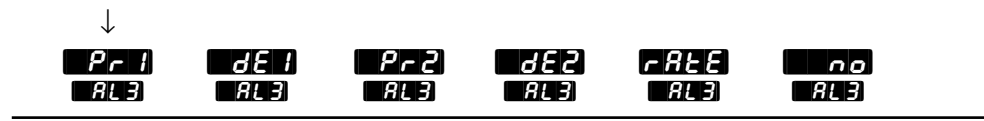

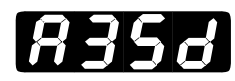

HINWEIS:

In Kapitel 7 finden Sie weitere Informationen zu Alarmoptionen.

\*\*\*

## Auslöseparameter Alarm 3

#### Legen Sie die Auslöseparameter für Alarm 3 fest.

- Die Eingabeaufforderung both
  ≤ R3L0 oder ≥ R3H1 ist.
- Die Eingabeaufforderung H , GH löst einen Alarm aus, wenn das Signal  $\geq R GH H$  ist.
- Die Eingabeaufforderung [obd] löst einen Alarm aus, wenn das Signal ≤ 𝔅 𝔅 𝔅 𝔅 𝔅

Die Eingabeaufforderung **F357** erscheint nur bei Reglern, die einen dritten Ausgang für ein Relais (Typennummer 98\_-\_\_\_-B\_\_, 98\_-\_\_\_-J\_\_, 98\_-\_\_\_-K\_\_\_) oder einen Logikausgang (Typennummer 98\_\_-\_\_\_-C\_\_\_) besitzen und wenn Sie die Eingabeaufforderung **F35** auf **F45** oder **F45** gesetzt haben.

Voreinstellung

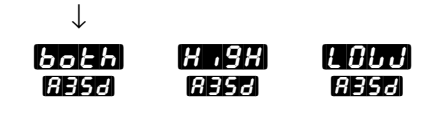

### Hysterese 3

**Legen Sie die Schalthysterese für Alarm 3 fest.** Die Schalthysterese bestimmt die Temperatur- oder die Prozeßeinheitenänderung, bei der der geöffnete Ausgang schließt.

- Wenn die Eingabeaufforderung **ALB** auf **ALE** gesetzt wird, erscheinen die Werte für **AUSB** in Grad pro Minute oder Einheiten pro Minute.
- Wird die Eingabeaufforderung **ALB** auf **rEd** gesetzt, verhält sich der Bereich wie unten dargestellt.

Die Eingabeaufforderung **FFF** erscheint nur bei Reglern, die einen dritten Ausgang für ein Relais (Typennummer 98\_-\_\_\_-B\_\_\_, 98\_-\_\_\_-J\_\_\_, 98\_-\_\_\_-K\_\_\_) oder einen Logikausgang (Typennummer 98\_-\_\_\_-C\_\_\_) besitzen.

| Wenn<br>↓          |                                              |                     | Voreinstellu<br>↓       | ing                 |           |
|--------------------|----------------------------------------------|---------------------|-------------------------|---------------------|-----------|
| (Globalmenü)       |                                              | ł .<br>HY53         | <b></b>                 | <b>999</b><br>#953  |           |
| (Globalmenü)       | & <b>F E.d</b><br>Eingang 1 oder 2<br>(s.o.) | <u>0.</u> 1<br>HYS3 | <b></b>                 | <u>999</u><br>XYS3  |           |
| (Globalmenü)       |                                              | HY53)               | <b>Hys</b> a) .         | <u>555</u><br>#953  |           |
| (Globalmenü)       | & <b>r E.d</b><br>Eingang 1 oder 2<br>(s.o.) | 0.1<br>HY53         | <b>6.2</b> 0) .<br>Hysb | <b>55.5</b><br>#953 |           |
| hier: Analogeingar | ng                                           | ну53<br>Ну53        | <b></b>                 | <b>999</b><br>Hys3  | Einheiten |

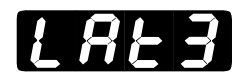

#### HINWEIS:

In Kapitel 7 finden Sie weitere Informationen zu Alarmoptionen.

#### **Sperrfunktion 3**

Legen Sie fest, ob Alarm 3 eine sperrende oder nichtsperrende Funktion haben soll. Ein sperrender Alarm **LAE** muß manuell ausgeschaltet werden. Ein nichtsperrender Alarm **LAE** schaltet von selbst ab, wenn keine Alarmbedingungen mehr gegeben sind.

Die Eingabeaufforderung **[AFE]** erscheint nur bei Reglern, die einen dritten Ausgang für ein Relais (Typennummer 98\_-\_\_\_-B\_\_\_, 98\_-\_\_\_-J\_\_\_, 98\_-\_\_\_-K\_\_\_) oder einen Logikausgang (Typennummer 98\_-\_\_\_-C\_\_\_) besitzen und wenn Sie die Eingabeaufforderung **[AFE]** auf **[AFE]** oder **[AFE]** gesetzt haben.

Voreinstellung

 $\downarrow$ 

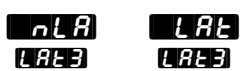

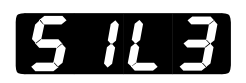

# HINWEIS:

In Kapitel 7 finden Sie weitere Informationen zu Alarmoptionen.

#### Alarmunterdrückung 3

Die Alarmunterdrückung 3 verhindert, daß Alarm 3 während der Anlaufphase des Gerätes ausgelöst wird und gibt dem Benutzer die Möglichkeit zur Rückstellung des Alarmausganges. Es erfolgt keine Rückstellung des Anzeigefeldes.

• Die Alarmunterdrückung schaltet den Alarm ab, bis der Betriebsbereich zwischen **ABLO** und **ABHO** erreicht wird.

Die Eingabeaufforderung **5 // 3** erscheint nur bei Reglern, die einen dritten Ausgang für ein Relais (Typennummer 98\_-\_\_\_-B\_\_\_, 98\_-\_\_\_-J\_\_\_, 98\_-\_\_\_-K\_\_\_) oder einen Logikausgang (Typennummer 98\_-\_\_\_-C\_\_\_) besitzen und wenn Sie die Eingabeaufforderung **6 / 3** auf **6 / 3** oder **6 / 3** oder **6 / 3** auf **6 / 3** oder

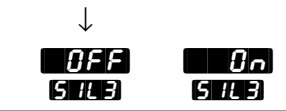

HINWEIS:

In Kapitel 7 finden Sie weitere Informationen zu Alarmoptionen.

## Ausgang 4

# Legen Sie fest, wie Ausgang 4 auf eine Differenz zwischen Soll- und Istwert reagieren soll.

- Die Eingabeaufforderung **REY** schaltet Ausgang 4 bei Alarm aus.
- Die Eingabeaufforderung **AL Yn** schaltet Ausgang 4 bei Alarm ein.

Voreinstellung

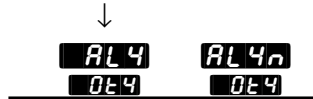

### Alarm 4

Legen Sie die Alarmart für Alarm 4 fest.

- Die Eingabeaufforderung **Pr i** verwendet den Istwert von Eingang 1.
- Die Eingabeaufforderung **GE** verwendet eine Abweichung zum Sollwert an Eingang 1.
- Die Eingabeaufforderung Pr2 verwendet den Istwert von Eingang 2. Diese Eingabeaufforderung erscheint nicht, wenn der Regler keinen zweiten Ausgang besitzt, oder wenn Sie die Eingabeaufforderung min2 auf mino oder Er2 gesetzt haben.
- Die Eingabeaufforderung GE2 verwendet eine Abweichung zum Sollwert an Eingang 2. Diese Option erscheint nicht, wenn der Regler keinen zweiten Ausgang besitzt, oder wenn Sie die Eingabeaufforderung
   GE2 auf GE2 gesetzt haben.
- Die Eingabeaufforderung **FREE** verwendet die Änderungsgeschwindigkeit an Eingang 1 in Grad pro Minute.

Die Eingabeaufforderung **GREP** erscheint nur bei Reglern, die einen vierten Ausgang für ein Relais (Typennummer 98\_-\_\_\_\_B\_, 98\_-\_\_\_\_ \_D\_\_, 98\_-\_\_\_-E\_\_\_oder 98\_-\_\_\_-K\_\_\_) oder einen Logikausgang (Typennummer 98\_-\_\_\_-C\_\_) besitzen.

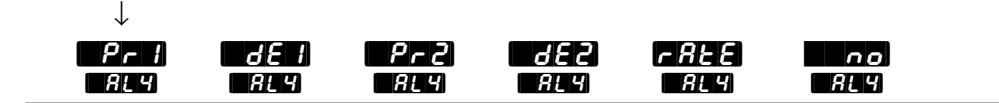

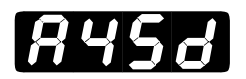

## Auslöseparameter Alarm 4

#### Legen Sie die Auslöseparameter für Alarm 4 fest.

- Die Eingabeaufforderung both löst einen Alarm aus, wenn das Signal ≤ 𝔅𝓲𝑘𝔅 oder ≥ 𝔅𝓲𝑘𝑘𝔅 ist.
- Die Eingabeaufforderung H ∃H löst einen Alarm aus, wenn das Signal
  ≥ ЯЧН 1 ist.
- Die Eingabeaufforderung [ o ] ] löst einen Alarm aus, wenn das Signal ≤ 𝔅𝔄𝔅𝔅 ist.

Die Eingabeaufforderung **A45**, erscheint nur bei Reglern, die einen vierten Ausgang für ein Relais (Typennummer 98\_-\_\_\_\_B\_\_, 98\_-\_\_\_\_ \_D\_\_, 98\_-\_\_\_\_E\_\_ oder 98\_-\_\_\_\_K\_) oder einen Logikausgang (Typennummer 98\_-\_\_\_\_C\_) besitzen, und wenn Sie die Eingabeaufforderung **GE4** auf **GE4** oder **GE4** oder **GE4** oder **GE4**.

Voreinstellung

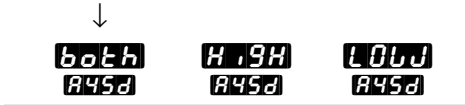

HINWEIS:

In Kapitel 7 finden Sie weitere Informationen zu Alarmoptionen.

#### Hysterese 4

**Legen Sie die Schalthysterese für Alarm 4 fest.** Die Schalthysterese bestimmt die Temperatur- oder die Prozeßeinheitenänderung, bei der der geöffnete Ausgang schließt.

- Wenn die Eingabeaufforderung **ALY** auf **ALE** gesetzt wird, erscheinen die Werte für **HY54** in Grad pro Minute oder Einheiten pro Minute.
- Wird die Eingabeaufforderung **RLY** auf **CE.d** gesetzt, verhält sich der Bereich wie unten dargestellt.

Die Eingabeaufforderung **HYSY** erscheint nur bei Reglern, die einen vierten Ausgang für ein Relais (Typennummer 98\_-\_\_\_-B\_, 98\_-\_\_\_\_\_B\_, 98\_-\_\_\_\_\_B\_, 98\_-\_\_\_\_\_-K\_) einen Logikausgang (Typennummer 98\_-\_\_\_-C\_) besitzen.

| Wenn               |                                                            | Voreinstellu             | ung                         |    |
|--------------------|------------------------------------------------------------|--------------------------|-----------------------------|----|
| ↓                  |                                                            | $\downarrow$             |                             |    |
| or                 |                                                            | 9 ··· <b>•••</b>         | 999                         |    |
| (Globalmenü)       | H954                                                       | 8954                     | H954                        |    |
| (Globalmenü)       | & <b>r E.d</b><br>Eingang 1 oder 2<br>(s.o.)               | 1 <b></b>                | <b>999</b><br>954 Hysa      |    |
| (Globalmenü)       | (H954                                                      | 1 <b>4959</b><br>8       | ··· 555<br>Hysy             |    |
| (Globalmenü)       | & <b>r Ł.d</b><br>Eingang 1 oder 2 <b>H 95 4</b><br>(s.o.) | 1 <b>2.0</b><br>1 1959   | ··· 555<br>Hysy             |    |
| hier: Analogeingar | ng <b>H954</b>                                             | 8 <b>699</b> 3)<br>8959) | <b>999</b> Einheite<br>H954 | 'n |

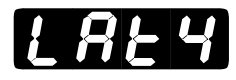

In Kapitel 7 finden Sie

weitere Informationen zu Alarmoptionen.

HINWEIS.

# Sperrfunktion 4

Legen Sie fest, ob Alarm 4 eine sperrende oder nichtsperrende Funktion haben soll. Ein sperrender Alarm **HAL** muß manuell ausgeschaltet werden. Ein nichtsperrender Alarm **HAL** schaltet von selbst ab, wenn keine Alarmbedingungen mehr gegeben sind.

Die Eingabeaufforderung **EAE4** erscheint nur bei Reglern, die einen vierten Ausgang für ein Relais (Typennummer 98\_-\_\_\_-B\_, 98\_-\_\_\_-D\_, 98\_-\_\_\_-E\_ oder 98\_-\_\_\_-K\_) oder einen Logikausgang (Typennummer 98\_-\_\_\_-C\_) besitzen, und wenn Sie die Eingabeaufforderung **DE4** auf **AL4** oder **AL4** gesetzt haben.

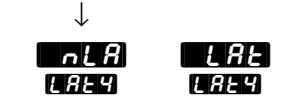

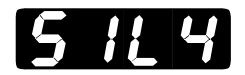

HINWEIS:

In Kapitel 7 finden Sie weitere Informationen zu Alarmoptionen.

## Alarmunterdrückung 4

Die Alarmunterdrückung 4 verhindert, daß Alarm 4 während der Anlaufphase des Gerätes ausgelöst wird und gibt dem Benutzer die Möglichkeit zur Rückstellung des Alarmausganges. Es erfolgt keine Rückstellung des Anzeigefeldes.

• Die Alarmunterdrückung schaltet den Alarm ab, bis der Betriebsbereich zwischen **A4LO** und **A4H** erreicht wird.

Die Eingabeaufforderung **G H Y** erscheint nur bei Reglern, die einen vierten Ausgang für ein Relais (Typennummer 98\_-\_\_\_-B\_\_, 98\_-\_\_\_-D\_\_, 98\_-\_\_\_-E\_\_ oder 98\_-\_\_\_-K\_\_) oder einen Logikausgang (Typennummer 98\_-\_\_\_-C\_\_) besitzen und wenn Sie die Eingabeaufforderung **G H Y** auf **G H Y** oder **G H Y** gesetzt haben.

Voreinstellung

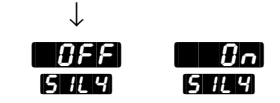

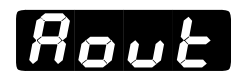

#### Analogausgang

#### Festlegen des Signals für den Signalausgang 3.

- Die Eingabeaufforderung **Prc** iselektiert den Istwert 1.
- Die Eingabeaufforderung **5EPE** selektiert den Sollwert.
- Die Eingabeaufforderung Prc2 selektiert den Istwert 2. Diese Eingabeaufforderung erscheint nur bei Reglern mit einem zweiten Ausgang und wenn die Eingabeaufforderung nicht auf oder oder 272 gesetzt wurde.
- Die Eingabeaufforderung **Solution** schaltet die Selektierungsfunktion aus.

Die Eingabeaufforderung Root erscheint nur bei Reglern, die einen Signalanalogausgang besitzen (Typennummer 98\_-\_\_-M\_\_ oder 98\_--N\_\_).

Voreinstellung

 $\downarrow$ 

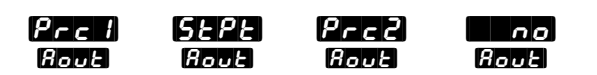

## Signalanalogausgang 3

#### Legen Sie den Bereich für das Signal an Ausgang 3 fest.

Die Eingabeaufforderung **Prc3** erscheint nur bei Reglern, die einen Signalanalogausgang besitzen (Typennummer 98\_-\_\_\_\_-M\_\_\_ oder 98\_-\_\_\_\_-N\_\_\_), und wenn Sie die Eingabeaufforderung **Rout** nicht auf **Gout** gesetzt haben.

Voreinstellung

| $\downarrow$ | .9           |                  |                  |                      |
|--------------|--------------|------------------|------------------|----------------------|
| 4-20mA       | 0-20mA       | 0-5V <del></del> | 1-5V <del></del> | 0-10V- (Gleichstrom) |
| 4-20<br>Prc3 | 0-20<br>Prc3 | 0-5<br>Prc3      | 1-5<br>Prc3      | 0-10<br>Pre3         |

## Unterer Grenzwert des Signalanalogausganges

#### Legen Sie den unteren Grenzwert für das Signal an Ausgang 3 fest.

- Der voreingestellte Wert stimmt entweder mit **CALT** oder mit **CALT** (im Eingangsmenü) überein, je nachdem ob die Eingabeaufforderung **Rout** auf **PrcT** oder **Prc2** eingestellt wurde.
- Die Dezimalstelle von R L ist durch die Eingabeaufforderung BEE i im Eingangsmenü festgelegt, wenn Sie die Eingabeaufforderung Root auf P- C oder SEPE eingestellt haben, oder durch die Eingabeaufforderung BEE2, wenn Sie die Eingabeaufforderung Root auf P- C eingestellt haben.

Die Eingabeaufforderung **Repe**erscheint nur bei Reglern, die einen Signalanalogausgang besitzen (Typennummer 98\_-\_\_\_\_-M\_\_\_\_ oder 98\_-

\_\_\_-N\_\_\_) und wenn Sie die Eingabeaufforderung **Rout** nicht auf no gesetzt haben.

| - 999 | <br>8rH |
|-------|---------|
| A rL  | R rL    |

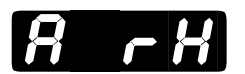

### Oberer Grenzwert des Signalanalogausganges

#### Legen Sie den oberen Grenzwert für das Signal an Ausgang 3 fest.

- Der voreingestellte Wert stimmt entweder mit **FH** oder mit **FH** im Eingangsmenü überein, je nachdem ob die Eingabeaufforderung **Rout** auf **Prc** oder **Prc** eingestellt wurde.
- Die Dezimalstelle von ArrH ist durch die Eingabeaufforderung def im Eingangsmenü festgelegt, wenn Sie die Eingabeaufforderung Aout auf Prei oder SEPE eingestellt haben, oder durch die Eingabeaufforderung def 2, wenn Sie die Eingabeaufforderung Aout auf Pre eingestellt haben.

Die Eingabeaufforderung **R F H** erscheint nur erscheint nur bei Reglern, die einen Signalanalogausgang besitzen (Typennummer 98\_-\_\_\_-M\_\_\_ oder 98\_-\_\_\_-N\_\_\_) und wenn Sie die Eingabeaufforderung **R D E** nicht auf **B R G D E** nicht

| 8 rl |   | 9999  |
|------|---|-------|
| 8 cH | 1 | 8 r H |

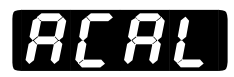

### Signalanalogausgang Kalibrierungsausgleich

#### Festlegen des Korrekturwertes für das Signal an Ausgang 3.

 Die Dezimalstelle von ACAL ist durch dECI (Eingangsmenü) festgelegt, wenn Sie die Eingabeaufforderung Aout auf Prel oder
 SEPE eingestellt haben, oder durch dEC2, wenn Sie die Eingabeaufforderung Aout auf Pre2 eingestellt haben.

Die Eingabeaufforderung **ACAL** erscheint nur erscheint nur bei Reglern, die einen Signalanalogausgang besitzen (Typennummer 98\_-\_\_\_-M\_\_\_ oder 98\_-\_\_\_-N\_\_\_) und wenn Sie die Eingabeaufforderung **Rout** nicht auf **Sout** haben.

| Wenn<br>↓           | Voreinstellung<br>↓                            |
|---------------------|------------------------------------------------|
| (Globalmenü)        | - 999) <b>- 9</b> 99<br>ACAL ACAL ACAL         |
| (Globalmenü)        | - 555 ··· (1990) ··· (19555)<br>ACAL ACAL ACAL |
| hier: Analogeingang | - 999 ···· 1999 Einheiten<br>ACAL ACAL ACAL    |

# Set-up: Globalmenü

## Das Globalmenü

• Drücken Sie im Grundmenü die beiden Pfeiltasten gleichzeitig T für 3 Sekunden, gelangen Sie in die Setup-Menüs.

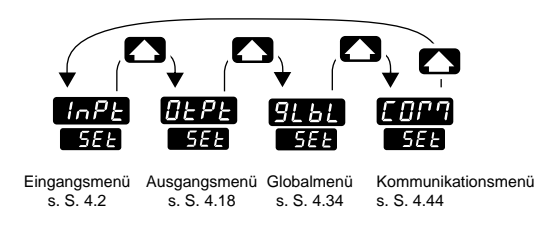

 ❷ Wählen Sie mit der
 Aufwärtspfeiltaste ▲ eines der Setup-Menüs aus.

 Drücken Sie die Modustaste MODE, um die einzelnen
 Eingabeaufforderungen aufzurufen.

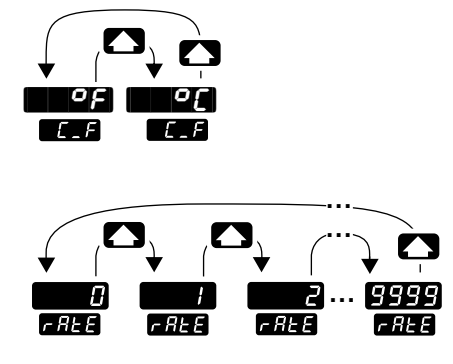

• Wählen Sie mit Hilfe der beiden Pfeiltasten 🔊 💽 einen der vorgegebenen Werte aus.

Abb. 4.34: Das Globalmenü

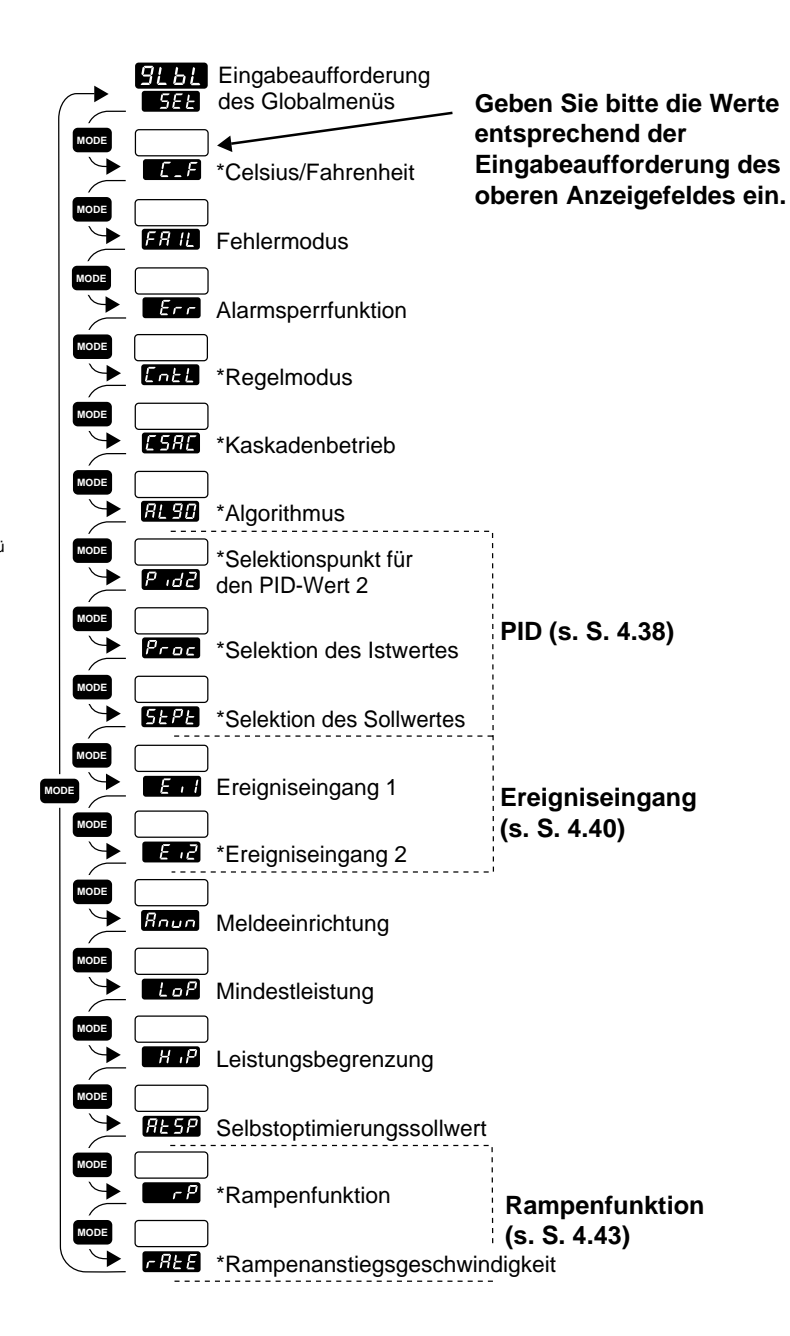

\* Je nach Reglerkonfiguration erscheinen nicht alle Eingabeaufforderungen.

#### HINWEIS:

Dezimalstellen werden im Eingangsmenü bei den

Eingabeaufforderungen Dezimalstelle 1 und Dezimalstelle 2 CEE2 eingegeben und müssen daher nicht mit den Dezimalstellen in unseren Beispielen übereinstimmen.

#### Eingabeaufforderungen des Globalmenüs

Wenn Sie sich in den Set-up-Menüs der Serie 988 befinden, sehen Sie die Menüoptionen (**TAPE**, **GEPE**, **GEPE**, **GEPE**) im oberen Anzeigefeld und die Eingabeaufforderung **GEE** im unteren Anzeigefeld angezeigt.

Mit den Pfeiltasten wählen 🔊 🖓 Sie ein Menü aus. Drücken Sie dann die Modustaste 🗤 um die erste Eingabeaufforderung im unteren Anzeigefeld und den dazugehörigen Wert im oberen Anzeigefeld aufzurufen. Mit den beiden Pfeiltasten 🍙 🖓 können Sie den vorgegebenen Wert im oberen Anzeigefeld verändern. Der neue Wert wird nach fünf Sekunden automatisch übernommen, wenn Sie ihn nicht vorher mit der Modustaste 🗤 bestätigen.

#### **Celsius/Fahrenheit**

#### Festlegen der Temperaturskala, die der Regler benutzen soll.

Die Eingabeaufforderung **Engen**erscheint nur, wenn nicht sowohl Eingang 1 als auch Eingang 2 als Analogeingang definiert wurden.

Voreinstellung

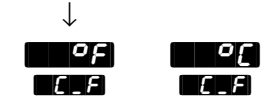

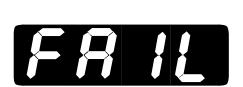

#### **Fehlermodus**

#### Festlegen des Ausgangspegels im Falle eines Fühlerbruches.

• Die Eingabeaufforderung **BPL5** (stoßfreier oder prellfreier Übergang) behält im Falle eines Fühlerbruchs die Ausgangseinstellungen bei.

Die Eingabeaufforderung **F**A **I** erscheint bei allen unseren Reglern.

| Wenn                | Voreinstellung |                                       |
|---------------------|----------------|---------------------------------------|
| $\downarrow$        | $\downarrow$   |                                       |
| Heiz-/Kühlanwendung | 6PLS           | - 100 (* 100 %                        |
| (Beispiel)          | FRIL           | FR IL (FR IL                          |
| nur Heizanwendung   | 6PLS           | (*****) ··· (*****) %                 |
| (Beispiel)          | FRIL           | (************************************ |
| nur Kühlanwendung   | 6PLS           | - 100 100 %                           |
| (Beispiel)          | FRIL           | FR IL FR IL                           |

#### Alarmsperrfunktion

# Legen Sie fest, ob ein Alarm eine sperrende oder nichtsperrende Funktion haben soll.

- Ein nichtsperrender Alarm **CAR** schaltet von selbst ab, wenn keine Alarmbedingungen mehr gegeben sind.
- Ein sperrender/haftender Alarm **ERE** muß manuell ausgeschaltet werden.

Die Eingabeaufforderung **Err** erscheint bei allen unseren Reglern.

Voreinstellung

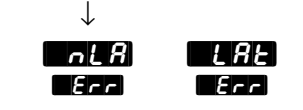

#### Regelmodus

# Wählen Sie einen der Regelmodi aus: Normalregelung **ABER**, Kaskadenregelung **FRER**, Verhältnisregelung **FRER** oder Differentialregelung **FRE**.

Die Eingabeaufforderung [\_\_\_\_\_\_ erscheint nur bei Reglern mit Softwareerweiterung (Typennummer 98\_B-\_\_\_\_) und einem zweiten Eingang für einen Standardfühler mit Signalformer (Typennummer 98\_-\_\_\_\_\_\_) oder einem Universaleingang (Typennummer 98\_-\_\_\_2-\_\_\_) und wenn Sie die Eingabeaufforderung \_\_\_\_5P auf \_\_\_\_5F gesetzt haben.

| $\downarrow$ |      |        |       |
|--------------|------|--------|-------|
| nor          | ESEd | r At i | dS iF |
| Entl         | Entl | Entl   | Entl  |

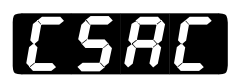

### Kaskadenbetrieb

#### Legen Sie die Regelwirkung zwischen der inneren und äußeren Schleife des Kaskadensystems fest.

- Über die Direktwirkung der vird der prozentuale Ausgangswert der äußeren Schleife direkt proportional zum Sollwert der inneren Schleife (Eingang 2) berechnet. Ein Signal von 100 % in der äußeren Schleife setzt die innere Schleife auf die obere Einstellbereichsgrenze 2
  FH2 S Ein Signal von 0 % in der äußeren Schleife setzt die innere Schleife auf die untere Einstellbereichsgrenze (Eingangsmenü).
- Über die Umkehrwirkung FED wird der prozentuale Ausgangswert der äußeren Schleife umgekehrt proportional zum Sollwert der inneren Schleife (Eingang 2) berechnet. Ein Signal von 100 % in der äußeren Schleife setzt die innere Schleife auf die untere Einstellbereichsgrenze 2
   FE2. Ein Signal von 0 % in der äußeren Schleife setzt die innere Schleife auf die obere Einstellbereichsgrenze FE2 (Eingangsmenü).

Die Eingabeaufforderung **[5?.**] erscheint nur bei Reglern mit Softwareerweiterung (Typennummer 98\_B-\_\_\_-) und wenn Sie die Eingabeaufforderung **[\_\_\_\_\_** nicht auf **[5[.**] gesetzt haben.

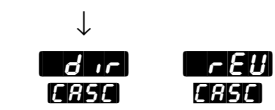

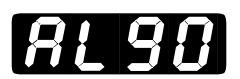

#### **Algorithmus**

#### Festlegen des Regelalgorithmus.

- Über die Eingabeaufforderung **P**, **d** rufen Sie ein PID-Parametermenü auf.
- Über die Eingabeaufforderung **Pdr** wählen Sie die Proportional-/ Differentialregelung mit manueller Rückstellung in Prozent.
- Über die Eingabeaufforderung Pid2 rufen Sie zwei vollständige PID-Parametermenüs auf. Diese Option ist nicht verfügbar, wenn Sie die Eingabeaufforderung [inEL] auf [SEd] gesetzt haben.
- Über die Eingabeaufforderung **HPL** wählen Sie eine Duplexregelung (Heiz- und Kühlfunktion). Diese Eingabeaufforderung erscheint nur, wenn Sie Ausgang 1 als Analogeingang definiert haben.

Die Eingabeaufforderung **ALGO** erscheint nur bei Reglern mit Sofwareerweiterung (Typennummer 98\_B-\_\_\_-) und wenn Sie den Analogausgang **Acut** im Ausgangsmenü nicht auf **Conc** gesetzt haben.

Voreinstellung ↓ P.d. P.d. P.d. dUPL RL90 RL90 RL90 RL90

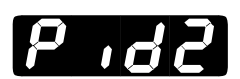

#### Selektionspunkt für den PID-Wert 2

Festlegen des Wertes, bei dem der Regler von der PID-A-Regelung zur PID-B-Regelung übergeht: Istwert **Proc**, Sollwert **5424** oder keine Festlegung **5426**.

Die Eingabeaufforderung **P.72** erscheint nur, wenn Sie die Eingabeaufforderung **R.90** auf **P.72** gesetzt haben.

Voreinstellung

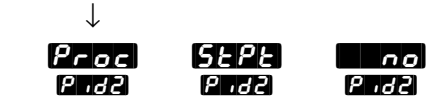

4.38 WATLOW Serie 988 Benutzerhandbuch

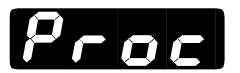

#### **Selektion des Istwertes**

**Selektion des Istwertes als Schaltwert bei dem der Regelalgorithmus zwischen PID-A-Regelung und PID-B-Regelung umschaltet.** Unterhalb dieses Wertes ist die PID-A-Regelung aktiv, überhalb dieses Wertes die PID-B-Regelung.

• Der Istwert kann nicht niedriger als die untere Einstellbereichsgrenze

Die Eingabeaufforderung **Proc**erscheint nur, wenn Sie die Eingabeaufforderung **Proc** gesetzt haben.

Voreinstellung

| $\checkmark$ |       |
|--------------|-------|
| <b>~</b> L 1 | - H I |
| Proc         | Proc  |

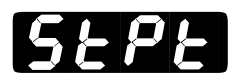

## **Selektion des Sollwertes**

**Selektion des Sollwertes als Schaltwert bei dem der Regelalgorithmus zwischen PID-A-Regelung und PID-B-Regelung umschaltet.** Unterhalb dieses Wertes ist die PID-A-Regelung aktiv, überhalb dieses Wertes die PID-B-Regelung. .

• Der Sollwert kann nicht niedriger als die untere Einstellbereichsgrenze

Die Eingabeaufforderung **5***EPE* erscheint nur, wenn Sie die Eingabeaufforderung **7***.d.***2** auf **5***EPE* gesetzt haben.

Voreinstellung

↓ ■FLA ■FHA SEPE SEPE

# Set-up: Globalmenü

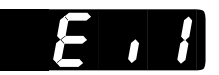

#### **Ereigiseingang 1**

#### Festlegen der Schließwirkung für den Ereigniseingang 1.

- Die Eingabeaufforderung **Schaltet den Ereigniseingang 1** ab.
- Die Eingabeaufforderung **Eff** sperrt die Tasten des Bedienfeldes.
- Die Eingabeaufforderung **Et r** löscht einen Alarm.
- Die Eingabeaufforderung **A-F** schaltet den Regler bei der unter der Eingabeaufforderung **F H** im Globalmenü festgelegten Leistungsstufe auf manuellen Betrieb um und sperrt die Manuell-/ Automatik-Taste **M**.
- Die Eingabeaufforderung **TFF** schaltet alle Regelausgänge ab. (Die Spannungsversorger der Relais wird unterbrochen.)
- Die Eingabeaufforderung **P** , **B** schaltet von PID-A-Regelung auf PID-B-Regelung um.
- Die Eingabeaufforderung **Act***n* schaltet Ausgang 1 auf die jeweils entgegengesetzte Regelwirkung um.
- Die Eingabeaufforderung **FSP** schaltet auf einen externen Sollwert um.
- Die Eingabeaufforderung **Tass** schaltet auf einen Tauschsollwert oder einen zweiten Sollwert um.

ALT A-PA OFF PID ACEN TSP 185P

• Die Eingabeaufforderung **Ern** erscheint bei allen unseren Reglern.

Voreinstellung ↓

F , 1

n n

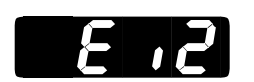

# Ereigniseingang 2

LOE

**Festlegen der Schließwirkung für den Ereigniseingang 2.** Die Parameter sind die gleichen wie für Eingang 1 (s.o.).

Die Eingabeaufforderung Er? erscheint nur bei Reglern, die einen zweiten Ereigniseingang besitzen (Typennummer 98\_-\_5\_-, und wenn Sie die Eingabeaufforderung Er? auf Er? gesetzt haben.

Voreinstellung

E, A

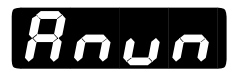

## Meldeeinrichtung

Legen Sie fest, ob die Alarmmeldungen im unteren Anzeigefeld eingeblendet werden sollen.

Die Eingabeaufforderung **Roun** erscheint bei allen unseren Reglern.

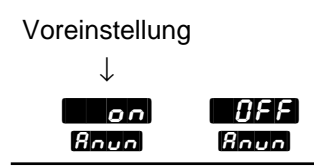

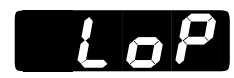

# Mindestleistung

**Festlegen der Mindestleistung in Prozent.** Geben Sie für die Kühlfunktion (Direktwirkung) eine negative Zahl ein.

Die Eingabeaufforderung **LoP** erscheint bei allen unseren Reglern.

| Wenn                                  | Voreinstellung             |
|---------------------------------------|----------------------------|
| ↓                                     | ↓                          |
| Heiz-/<br>Kühlanwendung<br>(Beispiel) | - 100% H 1P<br>Lop Lop     |
| nur Heizanwendung                     | 0% H.P                     |
| (Beispiel)                            | LoP LoP                    |
| nur Kühlanwendung                     | - 100 <mark>% H 1</mark> P |
| (Beispiel)                            | LoP LoP                    |

## Leistungsbegrenzung

**Festlegen der Leistungsbegrenzung in Prozent.** Geben Sie für die Kühlfunktion (Direktwirkung) eine negative Zahl ein.

Die Eingabeaufforderung **H**,**P** erscheint bei allen unseren Reglern.

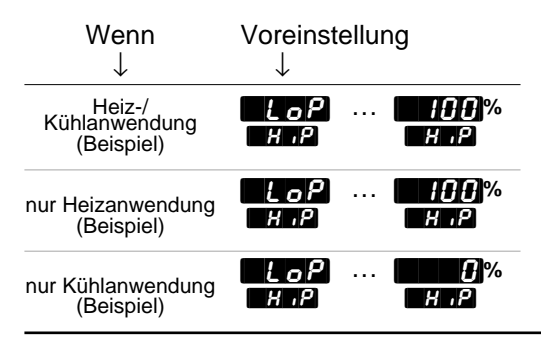

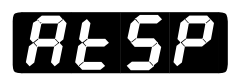

## Selbstoptimierungssollwert

Festlegen des Prozentwertes bei dem der Regler den momentanen Regelungssollwert automatisch optimiert.

Die Eingabeaufforderung *RESP* erscheint bei allen unseren Reglern.

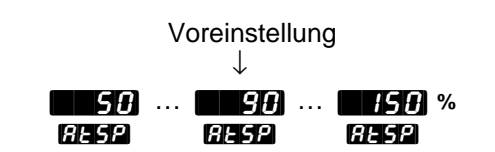

# Set-up: Globalmenü

# r P

#### Rampenfunktion

#### Festlegen des Zeitpunktes für die Rampenfunktion. Die

Rampenfunktion regelt die Aufheizgeschwindigkeit. Die Rampenfunktion wird oft dazu eingesetzt, Teile zu schützen, an denen bei einer zu schnellen Aufheizung Risse oder Verformungen auftreten könnten.

- Mit der Option **GFF** wird das System so schnell wie möglich aufgeheizt.
- Mit der Option **5***Er***E** wird die Rampenfunktion nur während der Startphase aktiv.
- Mit der Option **5EPE** wird die Rampenfunktion während der Startphase und bei jeder Sollwertänderung aktiv.

Die Eingabeaufforderung **F** erscheint nur, wenn Sie die Eingabeaufforderung **F** im Eingangsmenü auf **F** und die Eingabeaufforderung **F** nicht auf **F** sowie die Eingabeaufforderung **F** im Globalmenü nicht auf **F** oder **F** gesetzt haben.

Voreinstellung

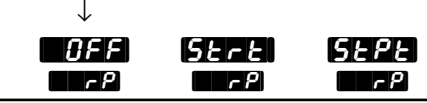

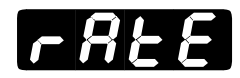

#### Rampenanstiegsgeschwindigkeit

#### Festlegen der Rampenanstiegsgeschwindigkeit in Grad pro Minute.

Die Eingabeaufforderung **FREE** erscheint nur, wenn Sie die Eingabeaufforderung **FR** auf **SERE** oder **SERE** gesetzt haben.

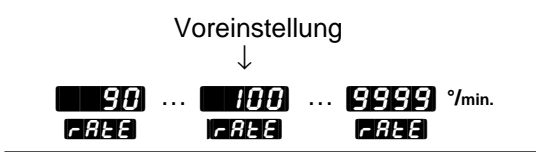

# Set-up: Kommunikationsmenü

## Das Kommunikationsmenü

• Drücken Sie im Grundmenü die beiden Pfeiltasten 🌄 🔂 gleichzeitig für 3 Sekunden, gelangen Sie in die Setup-Menüs.

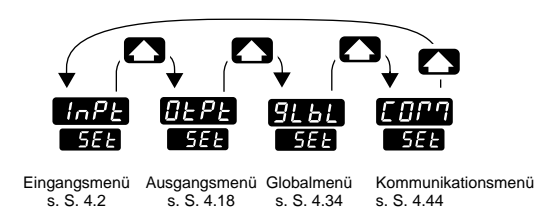

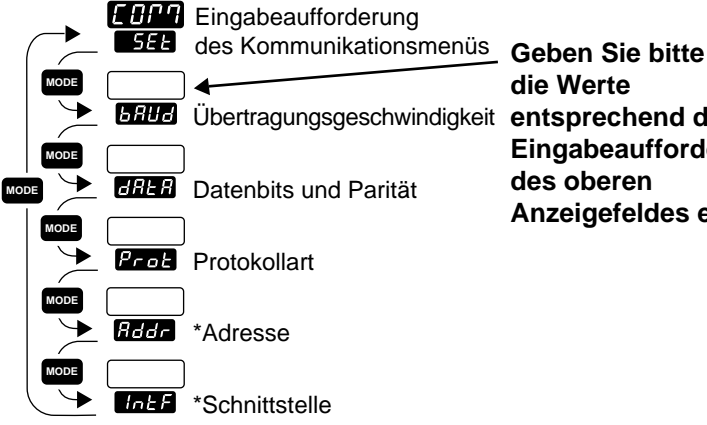

die Werte entsprechend der Eingabeaufforderung des oberen Anzeigefeldes ein.

**2** Wählen Sie mit der Aufwärtspfeiltaste 🔼 eines der Setup-Menüs aus..

3 Drücken Sie die Modustaste MODE um die einzelnen Eingabeaufforderungen aufzurufen.

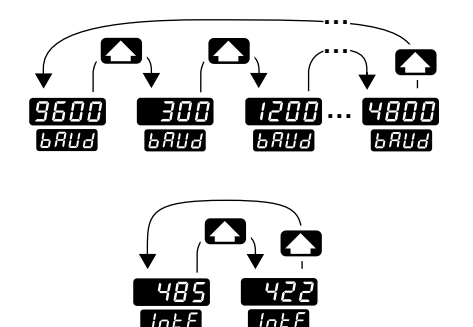

Reglerkonfiguration erscheinen nicht alle Eingabeaufforderungen

HINWEIS:

\* Je nach

Das Kommunikationsmenü erscheint nur bei Reglern mit Schnittstelle (Typennummer 98\_-\_-\_R\_\_, 98\_\_-\_ \_\_-U\_\_ oder 98\_-\_\_S\_).

Wählen Sie mit Hilfe der beiden Pfeiltasten 🔼 🖸 einen der vorgegebenen Werte aus.

Abb. 4.44: Das Kommunikationsmenü

## Eingabeaufforderungen des Kommunikationsmenüs

Wenn Sie sich in den Set-up-Menüs der Serie 988 befinden, sehen Sie die Menüoptionen (**FRPE**, **GEPE**, **GEPE**, **GEPE**, **der FRP**) im oberen Anzeigefeld und die Eingabeaufforderung **GEE** im unteren Anzeigefeld angezeigt.

Mit den Pfeiltasten 🔊 🔊 wählen Sie ein Menü aus. Drücken Sie dann die Modustaste 🚾, um die erste Eingabeaufforderung im unteren Anzeigefeld und den dazugehörigen Wert im oberen Anzeigefeld aufzurufen. Mit den beiden Pfeiltasten 🍙 🖓 können Sie den vorgegebenen Wert im oberen Anzeigefeld verändern. Der neue Wert wird nach fünf Sekunden automatisch übernommen, wenn Sie ihn nicht vorher mit der Modustaste 🚾 bestätigen.

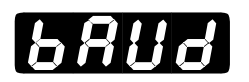

## Übertragungsgeschwindigkeit

#### Festlegen der Übertragungsgeschwindigkeit.

Die Eingabeaufforderung **BAUG** erscheint nur bei Reglern mit Schnittstelle (Typennummer 98\_-\_\_\_R\_, 98\_-\_\_\_U\_ oder 98\_-\_\_\_\_S\_).

Voreinstellung ↓

| 9600 | 300  | 600  | 1200  | 2400 | 4800 |
|------|------|------|-------|------|------|
| 6808 | 6803 | 680d | 6811d | 6808 | 6808 |
| 6808 | 6808 | 6RU8 | 6RU0  | 6808 | 6808 |

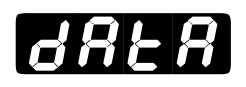

# Datenbits und Parität

#### Festlegen des Datenübertragungsformates.

• Wenn Sie die Eingabeaufforderung **Prot** auf **Prot** setzen, wird die Eingabeaufforderung **GRER** automatisch auf **Bo** gesetzt.

Die Eingabeaufforderung **GRER** erscheint nur bei Reglern mit Schnittstelle (Typennummer 98\_-\_\_\_\_R\_, 98\_-\_\_\_U\_ oder 98\_-\_\_\_\_\_S\_).

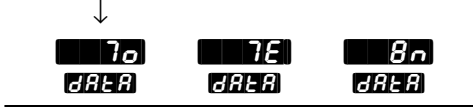
### Set-up: Kommunikationsmenü

Pror

### Protokollart

#### Festlegen des Kommunikationsprotokolls.

- Die Option FULL stellt ANSI X3.28 2.2 A.3 ein.
- Die Option **Stellt** Xon/Xoff ein.
- Die Option **Phod** stellt Modbus ein. (Diese Eingabeaufforderung erscheint nur bei Reglern mit Softwareerweiterung: (Typennummer 98\_B-\_\_\_\_).

Die Eingabeaufforderung **Prot**erscheint nur bei Reglern mit Schnittstelle (Typennummer 98\_-\_\_\_\_R\_, 98\_-\_\_\_U\_ oder 98\_-\_\_\_\_\_S\_).

Voreinstellung

| $\checkmark$ |      |      |
|--------------|------|------|
| FULL         | Bn   | rnod |
| Prot         | Prot | Prot |

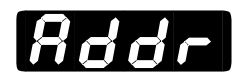

### Adresse

Festlegen einer Adresse für den Regler über die Ihr Computer mit dem Regler kommuniziert.

Die Eingabeaufforderung **Addr** erscheint nur bei Reglern, die eine EIA/TIA 485- oder EIA/TIA-422-Schnittstelle (Typennummer 98\_-\_\_\_\_S\_) besitzen.

| Wenn<br>↓          | Voreinstellung $\downarrow$ |
|--------------------|-----------------------------|
| 485                | <b>668</b>                  |
| Intf               | Radr Radr                   |
| H22                | 09                          |
| Intf               | Rada Rada                   |
| <b>Mod</b><br>Intf | 8885 (R885) 247             |

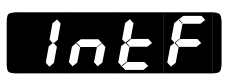

### Schnittstelle

#### Festlegen der Schnittstelle.

- Mit der Option **485** wählen Sie den Schnittstellentyp EIA/TIA-485 aus.
- Mit der Option **422** wählen Sie den Schnittstellentyp EIA/TIA-422 aus.

| 485 422<br>1058 668 |  |
|---------------------|--|

## Notizen

# Kapitel 5 Die Betriebsmenüs

### Die Betriebsmenüs

Drücken Sie im Grundmenü auf die Modustaste 🗤 in die Betriebsmenüs zu gelangen. Je nach Reglerkonfiguration erscheint entweder die Sollwerteingabeaufforderung 2 🖉 P2, die Tauschsollwerteingabeaufforderung 135P oder die Eingabeaufforderung IPEP des Betriebsmenüs. Es gibt die folgenden drei Betriebsmenüs: Systemmenü 🔄 555, PID-A-Menü P137 und PID-B-Menü P1365. Falls die Eingabeaufforderungen 🔄 572 oder 1357 erscheinen, blättern Sie bitte mit der Modustaste 🕬 weiter, bis die Eingabeaufforderung IPEF des Betriebsmenüs erscheint. Nun können Sie mit den beiden Pfeiltasten is ein Menü auswählen und mit der Modustaste 🗤 das gewählte Menü durchblättern.

Es erscheinen nicht alle hier vorgestellten Eingabeaufforderungen in allen Menüs. Die Eingabeaufforderungen hängen von der Reglerkonfiguration und der Typennummer ab. Nachdem Sie ein Menü vollständig durchgeblättert haben, kehrt der Regler zur Eingabeaufforderung Im Betriebsmenü zurück. Wählen Sie das nächste Menü mit Hilfe der Pfeiltasten Im an, oder drücken Sie die Modustaste Im seinen durch das gleiche Menü blättern wollen. Wollen Sie innerhalb eines Menüs rückwärts blättern, dann müssen Sie zunächst die Modustaste Im dann zusätzlich auf die Aufwärtspfeiltaste Im die vorgegebenen Werte zu verändern.

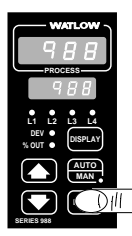

Drücken Sie im Grundmenü die Modustaste MODE, um zur Eingabeaufforderung für den Sollwert 2
SP2, den Tauschsollwert 165P oder des Betriebsmenüs SPE zu gelangen.

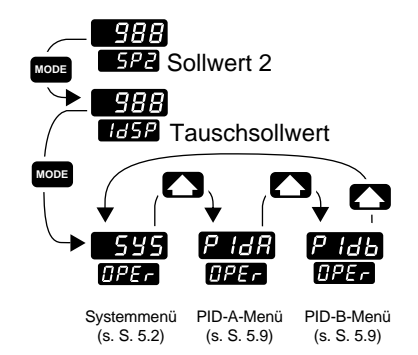

Ø Mit der Modustaste Mose blättern Sie, bis die Eingabeaufforderung des Betriebsmenüs 
 ØPEF
 erscheint. Nun können Sie mit den beiden
 Pfeiltasten 
 Pfeiltasten

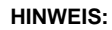

Wenn Sie die Anzeigetaste (SRA) drücken, gelangen Sie aus jedem Menü in das Grundmenü zurück.

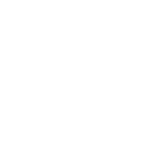

Abb. 5.1:

Das Betriebsmenü

### Betriebsmenü: Systemmenü

### Das Systemmenü

| WATLOW                     |   |
|----------------------------|---|
| 5 4 5                      |   |
| PROCESS                    |   |
| 0PEr                       |   |
| L1 L2 L3 L4<br>DEV DISPLAY |   |
|                            |   |
|                            | ł |

 Wählen Sie das Systemmenü an und benutzen Sie dann die Modustaste MODE, um die einzelnen Eingabeaufforderungen aufzurufen.

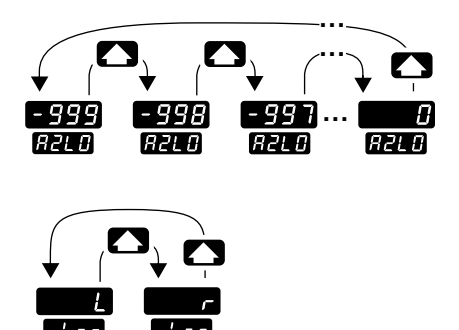

• Mit der Aufwärtspfeiltaste blättern Sie vorwärts durch die voreingestellten Werte, mit der Abwärtspfeiltaste

entsprechend der Eingabeaufforderung des oberen Anzeigefeldes ein. 5P2 \*Sollwert 2 Sollwerte (s. S. 5.3) IdSP \*Tauschsollwert 595 Eingabeaufforderung OPEr des Systemmenüs E , 15 \*Status Ereigniseingang 1 Ereigniseingang (s. S. 5.4) 25, 3 \*Status Ereigniseingang 2 **B2LD** \*Unterschreitungsalarm 2 ≁ 82H I \*Überschreitungsalarm 2 **B3L0** \*Unterschreitungsalarm 3 MODE Alarmfunktionen (s. S. 5.4) R3H | \*Überschreitungsalarm 3 84L 0 \*Unterschreitungsalarm 4 R4H ( \*Überschreitungsalarm 4 RUE \*Selbstoptimierung \*Sollwertvorgabe intern/extern 1 - -

\*Je nach Reglerkonfiguration erscheinen nicht alle Eingabeaufforderungen.

Abb. 5.2: Das Systemmenü

Geben Sie bitte die Werte

HINWEIS:

Dezimalstellen werden im Eingangsmenü bei den Eingabeaufforderungen Dezimalstelle 1 **[[[]]** und Dezimalstelle 2 **[[]]** eingegeben und müssen daher nicht mit den Dezimalstellen in unseren Beispielen übereinstimmen.

### Eingabeaufforderungen des Systemmenüs

Wenn Sie sich in den Betriebsmenüs der Regler der Serie 988 befinden, sehen Sie die Menüoptionen (**595**, **PrdR**, oder **PrdB**) im oberen Anzeigefeld und die Eingabeaufforderung **(PEF**) im unteren Anzeigefeld angezeigt.

Mit den Pfeiltasten 🔊 💽 wählen Sie ein Menü aus. Drücken Sie dann die Modustaste 🚾, um die Eingabeaufforderung im unteren Anzeigefeld und den dazugehörigen Wert im oberen Anzeigefeld aufzurufen. Mit den beiden Pfeiltasten 🌑 💽 können Sie den vorgegebenen Wert verändern. Der neue Wert wird nach fünf Sekunden automatisch übernommen, wenn Sie ihn nicht vorher mit der Modustaste 🚥 bestätigen.

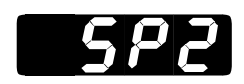

### Sollwert 2

**Legen Sie einen zweiten Sollwert für die Aktivierung von Ausgang 2 fest.** Hiermit können Sie die Heiz- oder Kühlwirkung des Gerätes an Ausgang 1 erhöhen.

• Die Einstellbereichsgrenze und vorgegebenen Werte hängen von den Einstellungen für die Eingabeaufforderungen **Marker**, **Marker**, und **Marker**, im Eingangsmenü ab.

Die Eingabeaufforderung **522** erscheint nur, wenn Sie sowohl die Eingabeaufforderung **522** im Ausgangsmenü auf **522** oder **522** gesetzt haben.

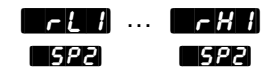

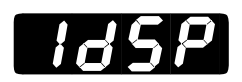

### **Tauschsollwert**

**Festlegen des Sollwertes, der über den Ereigniseingang aktiviert wird.** Hiermit können Sie eine Temperatur auswählen, die beibehalten wird, wenn sich Ihre Anwendung im Leerlauf befindet.

• Die Einstellbereichsgrenze und vorgegebenen Werte hängen von den Einstellungen für die Eingabeaufforderungen **Mark**, **Mark**,

Die Eingabeaufforderung **185P** erscheint nur, wenn Sie die Eingabeaufforderung **1877** oder **1872** im Globalmenü auf **185P** gesetzt haben.

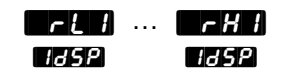

### Betriebsmenü: Systemmenü

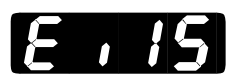

### **Status Ereigniseingang 1**

Diese Anzeige (Nur-Lese-Anzeige) zeigt Ihnen, ob Ereigniseingang 1 geöffnet oder geschlossen ist.

Die Eingabeaufforderung **E , 15** erscheint nur, wenn Sie die Eingabeaufforderung **E , 1** im Globalmenü nicht auf **E , 6** gesetzt haben.

Voreinstellung

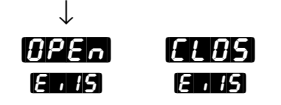

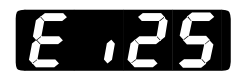

### **Status Ereigniseingang 2**

Diese Anzeige (Nur-Lese-Anzeige) zeigt Ihnen, ob Ereigniseingang 2 geöffnet oder geschlossen ist.

Die Eingabeaufforderung **En25** erscheint nur bei Reglern, die einem zweiten digitalen Ereigniseingang Typennummer 98\_-\_5\_-\_\_) besitzen und wenn Sie die Eingabeaufforderung **En2** im Globalmenü nicht auf **En2** gesetzt haben.

Voreinstellung

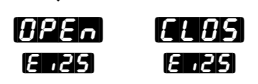

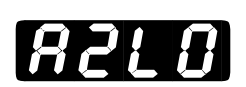

### **Unterschreitungsalarm 2**

Festlegen des unteren Grenzwertes bei dem der Alarm für Ausgang 2 ausgelöst werden soll.

Die Eingabeaufforderung **R2L0** erscheint nur, wenn Sie die Eingabeaufforderung **R2L0** im Ausgangsmenü nicht auf **B2L0** gesetzt haben.

| Wenn<br>↓                                      | Vo                 | oreinstellung<br>↓ |                 |
|------------------------------------------------|--------------------|--------------------|-----------------|
|                                                | niedrigster        |                    |                 |
| Prloder Pr2                                    | Wert des           | Wert für           | 82X I           |
| ALS ALS                                        | Meßfühlerbereiches | rll (oder r        | 15) <b>8570</b> |
| (Ausgangsmenü)                                 | (E                 | ingangsmenü)       |                 |
| AET oder AEZ oder<br>ALZ ALZ<br>(Ausgangsmenü) | AFE<br>AF5         | -999<br>R2L0       | 0<br>8210       |

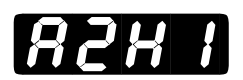

### Überschreitungsalarm 2

## Festlegen des oberen Grenzwertes bei dem der Alarm für Ausgang 2 ausgelöst werden soll.

Die Eingabeaufforderung **R2H** i erscheint nur, wenn Sie die Eingabeaufforderung **R2H** im Ausgangsmenü nicht auf **B2n** gesetzt haben.

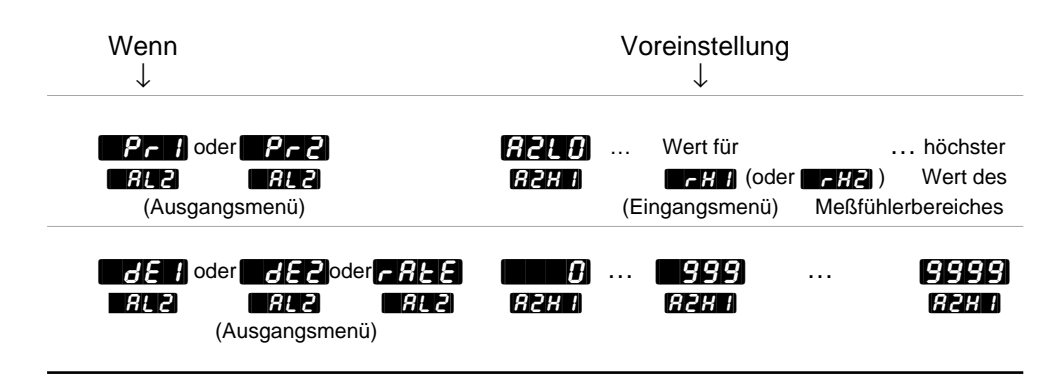

# **BBLB** Unterschreitungsalarm 3

Festlegen des unteren Grenzwertes bei dem der Alarm für Ausgang 3 ausgelöst werden soll.

Die Eingabeaufforderung **REE** erscheint nur, wenn Sie die Eingabeaufforderung **REE** im Ausgangsmenü nicht auf **BERE** gesetzt haben.

| Wenn<br>↓                                      | Vo                                              | preinstellung $\downarrow$ |                 |
|------------------------------------------------|-------------------------------------------------|----------------------------|-----------------|
| Pr]oder Pr2<br>RL3 RL3<br>(Ausgangsmenü)       | niedrigster …<br>Wert des<br>Meßfühlerbereiches | Wert für .                 | . A3H I<br>A3LO |
| dEI oder dE2 oder<br>RL3 RL3<br>(Ausgangsmenü) | rALE<br>AL3                                     | - 999<br>Ajlo              | 0<br>83L0       |

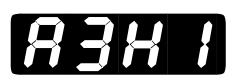

### Überschreitungsalarm 3

## Festlegen des oberen Grenzwertes bei dem der Alarm für Ausgang 3 ausgelöst werden soll.

Die Eingabeaufforderung **ABH** erscheint nur, wenn Sie die Eingabeaufforderung **ABB** im Ausgangsmenü nicht auf **BBD** gesetzt haben.

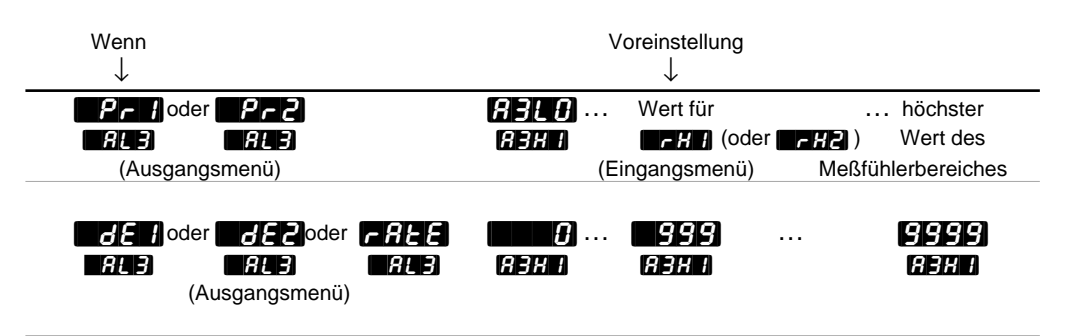

# AYL 0

### **Unterschreitungsalarm 4**

## Festlegen des unteren Grenzwertes bei dem der Alarm für Ausgang 4 ausgelöst werden soll.

Die Eingabeaufforderung **AULE** erscheint nur, wenn Sie die Eingabeaufforderung **AULE** im Ausgangsmenü nicht auf **BURD** gesetzt haben.

| Wenn<br>↓                                       | Voreinstellung<br>↓ |                                   |           |
|-------------------------------------------------|---------------------|-----------------------------------|-----------|
| Pr / oder Pr2                                   | niedrigster         | Wert für                          | 84H I     |
| ALY ALY                                         | Wert des            | <b>r [ ]</b> (oder <b>r [ 2</b> ) | 84L D     |
| (Ausgangsmenü)                                  | Meßfühlerbereiches  | (Eingangsmenü)                    |           |
| BE I oder BE2 oder<br>RLY RLY<br>(Ausgangsmenü) | r A L E<br>A L 4    | -999<br>A4LD                      | O<br>R4LD |

# 8481

### Überschreitungsalarm 4

## Festlegen des oberen Grenzwertes bei dem der Alarm für Ausgang 4 ausgelöst werden soll.

Die Eingabeaufforderung **AHH** erscheint nur, wenn Sie die Eingabeaufforderung **AHH** im Ausgangsmenü nicht auf **BHP** gesetzt haben.

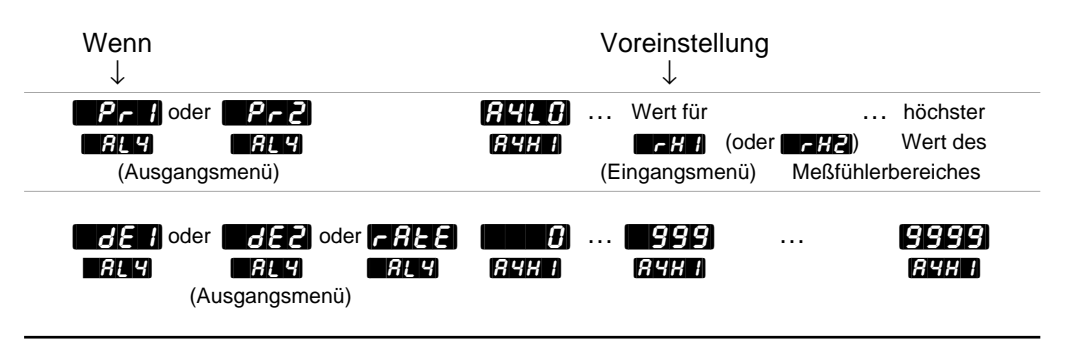

# RUE

### Selbstoptimierung

#### Festlegen der Selbstoptimierung

• Die Eingabeaufforderung **P.76** erscheint nur bei Reglern mit Softwareerweiterung (Typennummer 98\_B-\_\_\_-) und wenn Sie die Eingabeaufforderung **ALGO** im Globalmenü auf **P.762** oder **CSC6** gesetzt haben.

HINWEIS:

Weitere Informationen zur Selbstoptimierung entnehmen Sie bitte Kapitel 7. Die Eingabeaufforderung

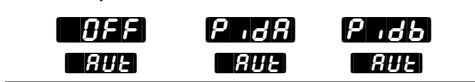

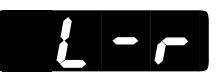

### Sollwertvorgabe intern/extern

**Festlegen des internen oder externen Sollwertes.** Wenn Sie die Option wählen, zeigt der Regler den externen Sollwert anstelle des internen (lokalen) Sollwertes an. Dieser Sollwert kann nicht über die Pfeiltasten verändert werden.

Die Eingabeaufforderung **F**-**r** erscheint nur, wenn Sie die Eingabeaufforderung **F**-**f** im Eingangsmenü auf **F**-**n** gesetzt haben.

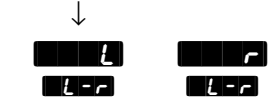

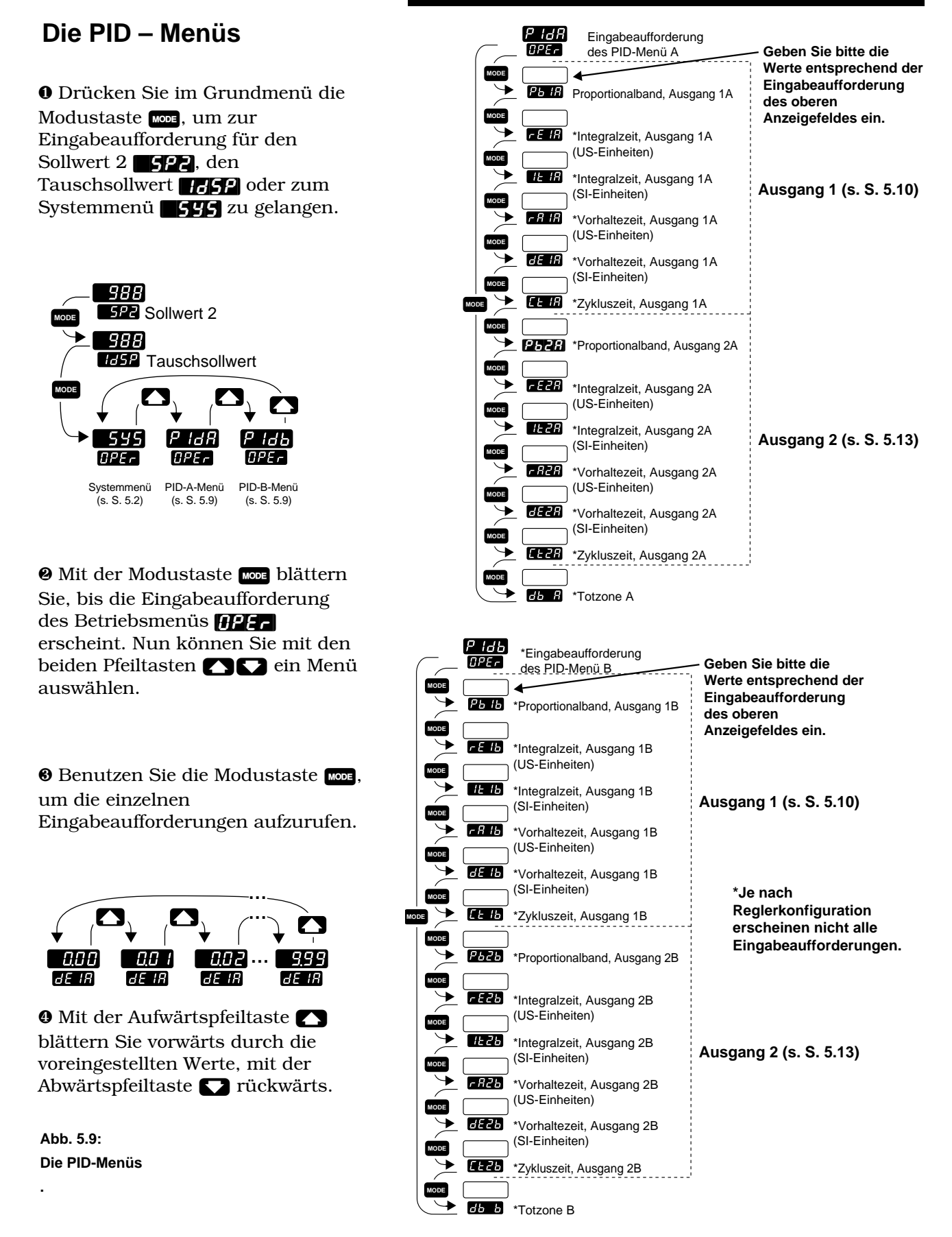

#### HINWEIS:

Dezimalstellen werden im Eingangsmenü bei den Eingabeaufforderungen Dezimalstelle 1 [[[]]] und Dezimalstelle 2 [[]]] [[]]] [[]]] eingegeben und müssen daher nicht mit den Dezimalstellen in unseren Beispielen übereinstimmen.

### Eingabeaufforderungen der Menüs PID-A und PID-B

Wenn Sie sich in den Betriebsmenüs der Regler der Serie 988 befinden, sehen Sie die Menüoptionen (**555**, **Pada**, oder **Padb**) im oberen Anzeigefeld und die Eingabeaufforderung **(PEP**) im unteren Anzeigefeld angezeigt.

Mit den Pfeiltasten 🔊 🔊 wählen Sie ein Menü aus. Drücken Sie dann die Modustaste 🚾, um die erste Eingabeaufforderung im unteren Anzeigefeld und den dazugehörigen Wert im oberen Anzeigefeld aufzurufen. Mit den beiden Pfeiltasten 🏹 🏹 können Sie den vorgegebenen Wert im oberen Anzeigefeld verändern. Der neue Wert wird nach fünf Sekunden automatisch übernommen, wenn Sie ihn nicht vorher mit der Modustaste 🚾 bestätigen.

# РЬ IA РЬ Ib

### Proportionalband, Ausgang 1A oder 1B

**Festlegen des Proportionalbandes für den PID-Ausgang 1.** Wenn diese Eingabeaufforderung auf **Gesetzt wird, wirkt der Regler als Ein-**/ Aus-Regelung. Die Schalthysterese ist durch den Wert **Gesen** im Ausgangsmenü festgelegt, die Dezimalstelle durch die Eingabeaufforderung **Gesen** im Eingangsmenü.

Die Eingabeaufforderung **P**<sub>b</sub> **IR** erscheint bei allen unseren Reglern.

| Wenn<br>↓        |                                                                    | Voreinstellung<br>↓ |
|------------------|--------------------------------------------------------------------|---------------------|
| (Kalibrierungsme | & <b>F</b><br><b>CF</b><br>Pb IR<br>enü)(Globalmenü)               |                     |
|                  | & <b>F.d</b><br>Eingang 1 oder 2<br>(Eingangsmenü)                 | . 259999<br>Рыя Рыя |
| (Kalibrierungsme | & C.F. P.5 IR<br>enü)(Globalmenü)                                  |                     |
|                  | & <b>ECCCCCCCCCCCCC</b>                                            |                     |
| (Kalibrierungsme | & <b>P 782   1000</b> 0.<br><b>BL90 P5 78</b><br>enü) (Globalmenü) |                     |

HINWEIS: Das Menü PID-B erscheint nur bei Reglern mit Softwareerweiterung (Typennummer 98\_B-- ).

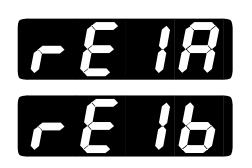

# Integralzeit, Ausgang 1A oder 1B (bei Einstellung auf US-Einheiten)

Festlegen der Regelwirkung für den PID-Ausgang 1, um die bleibende Regelabweichung zwischen dem Sollwert und der tatsächlichen Prozeßtemperatur zu beseitigen. Wenn Sie diese Eingabeaufforderung auf setzen, wird die PID - Funktion abgeschaltet.

Die Eingabeaufforderung **FEIR** erscheint nur, wenn Sie die Eingabeaufforderung **FEI** im Kalibrierungsmenü auf **FEI** und die Eingabeaufforderung **FEIR** nicht auf **FEIR** gesetzt haben.

| Wenn<br>↓                          | Voreinstellung $\downarrow$              |                          |
|------------------------------------|------------------------------------------|--------------------------|
|                                    | 000.0 ····                               | 9999 Wiederholungen/min. |
| <b>PBr</b><br>AL90<br>(Globalmenü) | -100,0% <b>- 0</b> ,0 %<br>FE 18 - FE 18 | 10010) %<br>FETA         |

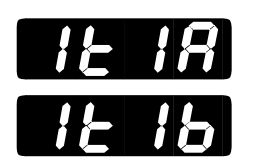

HINWEIS: Das Menü PID-B erscheint nur bei Reglern, die mit einer Softwareerweiterung (Typennummer 98\_B-- )

ausgestattet sind.

# Integralzeit, Ausgang 1A oder 1B (bei Einstellung auf SI-Einheiten)

Festlegen der Regelwirkung für den PID-Ausgang 1, um die bleibende Regelabweichung zwischen dem Sollwert und der tatsächlichen Prozeßtemperatur zu beseitigen. Wenn Sie diese Eingabeaufforderung auf setzen, wird die PID - Funktion abgeschaltet.

Die Eingabeaufforderung **HETR** erscheint nur, wenn Sie die Eingabeaufforderung **HETR** im Kalibrierungsmenü auf **HETS** und die Eingabeaufforderung **P5 IR** auf größer als **HETR** gesetzt haben.

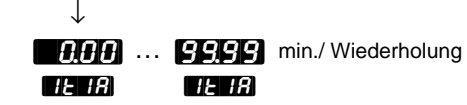

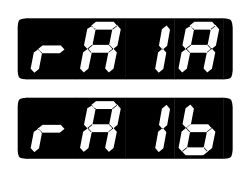

# Vorhaltezeit, Ausgang 1A oder 1B (bei Einstellung auf US-Einheiten)

**Festlegen der Vorhaltezeit, um ein Überschwingen während der Startphase oder nach einer Sollwertänderung zu verhindern.** Die Vorhaltezeit hat keinen Einfluß auf die prozentuale Leistung, wenn die Prozeßtemperatur mindestens doppelt so groß ist wie die Differenz zwischen Totzone und Sollwert. Wenn Sie diesen Wert auf setzen, ist diese Funktion ausgeschaltet.

Die Eingabeaufforderung **FRIR** erscheint nur, wenn Sie die Eingabeaufforderung **GFL** im Kalibrierungsmenü auf **GFL** und die Eingabeaufforderung **FBIR** auf größer als **GEL** gesetzt haben.

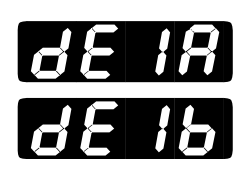

HINWEIS: Das Menü PID-B erscheint nur bei Reglern mit Softwareerweiterung (Typennummer 98\_B-\_\_\_\_).

### Vorhaltezeit, Ausgang 1A oder 1B (bei Einstellung auf SI-Einheiten)

**Festlegen der Vorhaltezeit, um ein Überschwingen während der Startphase oder nach einer Sollwertänderung zu verhindern.** Die Vorhaltezeit hat keinen Einfluß auf die prozentuale Leistung, wenn die Prozeßtemperatur mindestens doppelt so groß ist wie die Differenz zwischen Totzone und Sollwert. Wenn Sie diesen Wert auf setzen, ist diese Funktion ausgeschaltet.

Die Eingabeaufforderung **GE IR** erscheint nur, wenn Sie die Eingabeaufforderung **GE I** im Kalibrierungsmenü auf **GE I** und die Eingabeaufforderung **P IR** auf größer als **GE II** gesetzt haben.

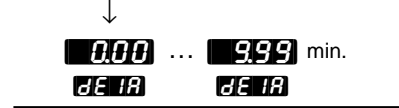

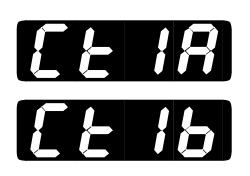

### Zykluszeit, Ausgang 1A oder 1B

## Festlegen der Zeitspanne in Sekunden für einen vollständigen Ein-/Aus-Zyklus.

Die Eingabeaufforderung **EER** erscheint nur, wenn Sie **EIN** im Eingangsmenü nicht als Analogeingang definiert haben und wenn Sie die Eingabeaufforderung **EINEL** im Globalmenü nicht auf **ESER** gesetzt und **PBIR** größer als **EINE** gewählt haben.

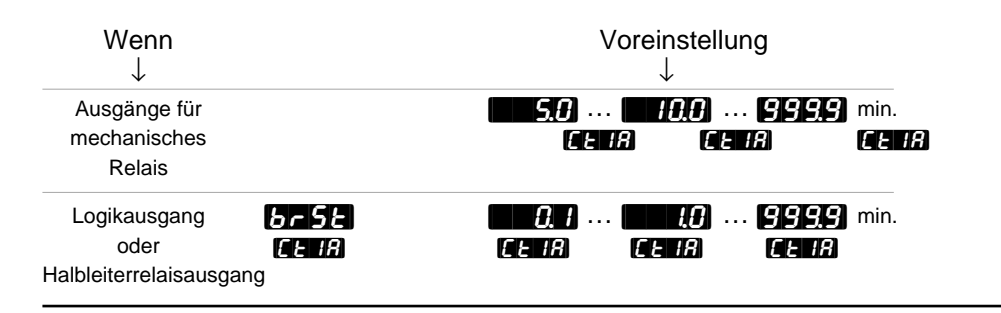

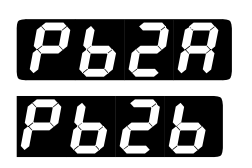

HINWEIS: Das Menü PID-B erscheint nur bei Reglern mit Softwareerweiterun g (Typennummer 98\_B-\_\_\_\_).

### Proportionalband, Ausgang 2A oder 2B

**Festlegen des Proportionalbandes für den PID-Ausgang 2.** Wenn diese Eingabeaufforderung auf **Eine** gesetzt wird, wirkt der Regler als Ein-/Aus-Regelung. Die Schalthysterese ist durch den Wert **FESE** im Ausgangsmenü festgelegt, die Dezimalstelle durch die Eingabeaufforderung **FEEE** oder **FEEE** im Eingangsmenü.

Die Eingabeaufforderung **PER** erscheint nur, wenn Sie die Eingabeaufforderung **Enet** im Globalmenü nicht auf **Eff** und die Eingabeaufforderung **Eff** im Ausgangsmenü auf **Eff** oder **Eff** oder wenn Sie die Eingabeaufforderung **FEGO** im Globalmenü auf **Eff** gesetzt haben.

| Wenn<br>↓        |                                                      |                        | Voreinst<br>↓           | ellung                |                 |
|------------------|------------------------------------------------------|------------------------|-------------------------|-----------------------|-----------------|
| (Kalibrierungsme | & EF<br>EF<br>nü)(Globalmenü)                        | <b>Р</b> Б2 <b>Я</b> . | <b>. 25</b> .<br>РБ2Я   | <b>9999</b><br>P628   |                 |
|                  | & <b>r Ł.d</b><br>Eingang 1 oder 2<br>(Eingangsmenü) |                        | <b>. 25</b> .<br>R РЬ2R | 9999                  |                 |
| (Kalibrierungsme | & EF<br>EF<br>nü)(Globalmenü))                       | Рьга<br>Рьга           | <b>. 14</b> .<br>P628   | <b>9999</b><br>P628   |                 |
|                  | & <b>FEd</b><br>Eingang 1 oder 2<br>(Eingangsmenü)   | <u>0.0</u><br>Рьга     | <b>. 14</b> .<br>РЬ2Я   | <b>9999</b><br>9628   |                 |
| (Kalibrierungsme | nü)                                                  | 0.0<br>P62R            | <u>30</u> .<br>P62A     | - <b>9999</b><br>P628 | % des Bereiches |

Betriebsmenüs, Kapitel 5

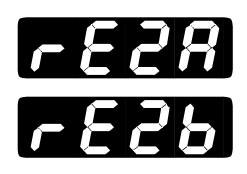

# Integralzeit, Ausgang 2A oder 2B (bei Einstellung auf US-Einheiten)

Festlegen der Regelwirkung für den PID - Ausgang 2, um die bleibende Regelabweichung zwischen dem Sollwert und der tatsächlichen Prozeßtemperatur zu beseitigen. Wenn Sie diese Eingabeaufforderung auf setzen, wird die PID - Funktion abgeschaltet.

Die Eingabeaufforderung **FER** erscheint nur, wenn Sie die Eingabeaufforderung **FER** im Kalibrierungsmenü auf **FER** und die Eingabeaufforderung **FER** auf größer **FER** gesetzt haben.

| Wenn<br>↓                                  | Vo             | preinstellung $\downarrow$ |                |                     |
|--------------------------------------------|----------------|----------------------------|----------------|---------------------|
|                                            |                | 0000 ····                  | 999.9<br>FE28  | Wiederholungen/min. |
| <b>Pdr</b><br><b>AL90</b><br>(Globalmenül) | 4000 %<br>FE28 | 0.0 %<br>FE28              | 1000 %<br>FE28 |                     |

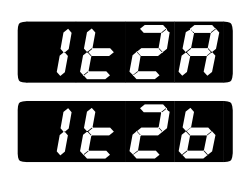

HINWEIS: Das Menü PID-B erscheint nur bei Reglern, die mit einer Softwareerweiterung (Typennummer 98\_B-\_\_\_\_) ausgestattet sind.

# Integralzeit, Ausgang 2A oder 2B (bei Einstellung auf SI-Einheiten)

Festlegen der Regelwirkung für den PID-Ausgang 2, um die bleibende Regelabweichung zwischen dem Sollwert und der tatsächlichen Prozeßtemperatur zu beseitigen. Wenn Sie diese Eingabeaufforderung auf setzen, wird die PID - Funktion abgeschaltet.

Die Eingabeaufforderung **HER** erscheint nur, wenn Sie die Eingabeaufforderung **HER** im Kalibrierungsmenü auf **HER** und die Eingabeaufforderung **P52R** auf größer als **HER** gesetzt haben.

Voreinstellung ↓ 10.000 ··· 99.99 min./Wiederholung 1228 1228

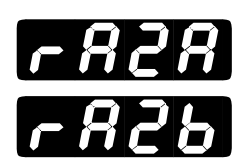

# Vorhaltezeit, Ausgang 2A oder 2B (bei Einstellung auf US-Einheiten)

**Festlegen der Vorhaltezeit, um ein Überschwingen während der Startphase oder nach einer Sollwertänderung zu verhindern.** Die Vorhaltezeit hat keinen Einfluß auf die prozentuale Leistung, wenn die Prozeßtemperatur mindestens doppelt so groß ist wie die Differenz zwischen Totzone und Sollwert. Wenn Sie diesen Wert auf setzen, ist diese Funktion ausgeschaltet.

Die Eingabeaufforderung **FRER** erscheint nur, wenn Sie die Eingabeaufforderung **FRER** im Kalibrierungsmenü auf **FRER** und die Eingabeaufforderung **FRER** auf größer als **FRER** gesetzt haben.

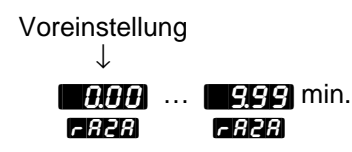

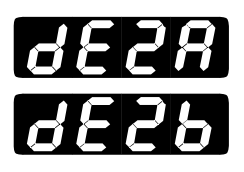

HINWEIS: Das Menü PID-B erscheint nur bei Reglern mit Softwareerweiterung (Typennummer 98\_B-\_\_\_\_).

# Vorhaltezeit, Ausgang 2A oder 2B (bei Einstellung auf SI-Einheiten)

**Festlegen der Vorhaltezeit, um ein Überschwingen während der Startphase oder nach einer Sollwertänderung zu verhindern.** Die Vorhaltezeit hat keinen Einfluß auf die prozentuale Leistung, wenn die Prozeßtemperatur mindestens doppelt so groß ist wie die Differenz zwischen Totzone und Sollwert. Wenn Sie diesen Wert auf setzen, ist diese Funktion ausgeschaltet.

Die Eingabeaufforderung **GEPR** erscheint nur, wenn Sie die Eingabeaufforderung **GFP** im Kalibrierungsmenü auf **GFP** und die Eingabeaufforderung **P5PR** auf größer als **GFPP** gesetzt haben.

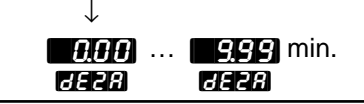

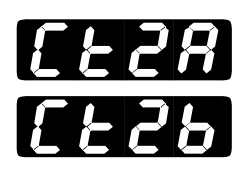

### Zykluszeit, Ausgang 2A oder 2B

## Festlegen der Zeitspanne in Sekunden für einen vollständigen Ein-/Aus-Zyklus.

Die Eingabeaufforderung **ERR** erscheint nur, wenn Sie die Eingabeaufforderung **ERR** im Globalmenü nicht auf **ESR** gesetzt und die Eingabeaufforderung **PB2R** größer als **ERR** gewählt haben.

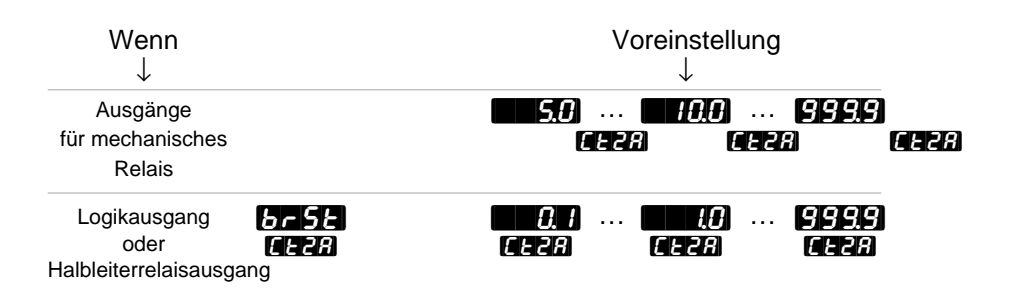

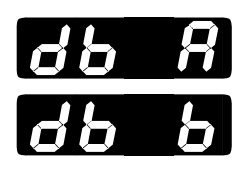

HINWEIS: Das Menü PID-B erscheint nur bei Reglern mit Softwareerweiterung (Typennummer 98\_B-\_\_\_\_-).

### Totzone A oder B

Festlegen der Zonenbreite zwischen der Heiz- und Kühlfunktion. Wenn Sie hier einen positiven Wert eingeben, können nicht beide Ausgänge gleichzeitig aktiviert werden. Wenn Sie einen negativen Wert eingeben, können beide Ausgänge gleichzeitig aktiviert werden.

• Wenn Sie einen Analogeingang gewählt haben, wird die Dezimalstelle über den Parameter **det i** im Eingangsmenü festgelegt.

Die Eingabeaufforderung **65 R** erscheint nur, wenn Sie für die Eingabeaufforderung **65 R** einen Wert größer als **66 G** gewählt haben und wenn ein Ausgang für die Heizfunktion und der andere Ausgang für die Kühlfunktion genutzt wird.

| Wenn<br>↓              | Voreinstellung<br>↓                |
|------------------------|------------------------------------|
| (Globalmenü)           | -999 0 999<br>86 R 86 R 86 R       |
| (Globalmenü)           | -555 В О 555<br>86 Р – 86 Р – 86 Р |
| hier:<br>Analogeingang | -999                               |

# Kapitel 6 Die Werksmenüs

#### HINWEIS:

Die Werksmenüs erscheinen nicht, wenn Sie sie über die DIP-Schalter gesperrt haben. Weitere Informationen hierzu entnehmen Sie bitte Kapitel 1.

#### HINWEIS:

Sie gelangen nur über die Eingabeaufforderung EEE ins Werksmenü.

#### HINWEIS:

Abb. 6.1:

Die Werksmenüs

Wenn Sie die Anzeigetaste (GEW) drücken, gelangen Sie aus jedem Menü in das Grundmenü zurück.

### **Die Werksmenüs**

Um in die Werksmenüs zu gelangen, müssen Sie im Grundmenü gleichzeitig beide Pfeiltasten A C drücken und sie dann drei Sekunden lang gedrückt halten. Dann erscheint die Eingabeaufforderung **SEE** im unteren Anzeigefeld. Halten Sie noch einmal die beiden Pfeiltasten A C drei Sekunden gedrückt, bis die Eingabeaufforderung **SEE** des Werksmenüs erscheint. Die Werksmenüs erscheinen nicht, wenn Sie sie über die DIP-Schalter gesperrt haben. (Weitere Informationen zur Einstellung der DIP-Schalter entnehmen Sie bitte Kapitel 1.) Es gibt 3 Werksmenüs: Zugriffssperrmenü **SEE**, Diagnosemenü **SER** und Kalibrierungsmenü **SER**. Wählen Sie im Werksmenü mit der Pfeilaufwärts **S** - bzw. Pfeilabwärtstaste **S** ein Menü aus, und blättern Sie mit der Modustate **MOS** durch das ausgewählte Menü.

Es erscheinen nicht alle hier vorgestellten Eingabeaufforderungen in allen Menüs. Die Eingabeaufforderungen hängen von der Reglerkonfiguration und der Typennummer ab. Nachdem Sie ein Menü vollständig durchgeblättert haben, kehrt der Regler zur Eingabeaufforderung FEEG des Werksmenü zurück. Wählen Sie das nächste Menü mit Hilfe der Pfeiltasten An, oder drücken Sie die Modustaste cos, wenn Sie noch einmal durch das gleiche Menü blättern wollen. Wollen Sie innerhalb eines Menüs rückwärts blättern, dann müssen Sie zunächst die Modustaste cos und dann zusätzlich auf die Aufwärtspfeiltaste Adücken. Verwenden Sie die beiden Pfeiltasten Auf die vorgegebenen Werte zu verändern.

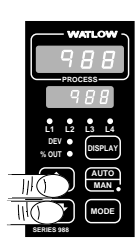

• Drücken Sie im Grundmenü die beiden Pfeiltasten • Drücken Sie die Eingabeaufforderung • SEE im unteren Anzeigefeld erscheint. Drücken Sie die beiden Pfeiltasten noch einmal, bis die Eingabeaufforderung • E9 im unteren Anzeigefeld erscheint.

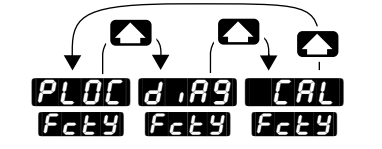

Zugriffssperrmenü Diagnosemenü Kalibrierungsmenü (s. S. 6.2) (s. S. 6.7) (s. S. 6.13)

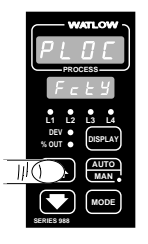

❷ Mit der Aufwärtspfeiltaste ⚠️ wählen Sie eines der Werksmenüs aus.

### Werksmenü: Zugriffssperre

### Das Zugriffssperrmenü

| WATLOW                                  |  |  |  |
|-----------------------------------------|--|--|--|
| PLDC                                    |  |  |  |
| PROCESS                                 |  |  |  |
| FcEY                                    |  |  |  |
| L1 L2 L3 L4<br>DEV •<br>% OUT • DISPLAY |  |  |  |
|                                         |  |  |  |
|                                         |  |  |  |
| SERIES 988                              |  |  |  |

 Wählen Sie das Zugriffssperrmenü an, und benutzen Sie dann die Modustaste
 MODE, um die einzelnen
 Eingabeaufforderungen aufzurufen.

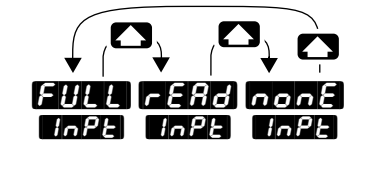

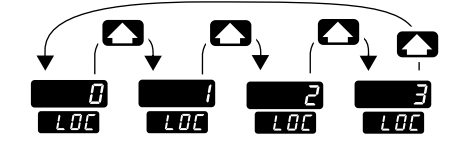

• Wählen Sie mit Hilfe der beiden Pfeiltasten **C** einen der vorgegebenen Werte aus.

Abb. 6.2: Das Zugriffssperrmenü

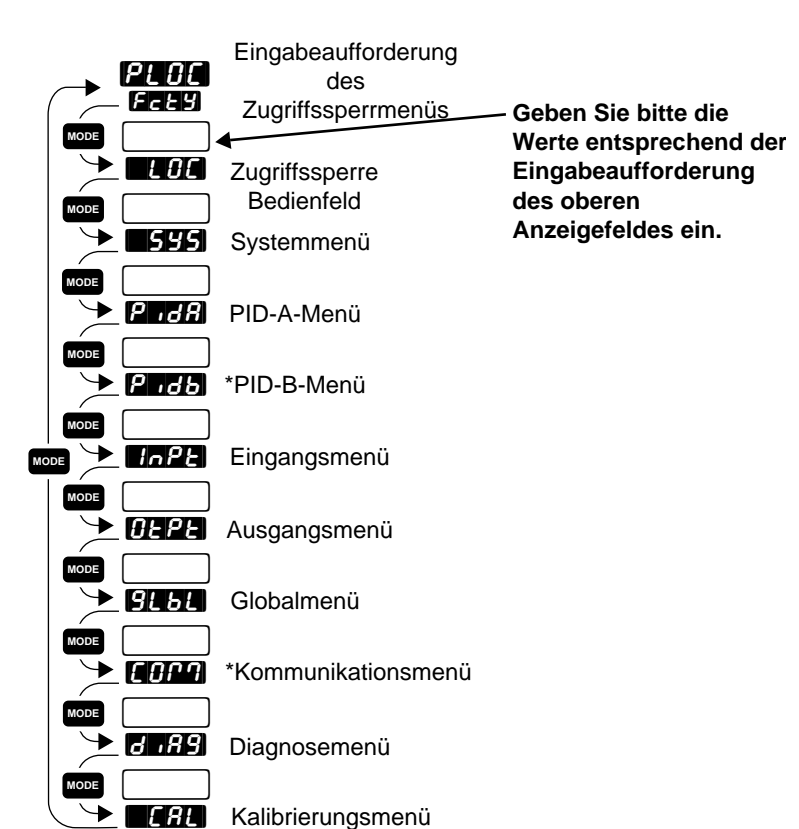

\* Je nach Reglerkonfiguration erscheinen nicht alle Eingabeaufforderungen.

### Eingabeaufforderungen des Zugriffssperrmenüs

Wenn Sie sich in den Werksmenüs der Regler der Serie 988 befinden, sehen Sie die Menüoptionen (**PLOC**), **GARG** oder **TRE**) im oberen Anzeigefeld und die Eingabeaufforderung **FEEG** im unteren Anzeigefeld angezeigt.

Mit den Pfeiltasten 🔊 🔊 wählen Sie ein Menü aus. Drücken Sie dann die Modustaste 🚾, um die erste Eingabeaufforderung im unteren Anzeigefeld und den dazugehörigen Wert im oberen Anzeigefeld aufzurufen. Mit den beiden Pfeiltasten 🍙 💽 können Sie den vorgegebenen Wert im oberen Anzeigefeld verändern. Der neue Wert wird nach fünf Sekunden automatisch übernommen, wenn Sie ihn nicht vorher mit der Modustaste 🚾 bestätigen.

Über die Eingabeaufforderungen im Zugriffssperrmenü können Sie einzelne Menüs sperren. Sie haben die folgenden Sperroptionen: keine Sperre **none**, nur Lesen **FERD** oder Vollsperre **FULL**.

### Zugriffssperre Bedienfeld

**Festlegen der Sperroptionen für das Bedienfeld.** Hiermit können Sie einzelne Tasten des Bedienfeldes sperren.

- Die Eingabeaufforderung hat keine Sperrfunktion.
- Die Eingabeaufforderung
- Die Eingabeaufforderung sperrt die Modustaste Mode und die Manuell-/Automatik-Taste MAR.
- Die Eingabeaufforderung **Serr**t die Modus- **MODE** und die Manuell-/ Automatik-Taste **MER** sowie den Zugriff auf den Sollwert.

Die Eingabeaufforderung **E** Of erscheint bei allen unseren Reglern.

Voreinstellung

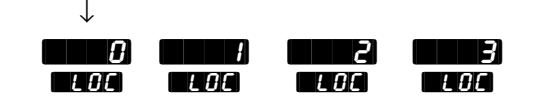

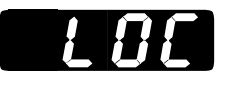

VORSICHT: Wenn Sie die Eingabeaufforderun g E E E auf וק oder setzen, wird die Manuell-/Automatik-Taste gesperrt und der Regler schaltet bei Fühlerbruch in den manuellen Modus. Bevor Sie dieses Menü sperren, überpüfen Sie bitte, ob Ihr Regler auf den gewünschten Modus (automatisch oder manuell) eingestellt ist, um Geräte- und/oder Sachschäden vorzubeugen.

### Werksmenü: Zugriffssperre

### Systemmenü

**Festlegen der Sperroptionen für das Systemmenü.** Sie haben für das Systemmenü die folgenden Sperroptionen: keine Sperre **none**, nur Lesen **FERD** oder Vollsperre **FULL**.

Die Eingabeaufforderung

Voreinstellung ↓

| nonE | r ERd | FULL |
|------|-------|------|
| 545  | 545   | 552  |

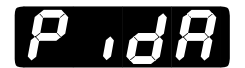

### PID-A-Menü

Festlegen der Sperroptionen für das PID-A-Menü. Sie haben für das PID-A-Menü die folgenden Sperroptionen: keine Sperre none, nur Lesen rend oder Vollsperre FULL.

Die Eingabeaufforderung **P** .d**R** erscheint bei allen unseren Reglern.

Voreinstellung

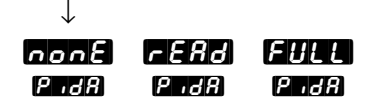

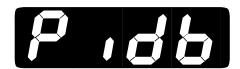

### PID-B-Menü

**Festlegen der Sperroptionen für das PID-B-Menü.** Sie haben für das PID-B-Menü die folgenden Sperroptionen: keine Sperre **mon£**, nur Lesen **r£R**, oder Vollsperre **FULL**.

Die Eingabeaufforderung **P .6** erscheint nur bei Reglern mit Softwareerweiterung (Typennummer 98\_B-\_\_\_\_) und wenn Sie die Eingabeaufforderung **ALGO** im Globalmenü auf **P .62** oder die Eingabeaufforderung **Enel** im Globalmenü auf **E 566** gesetzt haben.

Voreinstellung

L

| nonE  | r E A d | FULL  |
|-------|---------|-------|
| P 106 | Pidb    | P 186 |

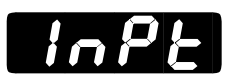

### Eingangsmenü

**Festlegen der Sperroptionen für das Eingangsmenü.** Sie haben für das Eingangsmenü die folgenden Sperroptionen: keine Sperre **none**, nur Lesen **FERB** oder Vollsperre **FERB**.

Die Eingabeaufforderung InPE erscheint bei allen unseren Reglern.

Voreinstellung

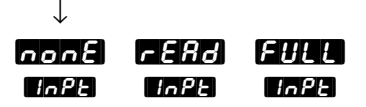

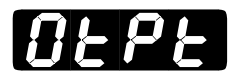

#### Ausgangsmenü

**Festlegen der Sperroptionen für das Ausgangsmenü.** Sie haben für das Ausgangsmenü die folgenden Sperroptionen: keine Sperre **nong**, nur Lesen **FERB** oder Vollsperre **FULL**.

Die Eingabeaufforderung **GEPE** erscheint bei allen unseren Reglern.

Voreinstellung

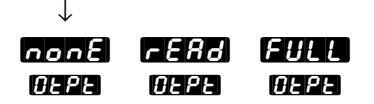

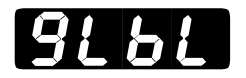

### Globalmenü

**Festlegen der Sperroptionen für das Globalmenü.** Sie haben für das Globalmenü die folgenden Sperroptionen: keine Sperre **none**, nur Lesen **FERD** oder Vollsperre **FULL**.

Die Eingabeaufforderung **GLBL** erscheint bei allen unseren Reglern.

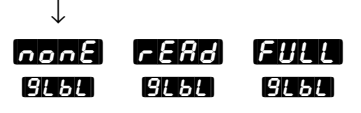

### Werksmenü: Zugriffssperre

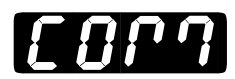

### Kommunikationsmenü

**Festlegen der Sperroptionen für das Kommunikationsmenü.** Sie haben für das Kommunikationsmenü die folgenden Sperroptionen: keine Sperre **nonf**, nur Lesen **rEfd** oder Vollsperre **FULL**.

Die Eingabeaufforderung **[]]** erscheint nur bei Reglern, die eine Schnittstelle (Typennummer 98\_-\_\_\_\_R\_\_\_oder 98\_-\_\_\_\_S\_\_) besitzen.

Voreinstellung

 $\downarrow$ 

| nonE          | r E R d      | FULL   |
|---------------|--------------|--------|
| <i>[007</i> ] | <i>[ 001</i> | [ 0r 1 |

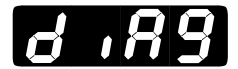

### Diagnosemenü

**Festlegen der Sperroptionen für das Diagnosemenü.** Sie haben für das Diagnosemenü die folgenden Sperroptionen: keine Sperre **non**, nur Lesen **FERD** oder Vollsperre **FULL**.

Die Eingabeaufforderung **d 189** erscheint bei allen unseren Reglern.

Voreinstellung

 $\downarrow$ 

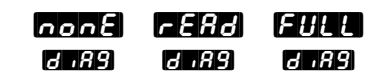

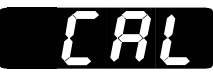

#### Kalibrierungsmenü

**Festlegen der Sperroptionen für das Kalibrierungsmenü.** Sie haben für das Kalibrierungsmenü die folgenden Sperroptionen: keine Sperre **none**, nur Lesen **FERD** oder Vollsperre **FULL**.

Die Eingabeaufforderung

Voreinstellung

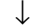

CAL CAL CAL

### Werksmenü: Diagnose

### Das Diagnosemenü

• Drücken Sie die beiden Pfeiltasten

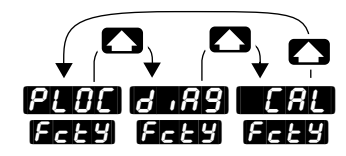

Zugriffssperrmenü Diagnosemenü Kalibrierungsmenü (s. S. 6.2) (s. S. 6.7) (s. S. 6.13)

❷ Wählen Sie mit den Pfeiltasten ▲ ▲ das Diagnosemenü ✔ ₽₽9 aus.

**③** Benutzen Sie die Modustaste **MODE**, um die einzelnen Eingabeaufforderungen aufzurufen.

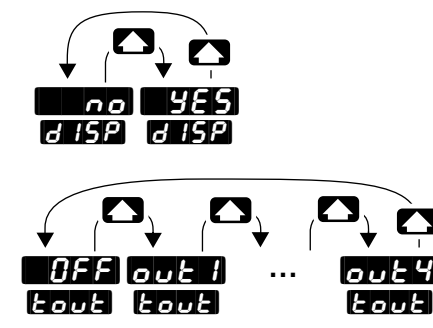

Wählen Sie mit Hilfe der beiden Pfeiltasten
einen der vorgegebenen Werte aus.

Im Diagnosemenü können nur die Werte von **d. 59**, **Loui** und **OPLP** verändert werden.

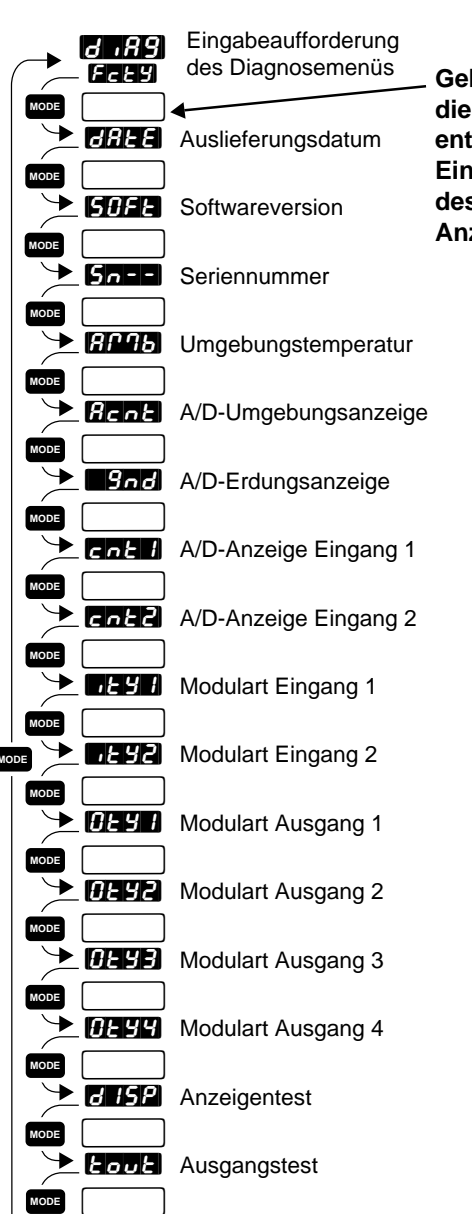

Geben Sie bitte die Werte entsprechend der Eingabeaufforderung des oberen Anzeigefeldes ein.

Abb. 6.7 Das Diagnosemenü

DPLP Offener Regelkreis

### Auslieferungsdatum

Diese Eingabeaufforderung ruft das Datum auf, an dem die abschließende Überprüfung dieses Reglers beim Hersteller durchgeführt wurde. Die ersten beiden Ziffern geben die Woche (fortlaufende Nummerierung von []]== bis [52==) an. Die letzten beiden Ziffern geben das Jahr (z.B. ==94], ==95 usw.) an.

Die Eingabeaufforderung **AREE** erscheint bei allen unseren Reglern.

# SOFE

### Softwareversion

**Diese Eingabeaufforderung ruft den Code der Softwareversion auf.** Der angezeigte Buchstabe sollte mit dem Code der Softwareversion auf Ihrem Benutzerhandbuch übereinstimmen; **Diese** und W988-XUMN Rev. NOO.

Die Eingabeaufforderung **50FE** erscheint bei allen unseren Reglern.

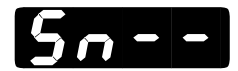

#### Seriennummer

**Diese Eingabeaufforderung ruft die Seriennummer des Reglers auf.** Die ersten beiden Buchstaben im oberen Anzeigefeld stehen als Abkürzung für Seriennummer (Sn). Die beiden rechten Ziffern im oberen Anzeigefeld sind die ersten beiden Stellen der Seriennummer und das untere Anzeigefeld zeigt die 4 letzten Stellen der Seriennummer an.

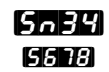

Diesen Schlüssel würde der Regler mit der Seriennummer 0988345678 anzeigen.

Die Eingabeaufforderung **5**n-- erscheint bei allen unseren Reglern.

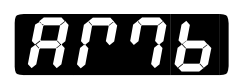

### Umgebungstemperatur

Diese Eingabeaufforderung zeigt die Umgebungstemperatur an den Anschlüssen von Eingang 1 an. Die Temperatur wird immer - unabhängig von Ihren Eingaben für **JEEP**, **JEEP**, **DEF** oder **DEF** - in der Form

Die Eingabeaufforderung APGB erscheint bei allen unseren Reglern.

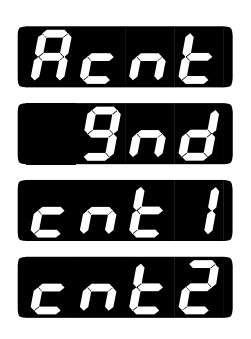

### Nur für Watlow-internen Gebrauch

Diese Eingabeaufforderungen sind nur für den Hersteller von Bedeutung.

Die Eingabeaufforderungen **Acht**, **Snd**, **cht 1** und **cht2** erscheinen bei allen unseren Reglern.

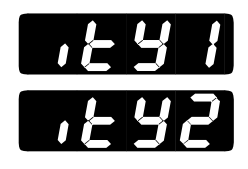

### Modularten für Eingang 1 und 2

**Diese Eingabeaufforderung zeigt Ihnen, mit welchem Eingangsmodul Ihr Regler ausgestattet ist.** Bitte notieren Sie sich dieses Kürzel, bevor Sie sich mit unserem Technischen Kundendienst in Verbindung setzen.

#### Eingänge

- nonE kein Eingangsmodul
- nur Thermoelementmodul
- Eurr Stromüberwachung
- St ... Schleifdrahtmodul
- UDFF Universalmodul ausgeschaltet
- Ured Universalmodul Pt-100-Fühler
- ULCH Universalthermoelement mit hoher Verstärkung (R, S, B)
- **UECE** Universalthermoelement mit niedriger Verstärkung (Standardthermofühler)
- Universalmodul auf mV eingestellt
- UPrc Universalanalogeingang
- **E**,**2** Ereigniseingang 2

Die Eingabeaufforderungen **EUI** und **EUI** erscheinen bei allen unseren Reglern.

### Werksmenü: Diagnose

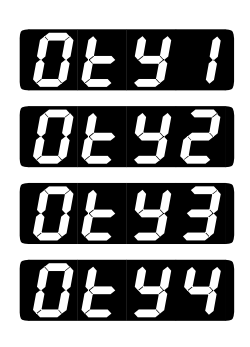

### Modularten für die Ausgänge 1, 2, 3 und 4

Diese Option zeigt an, welche Ausgangsmodule in Ihrem Gerät installiert sind. Bitte notieren Sie sich dieses Kürzel, bevor Sie sich mit unserem Technischen Kundendienst in Verbindung setzen.

#### Ausgänge

- nonE kein Ausgangsmodul (A)
- **55- 1** 0,5-A-Halbleiterrelais (K)
- 55 15 0,5-A-Halbleiterrelais mit Filter (B)
- Logikausgang (C)
- **FLYC** Relais Typ C (E)
- FL95 Relais Typ C mit Filter (D)
- FLRB Relais Typ A/B (J)
- Proc Regelanalogausgang (F)
- UrEE Spannung/Signalanalogausgang (N)
- Gree Strom/Signalanalogausgang (M)
- **SPLY** Spannungsversorger für externe Bauteile (T)
- **232** RS-232-Schnittstelle (R)
- EIA-485- oder RS-422 Schnittstelle (S)

Die Eingabeaufforderungen **() EY 1**, **() EY 3**, **() EY 3** und **() EY 4** erscheinen bei allen unseren Reglern.

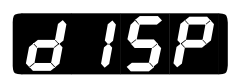

### Anzeigentest

Diese Eingabeaufforderung führt einen Kurztest der Anzeigefelder und LED durch. Um diesen Test zu starten, müssen Sie im Diagnosemenü bis zur Eingabeaufforderung **159** im unteren Anzeigefeld blättern. Wählen Sie mit Hilfe der Pfeiltasten **A** die Eingabeaufforderung **1955** an und bestätigen Sie mit der Modustaste **1005**.

Der Regler führt nun die Tests durch. Die LED leuchten auf und am Ende des Tests wird in beiden Anzeigefeldern die Typennummer angezeigt.

Die Eingabeaufforderung **d 15P** erscheint bei allen unseren Reglern.

Voreinstellung

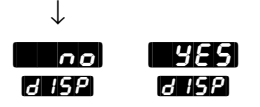

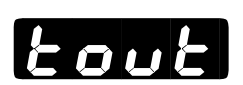

#### Ausgangstest

Mit dieser Eingabeaufforderung können Sie alle Ausgänge überprüfen. Um Diesen Test zu starten, müssen Sie im Diagnosemenü bis zur Eingabeaufforderung **Coult** im unteren Anzeigefeld blättern. Wählen Sie mit Hilfe der Pfeiltasten **Coult** einen Ausgang: **Colt**, **Colt**, **Colt** oder **Colt**. Wenn die LED des gewählten Ausganges nach ein oder zwei Sekunden aufleuchtet, wurde der Ausgang erfolgreich aktiviert. Dieser Test läuft automatisch ab, wenn Sie nicht die Eingabeaufforderung **Colt**, wahlen, d.h., Sie müssen ihn nicht gesondert über die Modustaste **MODE** starten.

Falls eine der LED nicht aufleuchten sollte, setzen Sie sich bitte mit Ihrer Watlow-Werksvertretung in Verbindung.

Die Eingabeaufforderung **Eoue** erscheint bei allen unseren Reglern.

Voreinstellung

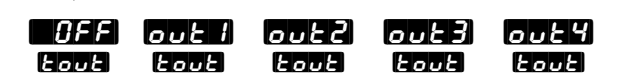

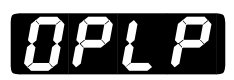

### **Offener Regelkreis**

**Diese Option überprüft den Regelkreis, der aus dem Regelausgang, der Leistungsregelung, dem Heizelement und dem Meßfühler besteht.** Über den offenen Regelkreis überwacht der Regler den Ausgangsleistungspegel und überprüft den Eingangswert auf Änderungen. Wenn über eine bestimmte Zeitspanne, die mit der Rückstellzeit übereinstimmt, eine maximale Ausgangsleistung vorliegt und sich der Istwert in dieser Zeit nicht um mindestens +/-3°C (5°F) geändert hat, schaltet der Regler automatisch in den manuellen Betrieb mit 0 % Ausgangsleistung um. Es erscheint die Fehlermeldung [PEP] im unteren Anzeigefeld.

Um diesen Fehler zu löschen, müssen Sie im Set-up-Menü die Anzeigetasle stadrücken. Zum Starten des Automatikbetriebes drücken Sie bitte die Manuell-/Automatik-Taste

Die Eingabeaufforderung **GPLP** erscheint bei allen unseren Reglern.

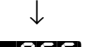

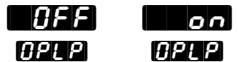

### Werksmenü: Kalibrierung

Geben Sie bitte

### Das Kalibrierungsmenü

O Drücken Sie im Grundmenü gleichzeitig beide Pfeiltasten 🌄 🜄 und halten Sie sie sechs Sekunden lang gedrückt, bis die Eingabeaufforderung **5***E* des Setup-Menüs und dann die Eingabeaufforderung FcEY des Werksmenüs erscheint.

Wählen Sie über die beiden Pfeiltasten 🔼 🔽 im Werksmenü die Eingabeaufforderung Kalibrierungsmenü aus.

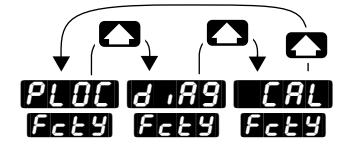

Zugriffssperrmenü Diagnosemenü Kalibrierungsmenü (s. S. 6.2) (s. S. 6.7) (s. S. 6.13)

3 Blättern Sie mit der Modustaste MODE durch die Eingabeaufforderungen.

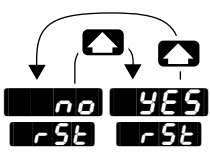

Ø Wählen Sie mit den Pfeiltasten einen der vorgegebenen Werte aus.

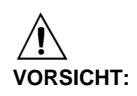

Überprüfen Sie bitte, ob Sie für alle Programmabläufe die jeweils erforderlichen Geräte installiert haben, bevor Sie mit der Kalibrierung beginnen. Die Regler der Serie 988 werden vor ihrer Auslieferung kalibriert und geprüft. Eine unsachgemäße Kalibrierung kann zu Geräte- und/oder Sachschäden führen.

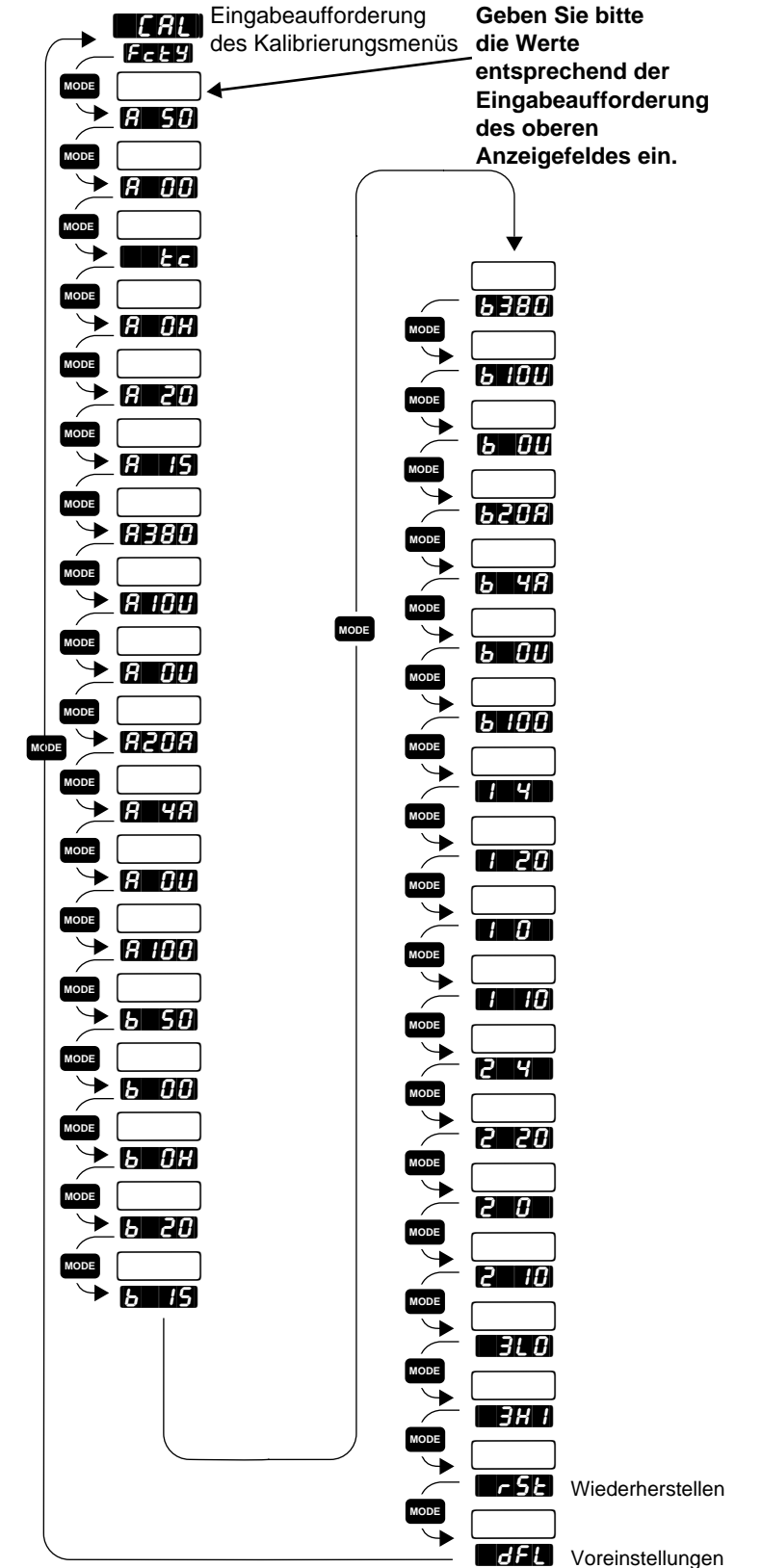

Abb. 6.13: Das Kalibrierungsmenü

### Werksmenü: Kalibrierung

### Wiederherstellen

**Diese Option stellt die von Watlow voreingestellten Kalibrierungswerte wieder her.** So können Sie auf einfache Art und Weise einen Kalibrierungsfehler beheben. Diese Option verändert nur die Kalibrierungsparameter.

Die Eingabeaufforderung **75** erscheint bei allen unseren Reglern.

Voreinstellung

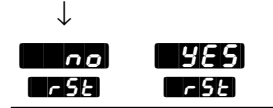

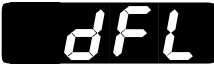

### Voreinstellungen

Festlegen der Betriebsparameter auf das amerikanische oder das internationale Einheitensystem.

- Die Eingabeaufforderung (USA) stellt den Regler auf °F, die Vorhaltezeit auf Minuten, das Proportionalband auf Grad bzw. Einheiten und die Integralzeit auf Wiederholungen/Minute ein.
- Die Eingabeaufforderung [15] (international) stellt den Regler auf °C, die Vorhaltezeit auf Minuten, das Proportionalband auf Prozent des Meßbereiches und die Integralzeit auf Minuten/Wiederholung ein.

Die Eingabeaufforderung **GF** erscheint bei allen unseren Reglern.

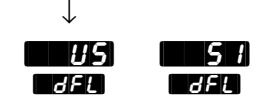

# Kapitel 7 Optimierung, manueller Betrieb, Alarm- und Fehlermeldungen

#### Selbstoptimierung (Heiz- und/oder Kühlfunktion)

Die Regler der Serie 988 haben eine Selbstoptimierungsfunktion für die PID-Parameter, um sich an die Eigenheiten Ihres thermischen Systems anzupassen.

Regler mit Standardsoftware (98\_A-\_\_\_\_) verfügen über einen PID-Parametersatz. Regler mit Softwareerweiterung (98\_B-\_\_\_-) verfügen über zwei PID-Parametersätze (PID-A und PID-B), wenn Sie die Eingabeaufforderung **AL 90** im Globalmenü auf **P 142** setzen. Die PID-Parametersätze können nur nacheinander - nicht gleichzeitig - optimiert werden.

Überprüfen Sie, ob die Eingabeaufforderung **7552** im Globalmenü korrekt eingestellt ist, bevor Sie die Selbstoptimierung starten. Über diese Eingabeaufforderung haben Sie die Möglichkeit, einen Optimierungssollwert als Prozentwert des aktuellen Regelungssollwertes auszuwählen. In Kapitel 4 finden Sie weitere Informationen zu dieser Eingabeaufforderung. In der Abbildung unten wurden die voreingestellten Werte für die Selbstoptimierung, d.h. 90 %, verwendet.

Sobald die Selbstoptimierung begonnen hat, wird das Proportionalband von Ausgang 1 und 2 auf 0 gesetzt und der Regler schaltet in einen Ein-/ Aus-Modus mit dem durch **GFSP** festgelegten Sollwertprozentwert um. Der angezeigte Sollwert bleibt unverändert.

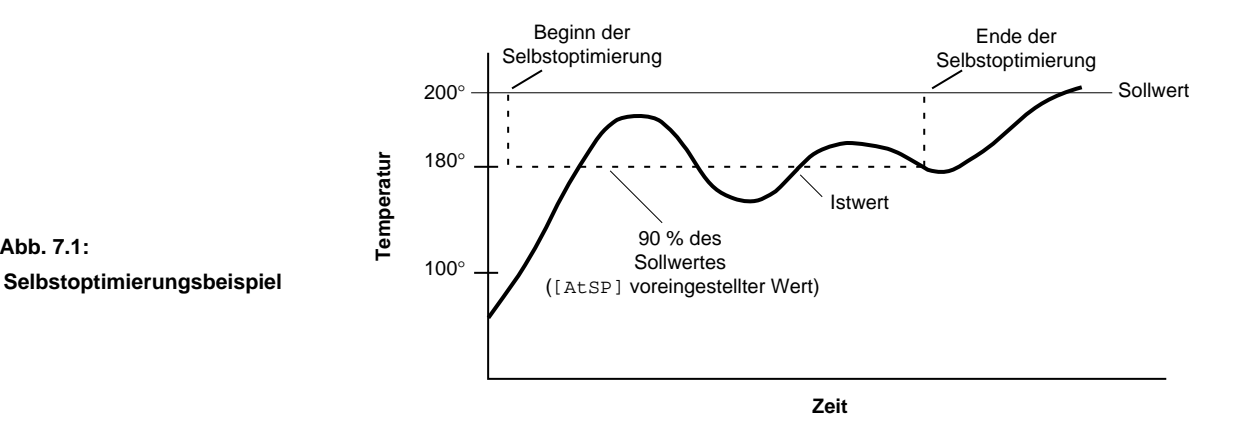

Selbstoptimierung bei einem Sollwert von 200°C

Optimierung, manueller Betrieb, Alarm- und Fehlermeldungen, Kapitel 7

Abb. 7.1:

Wenn ein mechanisches Schaltelement verwendet wird, kann eine längere Zykluszeit von Vorteil sein, um den Verschleiß der mechanischen Komponenten so gering wie möglich zu halten. Die durchschnittliche Lebensdauer eines mechanischen Relais beträgt ca. 100.000 Zyklen. Überprüfen Sie bitte, ob die gewählte Zykluszeit für das Ausgangselement geeignet ist, um Geräte- und/oder Sachschäden vorzubeugen.

Sobald der Regler "Ihr System erlernt hat", d.h., die Selbstoptimierung beendet hat, schaltet er auf die Standard-PID-Regelung um und verwendet die bei der Selbstoptimierung erlernten PID-Werte. Erfolgt während der Selbstoptimierung eine Änderung des Sollwertes, beginnt der Regler mit der Selbstoptimierung von Neuem.

Während der Selbstoptimierung muß ein Regler der Serie 988 den Sollwert innerhalb von 80 Minuten viermal durchschreiten, um eine vollständige Selbstoptimierung gewährleisten zu können. Ist dies nicht der Fall, verwenden die Regler der Serie 988 PID-Werte auf Grundlage dieses 80minütigen Optimierungszyklus´.

#### So starten Sie die Selbstoptimierung:

- **1. Drücken Sie die Modustaste** Mooe, bis das Systemmenü **595** erscheint. Blättern Sie mit der Modustaste Mooe weiter, bis die Eingabeaufforderung **Rijt** im unteren Anzeigefeld erscheint.
- **2.** Wählen Sie mit den Pfeiltasten **Prob**, falls Ihr Regler über eine Softwareerweiterung (Typennummer 98\_B-\_\_\_-) verfügt. Sie müssen die PID-Parametersätze nacheinander optimieren.
- **3. Drücken Sie auf die Anzeigetaste SEW**. Solange sich der Regler im Optimierungsmodus befindet, schaltet das untere Anzeigefeld im Sekundentakt zwischen der normalen Information und der Eingabeaufforderung **EunE** hin und her.
- **4. Wenn die Optimierung abgeschlossen ist**, kehren die Anzeigefelder zu ihrer vorherigen Anzeige zurück und **RUE** wird auf **DEE** zurückgestellt. Die Regler der Serie 988 installieren die berechneten Optimierungsparameter und sichern sie in einem permanenten Speicher.

**Wenn Sie die Selbstoptimierung abbrechen wollen**, müssen Sie entweder die Eingabeaufforderung **MUE** auf **MUEF** setzen, zweimal die Manuell-/Automatik-Taste **ME** drücken, oder das Gerät kurz ausschalten. Bei jedem Abbruch werden für alle Werte die Ausgangswerte vor Beginn der Selbstoptimierung wiederhergestellt.

#### **Manuelle Optimierung**

Um eine optimale Regelung zu gewährleisten, können die Regler der Serie 988 auf das jeweilige System optimiert werden. Die Optimierungsmöglichkeiten erlauben eine weitgefächerte Anwendungspalette, denn jedes System ist ein bißchen anders.

Stellen Sie die Heizausgänge auf einen Sollwert, der über dem Umgebungsistwert liegt, ein. Stellen Sie die Kühlausgänge auf einen Sollwert, der unter dem Umgebungsistwert liegt, ein.

Wenn Ihr Regler mit einer Softwareerweiterung ausgestattet ist (Typennummer 98\_B-\_\_\_-), müssen auch die Parameter für P-db optimiert werden. Optimieren Sie beide PID-Parametersätze. Die Parameter innerhalb des Vorganges gelten für Ausgang 1 und 2 sowie für PID-A und PID-B.

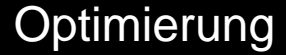

- Schalten Sie den Regler der Serie 988 ein, und geben Sie einen Sollwert ein. Setzen Sie zunächst die Eingabeaufforderung 26, die Eingabeaufforderung 26, oder 26, die Eingabeaufforderung 26, die Eingabeaufforderung 26, die Eingabeaufforderung 26, die Eingabeaufforderung
   CAL auf 2000, und die Eingabeaufforderung 2005.
- **3. Einstellung der Integralzeit:** Erhöhen Sie dieWerte für **Marke** oder **Schrittweise**, bis der Istwert im oberen Anzeigefeld zu schwingen oder pendeln beginnt. Verringern Sie dann langsam die Werte für **Marke** oder **Marke** bis sich der Wert im oberen Anzeigefeld wieder im Bereich des Sollwertes stabilisiert.
- 4. Einstellung der Zykluszeit: Setzen Sie Auf den erforderlichen Wert. Manchmal erreichen Sie mit schnelleren Zykluszeiten die beste Systemregelung. Wenn Sie für die Schaltvorgänge jedoch ein mechanisches Schaltelement verwenden, sind längere Zykluszeiten im Hinblick auf den Verschleiß der mechanischen Komponenten zu empfehlen. Optimieren Sie die Zykluszeit solange, bis die gewünschte Regelungsqualität erreicht ist. Die Eingabeaufforderung Erscheint nicht bei Reglern, die einen Regelanalogausgang (Typennummer 98\_-\_\_F-\_\_\_ oder 98\_-\_\_\_F-\_\_\_) besitzen.
- 5. Einstellung der Vorhaltezeit: Erhöhen Sie **GE** oder **GE** auf 0.10 Minuten. Erhöhen Sie dann den Sollwert in einer Größenordnung von 10-17°C bzw. 20-30°F. Verfolgen Sie die Annäherung des Systems an den Sollwert. Erhöhen Sie bei Überschwingung den Wert für **GE** oder **GE** auf 0.50 Minuten.

Erhöhen Sie den Sollwert in einer Größenordnung von 10-17°C bzw. 20-30°F. Verfolgen Sie die Annäherung des Systems an den neuen Sollwert. Wenn Sie den Wert für **State Geborgen** zu stark erhöhen, nähert sich das System nur sehr langsam dem Sollwert. Wiederholen Sie diesen Vorgang so oft wie nötig, bis sich das System dem Sollwert schnell genug nähert, ohne überzuschwingen.

6. Einstellung des Kalibrierungsausgleiches: Eventuell möchten Sie, daß Ihr System eine andere Prozeßvariable als das Signal des Eingangsmeßfühlers regelt. In diesem Fall müssen Sie die Differenz zwischen dieser Prozeßvariablen (vielleicht an einem anderen Punkt im System) und dem Istwert, der im oberen Anzeigefeld angezeigt wird, messen. Geben Sie dann den gewünschten Korrekturfaktor bei der Eingabeaufforderung ERE ein. Mit Hilfe des Kalibrierungsausgleiches werden Einheiten zum Eingangssignal hinzuaddiert oder davon subtrahiert.
## Manueller und automatischer Betrieb

Drücken Sie zweimal die Manuell-/Automatik-Taste 🏭, um von automatischem auf manuellen Betrieb umzuschalten. Der manuelle Betrieb bietet einen offenen Regelkreis für die Ausgänge in einem Bereich von -100 % bis 100 %. Sie können bei den Reglern der Serie 988 nur dann einen negativen Ausgangswert eingeben, wenn Sie die Eingabeaufforderungen 🔐 der 🌒 der 🌒 der Musgangsmenü auf 📲 L (Kühlfunktion) gesetzt haben.

Der automatische Betrieb ermöglicht über einen geschlossenen Regelkreis eine Ein-/Aus- oder PID-Regelung. Wenn Sie von automatischem (geschlossener Regelkreis) auf manuellen (offener Regelkreis) Betrieb umschalten, stellen die Regler der Serie 988 auf den Wert um, den Sie für den Parameter **FRHE** definiert haben. Wenn die Eingabeaufforderung **FRHE** auf **BPES** gesetzt wurde, behält der Regler den Wert des geschlossenen Regelkreises bei. Kehrt der Regler zum geschlossenen Regelkreis zurück, stellt der den vorheringen Prozeßsollwert wieder her.

Die Manuell-/Automatik-LED (rechts unten an der Manuell-/Automatik-Taste ) zeigt an, ob sich der Regler im manuellen oder automatischen Betrieb befindet. Wenn diese LED leuchtet, befindet sich der Regler im manuellen Betrieb. Leuchtet diese LED nicht, befindet sich der Regler im Automatikbetrieb. Drücken Sie bitte noch einmal innerhalb von fünf Sekunden auf die Manuell-/Automatik-Taste EM, falls diese LED blinkt, um den Betriebswechsel abzuschließen.

# Bei Fühlerbruch schaltet der Regler vom automatischen in den manuellen Betrieb um.

• Wenn der Parameter **FRHE** auf **BPES** gesetzt wurde und sich der Istwert 2 Minuten vor dem Fühlerbruch bei einem Wert von weniger als 75 % (+/- 5 %) stabilisiert hatte, schalten die Regler der Serie 988 in den manuellen Betrieb um und übernehmen den zuletzt im Automatikbetrieb erreichten Wert. Wenn diese Bedingungen nicht vorliegen, wird der entsprechende Ausgang auf 0 % Leistung gesetzt (Ausgang ausgeschaltet).

Der bzw. die Regelausgänge bleiben beim Übergang vom automatischen in den manuellen Betrieb stabil, d.h., dieser Vorgang verläuft stoßfrei. Beim Übergang vom automatischen in den manuellen Betrieb erscheint im unteren Anzeigefeld der Ausgangswert. Beim Automatikbetrieb erscheint der Sollwert.

• Wenn Sie den Wert für **FRH** von **-100** auf **100** gesetzt haben, schalten die Regler der Serie 988 bei diesem Prozentwert auf manuellen Betrieb um.

## Änderung der Alarmüberbrückung an Ausgang 3

Falls Sie einen Regler mit der Typennummer 98\_-\_\_\_J\_ haben, kann Ausgang 3 entweder als Alarm des Typs A (Schließer und gemeinsamer Kontakt) oder des Typs B (Öffner und gemeinsamer Kontakt) konfiguriert werden. Um die Alarmüberbrückung zu ändern, gehen Sie bitte wie folgt vor:

- 1. Nehmen Sie den Regler aus seinem Gehäuse. Dazu lösen Sie bitte alle vier Haltezapfen und bewegen Sie zum Herausziehen des Reglers die Stirnabdeckung vorsichtig hin und her.
- 2. Stellen Sie die gewünschte Alarmüberbrückung mit Hilfe der Brücke ein. Die Überbrückungsmöglichkeiten entnehmen Sie bitte Abb. 7.5.

Abb. 7.5: Stellung der Alarmüberbrückung

Öffner (Typ B)

Schließer (Typ A)

### Regler, Ansicht von oben

3. Setzen Sie den Regler wieder in sein Gehäuse ein. Schieben Sie ihn dazu kräftig aber ohne Gewalt in das Gehäuse.

Bei der Alarmüberbrückung Typ A, öffnet der Kontakt, wenn die Spannungsversorgung des Reglers unterbrochen wird, bei Typ B schließt der Kontakt.

## Alarmfunktionen

Die Ausgänge 2, 3 und 4 können bei den Reglern der Serie 988 mit Alarmfunktionen belegt werden. Dies bewerkstelligen Sie über die Eingabeaufforderung **GE2**, **GE3** oder **GE4** im Ausgangsmenü. Wenn Sie die Eingabeaufforderung **GE2**, **GE3** oder **GE4** wählen, ist der entsprechende Ausgang aktiv, wenn keine Alarmbedingungen vorliegen und er wird deaktiviert, wenn am Ausgang eine Alarmbedingung vorliegt. Die Eingabeaufforderungen **GE2**, **GE3** oder **GE4** bewirken das Gegenteil: Der entsprechende Ausgang wird aktiviert, wenn Alarmbedingungen vorliegen.

Wenn an einem der Ausgänge Alarmbedingungen vorliegen, leuchtet die entsprechende LED: L2 - Alarm an Ausgang 2, L3 - Alarm an Ausgang 3, L4 - Alarm an Ausgang 4.

Sobald Sie die Ausgänge als Alarmausgänge konfiguriert haben, rufen Sie bitte im Ausgangsmenü die entsprechende Eingabeaufforderung **AL2**, **AL2** oder **AL2** auf. Mit diesen Eingabeaufforderungen können Sie die Alarmart auswählen: Prozeβalarm oder Abweichungsalarm. Für jeden Alarm kann eine anderere obere und untere Einstellbereichsgrenze gewählt werden. Sie haben die folgenden Wahlmöglichkeiten: **Pri** (Prozeβalarm, Eingang 1), **Pr2** (Prozeβalarm, Eingang 2), **DE1** (Abweichungsalarm, Eingang 1), **BF2** (Abweichungsalarm, Eingang 2) oder **FREE** (Geschwindigkeitsalarm, Eingang 1).

Beispiel: Mit der Eingabeaufforderung **Pri** können Sie den Istwert an Eingang 1 mit den Werten für **R2L0** und **R2H1** verknüpfen und mit der Eingabeaufforderung **Pr2** können Sie den Istwert an Eingang 2 mit den Werten von **R2L0** und **R2H1** verknüpfen.

**Der Prozeßalarm** legt einen absoluten Temperatur- oder Istwertbereich fest. Wenn die Temperatur oder der Istwert diesen Bereich über- oder unterschreiten, wird ein Alarm ausgelöst. Der Prozeßalarm ist nicht an den Sollwert gebunden.

**Beispiel:** Wenn Ihr Sollwert 100°C beträgt und die Obergrenze für den Prozeßalarm auf 150°C, die Untergrenze auf 50°C eingestellt ist, wird bei Erreichen dieser beiden Grenzwerte ein Alarm ausgelöst. Wenn Sie den Sollwert verändern, bleiben die Grenzwerte für den Prozeßalarm erhalten.

**Der Abweichungsalarm** macht den Bediener auf eine starke Abweichung vom Sollwert aufmerksam. Sie können beliebige obere und untere Grenzwerte für den Alarm wählen. Der Bezugspunkt für den Abweichungsalarm ist der Sollwert. Jede Sollwertänderung verursacht auch eine entsprechende Änderung des Abweichungsalarms. Für die Untergrenze wird normalerweise eine negative Abweichung eingegeben, für die Obergrenze eine positive Abweichung.

**Beispiel:** Wenn Sie Ihren Sollwert auf 100°C, den oberen Grenzwert für den Alarm auf +7°Cund den unteren Grenzwert auf -5°C gesetzt haben, wird sowohl bei 107°C als auch bei 95°C Alarm ausgelöst. Erhöhen Sie den Sollwert auf 130°C, so wird sowohl bei 137°C als auch bei 125°C Alarm ausgelöst.

HINWEIS: Alarmmeldungen werden von Fehlermeldungen überdeckt und auch nicht angezeigt, wenn Sie sich im Kalibrierungs- oder in den Set-up-Menüs befinden.

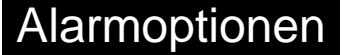

**Der Geschwindigkeitsalarm** wird ausgelöst, wenn der Prozeß, den Eingang 1 regelt, schneller ansteigt, als der über die

Eingabeaufforderungen **R2H1**, **R3H1** oder **R4H1** gewählte obere Grenzwert, oder langsamer fällt, als der über **R2L0**, **R3L0** oder **[R4L0** gewählte untere Grenzwert. Die Geschwindigkeit wird einmal pro Sekunde überprüft.

Es gibt sperrende und nichtsperrende Alarmarten. Sobald die Alarmbedingungen nicht mehr vorliegen, gibt ein nichtsperrender Alarm automatisch den Alarmausgang wieder frei und löscht die gegebenenfalls angezeigte Fehlermeldung. Ein sperrender Alarm muß manuell behoben werden.

Jeder Alarmausgang besitzt eine entsprechende LED auf dem Bedienfeld: L2, L3 und L4. Wenn Sie die Eingabeaufforderung **Anun** im Globalmenü auf **DFF** gesetzt haben, werden keine Alarmmeldungen angezeigt. Wenn eine Alarmmeldung angezeigt wird, blinkt sie abwechselnd im Sekundentakt mit der aktuellen Eingabeaufforderung im unteren Anzeigefeld auf.

Um einen sperrenden Alarm zu beheben, müssen Sie zunächst die Fehlerursache beseitigen und dann einmal die Manuell-/Automatik-Taste

**Bei allen Alarmarten ist eine Alarmunterdrückung möglich**. Die Alarmunterdrückung sorgt dafür, daß beim Einschalten des Gerätes keine Alarmmeldungen ausgegeben werden und die entsprechenden LED (L2, L3 oder L4) und Ausgänge keine Alarmbedingungen anzeigen. Die Alarmunterdrückung bleibt aktiviert, bis der Prozeß den sicheren Bereich zwischen den unteren und oberen Alarmgrenzwerten erreicht hat. Danach lösen Abweichungen einen Alarm aus, wenn dieser sichere Bereich überoder unterschritten wird. Wird zu diesem Zeitpunkt ein Alarm ausgelöst, können Sie den Ausgang überbrücken, indem Sie die Manuell-/ Automatik-Taste einmal drücken. Der Regler zeigt jedoch die Alarmmeldung weiterhin an.

## Fehlermeldungen

#### HINWEIS:

Drücken Sie die Manuell-/Automatik-Taste ()), um die Fehlermeldung aufzurufen. Die Fehlermeldung wird fünf Sekunden lang im oberen Anzeigefeld eingeblendet, dann wird wieder **Base** angezeigt.

## Die Fehlermeldungen E1 und E2

Die Meldung **Henne** im oberen Anzeigefeld meldet einen Regelungsfehler. Der Regler schaltet in den manuellen Betrieb um und übernimmt den Prozentwert des Ausganges, den Sie im Globalmenü unter der Eingabeaufforderung **FRIL** eingegeben haben. Dieser Wert (prozentualer Ausgangswert) wird im unteren Anzeigefeld angezeigt.

### Fehlermeldung **E For** und **E For**: Unterschreitungsfehler des ADU

Am Analog-/Digitalumsetzer (ADU) des Einganges, der durch die erste Ziffer der Anzeige angegeben wird, liegt eine Unterschreitung vor. Die Ursache hierfür sind in den meisten Fällen ein Fühlerbruch oder vertauschte Anschlüsse. Überprüfen Sie den Meßfühler und versichern Sie sich, daß im Eingangsmenü der richtige Meßfühler ausgewählt wurde.

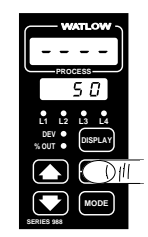

Abb. 7.8: Fehlermeldung

# Fehlermeldung **E 7 2** und **E 2 2**: Unterschreitungsfehler des Meßfühlers

Der Meßfühler an dem Eingang, der durch die erste Ziffer der Anzeige angegeben wird, meldet einen Wert, der unterhalb des zulässigen Meßfühlerbereiches liegt, oder am ADU liegt eine Fehlfunktion vor. Überprüfen Sie, ob die Einstellungen für diesen Eingang (Eingangsmenü) mit dem Meßfühler übereinstimmen und ob der Meßfühlerbereich innerhalb des Prozeßbereiches liegt.

# Fehlermeldung **E 7 3** und **E 2 3**: Überschreitungsfehler des Meßfühlers

Der Meßfühler an dem Eingang, der durch die erste Ziffer der Anzeige angegeben wird, meldet einen Wert, der oberhalb des zulässigen Meßfühlerbereiches liegt, oder am ADU liegt eine Fehlfunktion vor. Überprüfen Sie, ob die Einstellungen für diesen Eingang (Eingangsmenü) mit dem Meßfühler übereinstimmen und ob der Meßfühlerbereich innerhalb des Prozeßbereiches liegt.

### Fehlermeldung [ ] / 4 und [ ] Y Überschreitungsfehler des ADU

Am Analog-/Digitalumsetzer des Einganges, der durch die erste Ziffer der Anzeige angegeben wird, liegt eine Überschreitung vor. Die Ursache hierfür sind in den meisten Fällen ein Fühlerbruch oder vertauschte Anschlüsse. Überprüfen Sie den Meßfühler und versichern Sie sich, daß im Eingangsmenü der richtige Meßfühler ausgewählt wurde.

Eventuell ist die Eingangsspannung zu hoch für die Umsetzung eines A/D-Signals.

HINWEIS:

Eine Alarmmeldung wird von einer Fehlermeldung überdeckt und wird auch nicht angezeigt, wenn Sie sich im Kalibrierungs- oder in den Set-up-Menüs befinden.

### Fehlermeldung

Die Umgebungstemperatur des Reglers ist unter 0°C/32°F gefallen oder auf über 65°C/149°F angestiegen. Diese Fehlermeldung kann auch durch Kalibrierungsfehler hervorgerufen werden. Setzen Sie die Eingabeaufforderung 75E im Kalibrierungsmenü auf 75E.

### Fehlermeldung

Es ist ein interner RAM-Fehler aufgetreten. Bitte setzen Sie sich mit Watlow in Verbindung.

### Fehlermeldung

Es ist ein EEPROM-Prüfsummenfehler aufgetreten. Schalten Sie das Gerät kurz aus und dann wieder ein. Wenn sich der Fehler so nicht beheben läßt, setzen Sie sich bitte mit Watlow in Verbindung.

### Fehlermeldung

Dieser Fehler kann nicht im Ein-/Aus-Modus auftreten. Er kann nur dann auftreten, wenn Sie die Eingabeaufforderung **FPLP** im Diagnosemenü auf **FPLP** im gesetzt haben.

### Fehlermeldung

Es wurde ein falsches Modul in den Regler eingebaut. Bitte wenden Sie sich an Watlow.

## Auswirkung der Fehlermeldungen

## • Alle oben angeführten Fehlermeldungen mit Ausnahme von **Mary**, **Mars** und **Mars** wirken sich wie folgt aus:

# • Wenn Sie die Eingabeaufforderung **FR H** im Globalmenü auf **5PL5** gesetzt haben...

...und der Regler im Automatikbetrieb war, als der Fehler aufgetreten ist, geht der Regler in den manuellen Betrieb (prozentuale Leistung) über. Wenn der Ausgangspegel weniger als 75 % (+/- 5 %) der Leistung beträgt und innerhalb der letzten 2 Minuten eine Leistungsänderung (< 5 %) aufgetreten ist, schalten die Regler der Serie 988 in den manuellen Betrieb mit dem letzten Wert des Automatikbetriebes um (stoßfreier Übergang). War der Regler bereits im manuellen Betrieb, behält er diese Betriebsart bei. (Drücken Sie ein Mal auf die Manuell-/Automatik-Taste 🎆, um die Fehlermeldung aufzurufen.) Im oberen Anzeigefeld wird fünf Sekunden lang die Fehlermeldung angezeigt. Im unteren Anzeigefeld wird die prozentuale Leistung angezeigt. Nach fünf Sekunden blendet das obere Anzeigefeld wieder **Bereib** ein.

- Wenn am Regler konstante Ausgangswerte vorlagen, als der Fehler aufgetreten ist, arbeitet der Regler mit diesen Werten auf Prozentbasis weiter.
- Wenn die Ausgangswerte nicht stabil waren, oder der prozentuale Ausgangswert größer als 75 % war, schaltet der Regler auf 0 % Leistung (AUS) um.
- Wenn Sie die Eingabeaufforderung **FRH** im Globalmenü nicht auf **5915** gesetzt haben...

...und der Regler im Automatikbetrieb war, als der Fehler aufgetreten ist, geht der Regler in den manuellen Betrieb (prozentuale Leistung) über. Der Leistungswert wird durch den Wert (**- 100** bis **100** Prozent), den Sie für die Eingabeaufforderung **FR IL** gewählt haben, bestimmt.

Optimierung, manueller Betrieb, Alarm- und Fehlermeldungen, Kapitel 7

### • Behebung einer Fehlermeldung

- Wenn Sie die Eingabeaufforderung **Err** auf **n R** gesetzt haben, sollte die Fehlermeldung nicht mehr angezeigt werden, sobald der Fehler behoben wurde.
- Wenn Sie die Eingabeaufforderung Err auf LRE gesetzt haben, beheben Sie den Fehler und schalten dann das Gerät kurz aus und wieder an. Sie können diese Fehlermeldung auch löschen, indem Sie die beiden Pfeiltasten Sie dann die Anzeigetaste
- Die Fehlermeldungen **Er4**, **Er5** und **Er9** wirken sich wie folgt aus:
  - Der Regler ist im Automatikbetrieb, beide Regelausgänge sind ausgeschaltet.
  - Die Alarmausgänge sind im Alarmzustand (ausgeschaltet, entsprechende LED leuchtet).
  - Das untere Anzeigefeld ist leer.
  - Das obere Anzeigefeld zeigt die Fehlermeldung an.
  - Alle Tasten sind blockiert.
  - Über die Eingabeaufforderung **Er-5** werden alle Eingabeaufforderungen des Set-up-Menüs auf die voreingestellten Werte zurückgesetzt.
  - Alle hier aufgeführten Auswirkungen treten unabhängig von dem für **FRH** gewählten Wert und den Einstellungen der Set-up- und Werksmenüs auf.

Schalten Sie den Regler aus und wieder ein. Wird der Fehler immer noch angezeigt, setzen Sie sich bitte mit Watlow in Verbindung.

HINWEIS:

Alarmmeldungen werden von Fehlermeldungen überdeckt und sie werden auch nicht angezeigt, wenn Sie sich im Kalibrierungsoder in den Set-up-Menüs befinden.

# Anhang

| Glossar               | A.2  |
|-----------------------|------|
| Technische Daten      | A.4  |
| Typennummer           | A.5  |
| Garantie              | A.6  |
| Index                 | A.7  |
| Menü-Überblick        | A.11 |
| Konformitätserklärung | A.12 |

## Glossar, A-P

**Ausgang** - Regelsignalwirkung als Reaktion auf den Unterschied zwischen Ist- und Sollwert.

**Bleibende Regelabweichung** - Bei Proportionalreglern der Unterschied zwischen dem Sollwert und dem tatsächlichen Wert nachdem sich das System stabilisiert hat.

DIN - Deutsche Industrienorm.

**Ein-/Aus-Regelung** - Regelungsmethode, bei der der Ausgang bis zum Erreichen des Sollwertes voll geöffnet bleibt, und dann deaktiviert wird, bis der Regelfehler die Hysterese überschreitet.

**Galvanische Trennung** - Isolierung des Meßfühlers von den Hochspannungsschaltkreisen. Ermöglicht die Verwendung von geerdeten und nichtgeerdeten Meßfühlern.

**Geschlossener Regelkreis** - Diese Art Regelkreis nutzt einen Meßfühler zur Messung einer Prozeßvariablen und regelt über dessen Rückmeldungswerte.

**Hysterese** - Änderung des Istwertes, die eine erneute Aktivierung des Regel- oder Alarmausganges erfordert. Auch Schalthysterese genannt.

**Integralzeit** - Regelwirkung, die automatisch die bleibende Regelabweichung zwischen Sollwert und tatsächlicher Prozeßtemperatur beseitigt.

**JIS** - Joint Industrial Standards. Eine in Japan erarbeitete Norm, die weltweit Anerkennung findet insbesondere in Asien und in den USA.

**Kalibrierungsausgleich** - Ausgleichsfunktion zur Beseitigung des Unterschiedes zwischen dem angezeigten und dem tatsächlichen Istwert.

**Kaskadenregelung** - Regelalgorithmus, bei dem der Ausgang einer Regelschleife als Sollwert für eine andere Regelscleife genutzt wird. Die Regelwirkung wird durch die zweite Regelschleife festgelegt.

**Linearisierung, Guadratwurzel** - Berechnen eines linearen Signales aus einem nichtlinearen Signal mit Hilfe einer Quadratwurzelfunktion.

**Meldeeinrichtung** - Optische Anzeige, die mit Kontrollämpchen den früheren oder momentanen Zustand mehrerer Funktionen in einem System anzeigt.

**NEMA 4 X - NEMA:** National Electrics Manufacturers Association (Vereinigung der US-amerikanischen Elektrohersteller). NEMA 4X: Diese Einstufung weist den Regler als spritzwasser- und korrosionsresistent aus (entspricht IP 65).

**Offener Regelkreis** - Regelsystem ohne Meßfühlerrückmeldung.

**P-Regelung** - Proportionalregelung.

**PD-Regelung** - Proportionalregelung mit Vorhaltezeit.

**PDR-Regelung** - Proportionalregelung mit Vorhaltezeit und manueller Rückstellung. Diese Art Regelung wird in schnellansprechenden Systemen eingesetzt, in denen die Rückstellung ansonsten zu Instabilitäten führt. Bei der PDR-Regelung kann ein manueller Rückstellwert gewählt werden, der die bleibende Regelabweichung im System beseitigt.

**Pendeln** - Schwingen der Prozeßtemperatur zwischen Sollwert und Istwert.

**PI-Regelung** - Proportionalregelung mit Integralwirkung (automatische Rückstellung).

**PID-Regelung** - Proportional-, Integral- und Vorhaltefunktion. Der Proportionalanteil dämpft die Systemreaktion, der Integralanteil korrigiert die bleibende Regelabweichung und der Vorhaltanteil verhindert das Über- und Unterschwingen. **Proportionalband** - Bereich, in dem die Proportionalfunktion des Reglers aktiv ist. Angezeigt in Einheiten, Grad oder Prozent dieses Bereiches. S. PID.

**Proportionalregelung** - Regelung, die nur den Proportionalanteil der PID-Regelung nutzt.

**Prozeßvariable** - Wert, der geregelt oder gemessen wird. Z.B.: Temperatur, relative Feuchtigkeit, Druck, Durchflußmenge, Flüssigkeitsstand, Ereignisse usw. Die obere Prozeßvariable ist der höchste Wert des Prozeßbereiches, angegeben in technischen Meßgrößen. Die untere Prozeßvariable ist der niedrigste Wert des Prozeßbereiches.

**Pt 100** - Meßfühler, der die Widerstandstemperatur zur Temperaturmessung nutzt. Es gibt 2 Pt-100-Grundtypen: den Draht-Pt-100, der üblicherweise aus Platin gefertigt ist, und den Thermistor, der aus einem Halbleitermaterial besteht. Der Draht-Pt-100 ist ein Meßfühler mit positivem Temperaturkoeffizienten, während Thermistoren entweder einen negativen oder einen positiven Temperaturkoeffizienten besitzen.

**Rückstellung, manuelle** - Der Benutzer muß nach einer Überschreitung des Grenzwertes den Regler manuell wieder in Betrieb setzen.

**Schleifdrahtrückmeldung** - Methode zur Ventilregelung. Über ein Potentiometer wird der Widerstand verändert und die Ventilstellung gemessen.

**Signalformer für externe Bauteile** -Gleichstromversorgung für externe Bauteile.

**Stoßfreier Übergang** - Glatter Übergang vom automatischen (geschlossener Regelkreis) zum manuellen (offener Regelkreis) Betrieb. Der Regelausgang ändert sich beim Übergang nicht.

**Stromtransformator (Stromtrafo)** -Transformatorspule zur Stromüberwachung. **Thermoelement** - Temperaturmeßeinheit, die im wesentlichen aus zwei verschiedenen Metallen besteht.

**Totzone** - Bereich, in dem eine Eingangsschwankung keine erkennbare Ausgangsänderung bewirkt. In der Totzone können die Regelwirkungen an bestimmte Parameter geknüpft werden. Die Totzone wird vom Benutzer festgelegt. Normalerweise liegt sie über dem Proportionalband der Heizfunktion und unter dem Proportionalband der Kühlfunktion.

**Typ A** - Schließer (NO). Einpoliges Relais mit einem Arbeitskontakt. Dieses Relais schließt, wenn die Relaisspule erregt wird und öffnet, wenn der Strom zur Spule unterbrochen wird.

**Typ B** - Öffner (NC). Einpoliges Relais mit einem Ruhekontakt. Dieses Relais öffnet, wenn die Relaisspule erregt wird und schließt, wenn der Strom zur Spule unterbrochen wird.

**Typ C** - Einpoliges Relais mit einem Arbeitsund einem Ruhekontakt.

Überschwingen - Die Größe, um die der Istwert den Sollwert überschreitet, bevor er stabil wird.

**Verhältnisregelung** - Bei dieser Regelmethode mißt der Regler den Durchfluß einer unkontrollierten Variablen und regelt proportional über diesen Wert den Durchfluß einer zweiten Variablen.

**Voreingestellte Werte** - Vorprogrammierte Anweisungen, die in der Mikroprozessorsoftware permanent abgespeichert sind.

**Vorhaltezeit** - Änderungsgeschwindigkeit einer Prozeßvariable. S. auch PID.

# Technische Daten

## (1242)

### Regelmodus

- Zwei Eingänge, vier Ausgänge, Option zur Weiterleitung des Sollwertes oder der Prozeßvariablen.
- Ausgänge programmierbar auf Direktwirkung oder Umkehrwirkung.
- Selbstoptimierung in einem Schritt.
- Bedienfeld
- Interne/externe Sollwertvorgabe.
- Zwei vierstellige LED-Anzeigen: oberes Anzeigefeld, Höhe 10 mm, unteres Anzeigefeld, Höhe 8 mm.
- Modustaste, Manuell-/Automatik-Taste, Anzeigetaste, Aufwärts- und Abwärtspfeiltaste.

### Eingänge

- Kontakteingang zur Softwarefunktionswahl.
- Thermoelement: Typ J, K, T, N, C(W5), D(W3), E, R, S, B, Pt 22; Pt 100: 1° oder 0,1°; Analogeingang: 0-50 mV, 0-20 mA (Gleichstrom), 4-20 mA (Gleichstrom), 0-5 V, 1-5 V, 0-10 V.
- Schleifdrahteingang, digitaler Ereigniseingang oder Stromüberwachung.
- Bei einem Fühlerbruch wird wahlweise entweder der Regelausgang zum Schutz Ihres Systems deaktiviert, oder es erfolgt ein stoßfreier Übergang zum manuellen Betrieb. Sperroption.
- Benutzerdefinierbare Anzeige in °C, °F oder Prozeßeinheiten.

#### Meßbereiche

| J:                       | 0         | bis | 816°C   | oder  | 32    | bis | 1500°F  |
|--------------------------|-----------|-----|---------|-------|-------|-----|---------|
| K:                       | -200      | bis | 1371°C  | oder  | -328  | bis | 2500°F  |
| T:                       | -200      | bis | 399°C   | oder  | -328  | bis | 750°F   |
| N:                       | 0         | bis | 1300°C  | oder  | 32    | bis | 2372°F  |
| R:                       | 0         | bis | 1760°C  | oder  | 32    | bis | 3200°F  |
| S:                       | 0         | bis | 1760°C  | oder  | 32    | bis | 3200°F  |
| B:                       | 870       | bis | 1816°C  | oder  | 1598  | bis | 3300°F  |
| E:                       | -200      | bis | 799°C   | oder  | -328  | bis | 1470°F  |
| C:                       | 0         | bis | 2316°C  | oder  | 32    | bis | 4200°F  |
| D:                       | 0         | bis | 2316°C  | oder  | 32    | bis | 4200°F  |
| Pt2:                     | 0         | bis | 1395°C  | oder  | 32    | bis | 2543°F  |
| 1°Pt 100:                | -200      | bis | 630°C   | oder  | -328  | bis | 1166°F  |
| 1°Pt 100:                | -200      | bis | 800°C   | oder  | -328  | bis | 1472°F  |
| 0,1°Pt 100 (J            | IS und DI | N): |         |       |       |     |         |
|                          | -73,3     | bis | 537,7°C | oder  | -99,9 | bis | 999,9°F |
| 0-5 V= (Gleichstrom):    |           |     | -999    | bis   | 9999  |     |         |
| 1-5 V= (Gleichstrom):    |           |     | -999    | bis   | 9999  |     |         |
| 0-10 V= (Gleichstrom):   |           |     | -999    | bis   | 9999  |     |         |
| 0-20 mA (Gleichstrom):   |           |     | -999    | bis   | 9999  |     |         |
| 4-20 mA (Gleichstrom):   |           |     | -999    | bis   | 9999  |     |         |
| 0-50 mV= (Gleichstrom) : |           |     | -999    | bis   | 9999  |     |         |
| Schleifdraht:            |           |     | 100     | bis 1 | 200 Ω |     |         |
| Strom:                   |           |     | 0       | bis   | 50 A  |     |         |
| Potentiomete             | r:        |     | 0       | bis 1 | 200 Ω |     |         |
| A                        |           |     |         |       |       |     |         |

#### Ausgänge

- Halbleiterrelais, 0,5 A bei min. 24 V~ (Wechselstrom), max. 253 V (Wechselstrom), galvanische Trennung, Impulspaketsteuerung. Mit oder ohne Filter.
- Geschaltetes Gleichstromsignal, Mindesteinschaltspannung
   3 V (Gleichstrom) bei Innenwiderstand von min. 500 Ω. Max.
   Einschaltspannung nicht höher als 32 V=, isoliert.
- Elektromechanisches Relais1, Typ C, 5A bei 120/240 V (Wechselstrom), 6 A bei 28 V≕, 1/8 PS bei 120 V~ (Wechselstrom) oder 125 VA bei 120 V~. Mit oder ohne Filter. Ausgangsimpedanz im ausgeschalteten Zustand mit Filter 20 kΩ.

- Regelanalogausgang 0-20 mA (Gleichstrom), 4-20 mA (Gleichstrom) bei max. 800 Ω, =-5 V<sup>∞</sup> (Gleichstrom), 1-5 V<sup>∞</sup> (Gleichstrom) oder 0-10 V<sup>∞</sup> (Gleichstrom) bei min. 1 kΩ, Umkehrwirkung, isoliert.
- Elektromechanisches Relais, Typ A/B, 5A bei 120/240 V~ (Wechselstrom), 6 A bei 28 V=, 1/8 PS bei 120 V~ (Wechselstrom) oder 125 VA bei 120 V~. Ohne Filter.
- Spannungsversorger f
  ür externe Bauteile, 5 V +/- 5% bei 30 mA, 12 V +/- 5% bei 30 mA oder 20 V +/- 5% bei 30 mA.
- Schnittstelle RS-232, EIA-485 oder RS-422, galvanische Trennung.

#### Genauigkeit

- Eich- und Abgleichgenauigkeit: +/- 1% des Regelbereiches, Least Significant Digit +/- 1, Umgebungstemperatur 25°C (77°F) +/-3°C (5°F), Nennspannung +/- 10%.
- Genauigkeitsbereich: min. 540°C/1000°F
- Temperaturstabilität: +/- 0,1°C/°C (+/- 0,2°F/°F)
- Spannungsstabilität: 0,01% des Bereiches / % der Nennspannung

#### Normen

- 89/336/EWG Basisrichtlinie der EMV-Normen EN 50081-2: 1994 EMV-Rahmennorm für Emissionen, Teil 2: Industrielle Anwendungen EN 50082-2: 1994 Störfestigkeit, Teil 2: Industrielle Anwendungen
- 72/23/EWG Niederspannungsrichtlinie EN 61010-1: 1993 Sicherheitsrichtlinien für elektrische Meß-, Steuer-, Labor- und Regelgeräte, Teil 1: Allgemeine Richtlinien

## Anschlüsse

## Schraubklemmen Netzanschluß

- 100 bis 240 V≂<sub>1</sub> (Wechselstrom) +10%/-15%, 50/60 Hz, +/-5%
- 24 bis 228 V≂<sub>1</sub> (Wechsel-/Gleichstrom) +10%/-15%, 50/60 Hz, +/- 5%
- Leistungsaufnahme max. 16 VA
- Interne Sicherung (kann nur von Watlow ausgewechselt werden), Auführung: träge (Zeitverzögerung): 2 A, 250 V bei Hochspannungsausführung, 5 A, 250 V bei Niederspannungsausführung.
- Datenspeicherung bei Netzausfall durch Festspeicher.

### Betriebsbedingungen

- 0 bis 65°C / 32 bis 149°F, 0 bis 90% relative Luftfeuchtigkeit Lagertemperatur

-40 bis 85°C / -40 bis 185°

- Mechanik
- 1/8-DIN-Größe, Dichtigkeit des Bedienfeldes: NEMA 4X (IP 65)
- Abmessungen: Breite x Höhe x Tiefe Horizontalausführung: 102 mm x 55 mm x 120 mm Vertikalausführung: 55 mm x 102 mm x 120 mm Tiefe ohne Bedienfeld: 103 mm Gewicht: max. 0,4 kg

#### Abtast-/Aktualisierunsfrequenz

- 1 Eingang: 10 Hz
- 2 Eingänge: 5 Hz
- Signalausgang: 1 Hz
- Externer Sollwert: 1 Hz
- PID: 10 Hz
- Ausgänge: 10 Hz

• Anzeige: 2 Hz

- Auflösung
- Eingänge: 16 Bits
- Ausgänge: 12 Bits
- 1 Elektromechanische Relais haben eine Lebensdauer von 100.000 Schaltvorgängen. Für Anwendungen, die schnelle Zykluszeiten oder eine hohe Lebensdauer erfordern, werden Halbleiterschaltelemente empfohlen.

|                                        | Bestellin      | formationen - (1241)                                                             |
|----------------------------------------|----------------|----------------------------------------------------------------------------------|
|                                        | Die Best       | ellnummer setzt sich aus dem untenstehenden Schlüssel zusammen:                  |
|                                        | Sorio 088-     | <b>98</b>                                                                        |
|                                        | 1 Analogei     | ngang, 1 Digitaleingang,                                                         |
|                                        | 1 Analog-      | oder Digitaleingang, 4 Ausgänge                                                  |
|                                        | Spannun        | gsversorgung und Montage                                                         |
|                                        | 6 =            | 24-28 V AC/DC Niederspannungs-Vertikalausführung                                 |
|                                        | 7 =            | 24-28 V AC/DC Niederspannungs-Horizontalausführung                               |
|                                        | 8 =            | 100-240 V AC/DC Vertikalaustunrung                                               |
|                                        | Software       |                                                                                  |
|                                        | A =            | Standardsoftware                                                                 |
|                                        | B =            | Erweiterte Software (Kaskadenregelung, Verhältnisregelung/                       |
|                                        |                | Duplexregelung, Zweifache PID-Regelung, Modbus, usw.)                            |
|                                        | Eingang        |                                                                                  |
|                                        | 1 =            | nur Thermoelement (nicht Typ R, S und B)                                         |
|                                        | Z =<br>Findand | 2                                                                                |
|                                        | 0 =            | kein Eingang                                                                     |
|                                        | 1 =            | nur Thermoelement (nicht Typ R, S und B)                                         |
|                                        | 2 =            | Universaleingang                                                                 |
|                                        | 3 =            | Schleifdrahtrückmeldung                                                          |
|                                        | 4 =            | Stromüberwachung <sup>2</sup>                                                    |
|                                        | 5 =            | Digitaler Ereigniseingang (Ein digitaler Ereigniseingang                         |
|                                        | Ausaano        |                                                                                  |
|                                        | R =            | Halbleiterrelais Tvp A 0.5 A mit Filter                                          |
|                                        | C =            |                                                                                  |
|                                        | D =            | Elektromechanisches Relais <sup>1</sup> , Tvp C, 5 A mit Filter                  |
|                                        | -<br>F =       | Elektromechanisches Relais <sup>1</sup> Typ C, 5 A ohne Eilter                   |
|                                        | F =            | Regelanalogausgang, 0-5V, 1-5 V, 0-10 V, 0-20 mA, 4-20 mA, (Gleichstrom)         |
|                                        | K =            | Halbleiterrelais, Typ A, 0,5 A ohne Filter                                       |
|                                        |                |                                                                                  |
|                                        | Ausgang        |                                                                                  |
|                                        | A =<br>B -     | Kein Ausgang<br>Halbleiterrelais Tvn Δ 0.5 Δ mit Filter                          |
|                                        | C =            |                                                                                  |
|                                        | D =            | Elektromechanisches Relais <sup>1</sup> Typ C 5 A mit Filter                     |
|                                        | F -            | Elektromechanisches Relais <sup>1</sup> Typ C, 5 A ohne Eilter                   |
|                                        | F =            | Regelanalogausgang, 0-5V, 1-5 V, 0-10 V, 0-20 mA, 4-20 mA, (Gleichstrom)         |
|                                        | K =            | Halbleiterrelais, Typ A, 0,5 A ohne Filter                                       |
|                                        | T =            | Spannungsversorger für externe Bauteile, 5, 12 oder 20 V (Gleichstrom) bei 30 mA |
|                                        | •              |                                                                                  |
|                                        | Ausgang        |                                                                                  |
|                                        | A =<br>B =     | Halbleiterrelais Tvp A 0.5 A mit Filter                                          |
|                                        | C =            | Logikausgang                                                                     |
| <sup>1</sup> Elektromechanische Relais | J =            | Elektromechanisches Relais <sup>1</sup> . Tvp A oder B. 5 A ohne Filter          |
| haben eine Lebensdauer von             | K =            | Halbleiterrelais, Typ A, 0,5 A ohne Filter                                       |
| 100.000 Schaltvorgängen.               | M =            | Signalanalogausgang, 0-20 mA, 4-20 mA (Gleichstrom)                              |
| Für Anwendungen, die                   | N =            | Signalanalogausgang, 0-5 V, 1-5 V, 0-10 V (Gleichstrom)                          |
| schnelle Zykluszeiten oder             | =<br>Aucaono   | Spannungsversorger für externe Bauteile, 5, 12 oder 20 V (Gleichstrom) bei 30 mA |
| eine hohe Lebensdauer                  |                |                                                                                  |
| erfordern, werden                      | A =<br>B =     | Halbleiterrelais. Typ A. 0.5 A. mit Filter                                       |
| Halbleiterschaltelemente               | C =            | Logikausgang                                                                     |
| empfohlen.                             | D =            | Elektromechanisches Relais <sup>1</sup> , Typ C, 5 A mit Filter                  |
|                                        | E =            | Elektromechanisches Relais <sup>1</sup> , Typ C, 5 A ohne Filter                 |
| <sup>2</sup> Ein                       | -<br>K =       | Halbleiterrelais, Typ A, 0,5 A ohne Filter                                       |
| Stromüberwachungseingang               | R =            | EIA/TIA-232-Schnittstelle, galvanische Trennung                                  |
| ist nur möglich, wenn                  | S =            | EIA/TIA-422/EIA/TIA-485-Schnittstelle, galvanische Trennung                      |
| Ausgang 1 kein                         | Γ =            | Spannungsversorger für externe Bauteile, 5, 12 oder 20 V (Gleichstrom) bei 30 mA |
| Regelanalogausgang ist.                | ∪ =<br>Anzeige |                                                                                  |
|                                        | GG =           | Grün-/Grün-Anzeige RR = Rot-/Rot-Anzeige                                         |
|                                        | GR =           | Grün-/Rot-Anzeige XX = Kundenspezifische oder voreingestellte Auswahl            |
|                                        | 50             |                                                                                  |

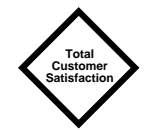

## Garantie

Die Regler der Serie 988 haben eine 36-monatige Garantie auf Material und Verarbeitung unter der Voraussetzung, daß das Gerät vorschriftsmäßig betrieben wird. Die Garantiezeit beginnt mit dem Auslieferungszeitpunkt an den ersten Käufer. Da Watlow den Einsatz und damit auch einen möglichen Mißbrauch des Gerätes nicht kontrollieren kann, ist es nicht möglich, eine Garantie bei Ausfall zu leisten. Watlow behält sich vor den Garantiefall festzustellen und gegebenenfalls Ersatz, Reparatur oder eine Rückerstattung des Kaufpreises zu leisten. Dies gilt auch für Teile, die nach einer Untersuchung während der Garantiezeit für defekt befunden wurden. Diese Garantie umfaßt nicht Transportschäden sowie Schäden, die durch Veränderungen am Gerät selbst, falschen Gebrauch oder Mißbrauch verursacht wurden.

## Watlow Controls

Watlow Electric GmbH in Kronau bei Karlsruhe sowie Watlow Controls, Winona, Minnesota, USA ist ein Teil der Unternehmensgruppe der Watlow Electric Mfg. Co, St. Louis, Missouri, USA. Watlow wurde 1922 gegründet und ist seitdem ein führender Hersteller auf dem Bereich Industriewärme, Meß- und Regelungstechnik. Alle Watlow-Produkte entstehen vom Entwurf bis zur Fertigstellung im eigenen Haus. Watlow fertigt unter anderem elektrische Heizelemente, Meßfühler, Regler und Schaltelemente. Das Werk in Winona ist seit 1962 im Bereich Meß- und Regelungstechnik aktiv.

## Rücksendungen

- Bitte wenden Sie sich vor der Rücksendung eines Gerätes zu Reparaturzwecken telefonisch an Ihre Watlow-Werksvertretung, um eine Rücksendenummer zu erhalten. Bitte halten Sie folgende Informationen für uns bereit:
  - Versandanschrift
  - Rechnungsanschrift
  - Ansprechpartner
  - Telefonnummer
  - Spediteur
  - Lieferscheinnummer
  - Beschreibung des Fehlers und/oder besondere Anweisungen
  - Name und Telefonnummer des Absenders
- 2. Sie benötigen auch dann eine Rücksendenummer, wenn Sie ein noch unbenutzes Produkt zwecks Kaufpreisrückerstattung zurücksenden. Geben Sie diese Nummer auf der Verpackung sowie auf allen Schriftstücken an. Die Versandkosten an Watlow gehen zu Ihren Lasten.
- 3. Nach Erhalt Ihrer Sendung überprüfen wir Ihr Gerät im Hinblick auf die von Ihnen beschriebenen Mängel.
- 4. EIn Falle eines Fertigungsfehlers wird eine Reparatur bzw. ein Ersatz in die Wege geleitet, oder eine Warengutschrift ausgestellt. Bei einer Rücksendung von Lagerware wird eine Bearbeitungsgebühr von 20-25% erhoben. Für Sonderfertigungen kann KEINE Rückerstattung oder Gutschrift erfolgen.
- 5. Wenn die Reparaturkosten 50% des Kaufpreises überschreiten, wird der Kunde informiert und das Gerät gegebenenfalls verschrottet.

## Transportschäden

Überprüfen Sie die Verpackung Ihres Watlow-Reglers bei Erhalt auf Transportschäden. Falls Sie einen Schaden an der Verpackung oder am Gerät selbst feststellen, machen Sie bitte sofort Ihre Ansprüche beim Spediteur geltend.

## Index A-E

%OUT-LED 3.1 0-5 V (Gleichstrom) Verdrahtung Analogeingang Eingang 1 2.8 Eingang 2 2.9 Ausgang 1 2.12 Ausgang 2 2.13 0-10 V (Gleichstrom) Verdrahtung Analogeingang Eingang 1 2.8 Eingang 2 2.9 Ausgang 1 2.12 Ausgang 2 2.13 0-20 mA Verdrahtung Analogeingang Eingang 1 2.8 Eingang 2 2.9 Ausgang 1 2.12 Ausgang 2 2.13 0-50 mV (hohe Impedanz) Verdrahtung Eingang 1 2.8 Eingang 2 2.9 1-5 V (Gleichstrom) Verdrahtung Analogeingang Eingang 1 2.8 Eingang 2 2.9 Ausgang 1 2.12 Ausgang 2 2.13 4-20 mA Verdrahtung Analogeingang Eingang 1 2.8 Eingang 2 2.9 Ausgang 1 2.12 Ausgang 2 2.13 Α Abmessungen 2.1 Abwärtspfeiltaste 3.1 Abweichungsalarm 7.6 Abweichungs-LED 3.1 Alarm Abweichungsalarm 7.6 Prozeßalarm 7.6, 7.7 Alarm 2 4.23 Alarm 3 4.25 Alarm 4 4.28 Alarm, nichtsperrender 7.7 Alarm, sperrender 7.7 Alarmmeldung, Überdeckung der 7.6 Alarmoptionen 7.5 - 7.7 Alarmsperrfunktion 4.36 Alarmüberbrückung, Änderung der 7.5 Alarmunterdrückung 7.7 Alarmunterdrückung 2 4.24 Alarmunterdrückung 3 4.27 Alarmunterdrückung 4 4.30 Algorithmus 4.38 Anzeigefelder 3.1 Anzeigentest 6.11 Anzeigetaste 3.1 Aufwärtspfeiltaste 3.1 Ausgang A.2 Ausgang 1 4.19 Ausgang 1 Verdrahtung 2.12 0-5 V (Gleichstrom) Regelanalogausgang 2.12 0-10 V (Gleichstrom) Regelanalogausgang 2.12 0-20 mA Regelanalogausgang 2.12 1-5 V (Gleichstrom) Regelanalogausgang 2.12 4-20 mA Regelanalogausgang 2.12 Logikausgang 2.12 Wechselstromausgänge 2.12 Ausgang 2 4.21

Ausgang 2 Verdrahtung 2.13 0-5 V (Gleichstrom) Regelanalogausgang 2.13 0-10 V (Gleichstrom) Regelanalogausgang 2.13 0-20 mA Regelanalogausgang 2.13 1-5 V (Gleichstrom) Regelanalogausgang 2.13 4-20 mA Regelanalogausgang 2.13 Logikausgang 2.13 Spannungsversorger für externe Bauteile 2.13 Wechselstromausgänge 2.13 Ausgang 3 4.25 Ausgang 3 Verdrahtung 2.14 Logikausgang 2.14 Signalanalogausgang 2.14 Spannungsversorger für externe Bauteile 2.14 Wechselstromausgänge 2.14 Ausgang 4 4.28 Ausgang 4 Verdrahtung 2.15 Logikausgang 2.15 Spannungsversorger für externe Bauteile 2.15 Wechselstromausgänge 2.15 Ausgang, Spannungsversorgung Ausgang 2 2.13 Ausgang 3 2.14 Ausgang 4 2.15 Ausgangskonfigurationen Ausgang 1 (Regelung) 3.1 Ausgang 2 (Regelung oder Alarm) 3.1 Ausgang 3 (Alarm oder analoges Signal) 3.1 Ausgang 4 (Alarm oder Kommunikation) 3.1 Ausgangsmenü 4.18 - 4.33 Sperren des 6.5 Ausgangsmodularten 6.10 Ausgangstest 6.11 Ausgangsverdrahtung, Wechselstrom Ausgang 1 2.12 Ausgang 2 2.13 Ausgang 3 2.14 Ausgang 4 2.15 Auslieferungsdatum 6.8 Auslöseparameter Alarm 2 4.23 Auslöseparameter Alarm 3 4.26 Auslöseparameter Alarm 4 4.29 Automatikbetrieb 7.4 в Bedienfeld 3.1

Bedienfeld , Zugriffssperre des 6.3 Behebung einer Fehlermeldung 7.10 Bereich des Analogsignales 1 4.20 Bereich des Analogsignales 2 4.21 Bereich des Analogsignales 3 4.31 Bestellinformationen A.11 Betriebsmenüs 5.1 - 5.16 Bleibende Regelabweichung A.2 Brücke 7.5 **C** Celsius 4.35

### D

Datenbits & Parität 4.45 DEV-LED 3.1 Dezimalstelle 1 4.4 Dezimalstelle 2 4.11 Diagnosemenü 6.7 - 6.12 Sperren des 6.6 DIN A.2 DIP-Schalter 1.1 - 1.4 DIP-Schalter, Einstellungen der Ausgang 1.3 Eingang 1.2 Sperren 1.4 Dokumentation ii E Ein-/Aus-Regelung A.2 Einführung i-iii Eingang 1 4.3 - 4.8 Eingang 1 Verdrahtung 2.8 0-5 V (Gleichstrom) Analogeingang 2.80-10 V (Gleichstrom) Analogeingang 2.80-20 mA Analogeingang 2.8 0-50 mV (hohe Impedanz) 2.8 1-5 V (Gleichstrom) Analogeingang 2.84-20 mA Analogeingang 2.8 Pt 100 (2- oder 3-Leiter) 2.8 Thermoelement 2.8 Eingang 2 4.9 - 4.16 Eingang 2 Verdrahtung 2.9 - 2.10 0-5 V (Gleichstrom) Analogeingang 2.9 0-10 V (Gleichstrom) Analogeingang 2.90-20 mA Analogeingang 2.9 0-50 mV (hohe Impedanz) 2.9 1-5 V (Gleichstrom) Analogeingang 2.94-20 mA Analogeingang 2.9 Digitaler Ereigniseingang 2 2.10 Potentiometereingang 2.10 Pt 100 (2- oder 3-Leiter) 2.9 Schleifdrahtrückmeldung 2.10 Stromüberwachungseingang 2.10 Thermoelement 2.9 Eingang, Einstellung der DIP-Schalter 1.2 0-5 V 1.2 0-10 V 1.2 0-20 mA 1.2 0-50 mV 1.2 0-50 mV (hohe Impedanz) 1.2 1-5 V 1.2 4-20 mA 1.2 Pt 100 1.2 Thermoelement 1.2 Eingangsmenü 4.2 - 4.17 Sperren des 6.5 Eingangsmodul 6.9 Einstellbereichsgrenze, obere 1 4.5 - 4.6 Einstellbereichsgrenze, obere 2 4. 11 -4.12Einstellbereichsgrenze, untere 1 4.5 -4.6Einstellbereichsgrenze, untere 2 4.11 -4.12Einstellbereichsgrenzen (Übersicht) Eingang 1 4.5 - 4.6 Eingang 2 4.12 Erdschleifen 2.4 - 2.5 Ereigniseingang 1 4.40

## Index E-S

Ereigniseingang 1, Status 5.4 Ereigniseingang 1, Verdrahtung 2.11 Ereigniseingang 2 4.40 Ereigniseingang 2, Status 5.4 Ereigniseingang 2, Verdrahtung 2.10 Ereigniseingang, Verdrahtung des Eingang 1 2.11 Eingang 2 2.10 Ermitteln der oberen Einstellbereichsgrenze 4.13 Ermitteln der unteren Einstellbereichsgrenze 4.13 Externer Sollwert 4.10 **F** Fahrenheit 4.35 Fehlermeldungen 7.8

Fehlermeldungen 7.8 Fehlermeldungen, Auswirkungen der 7.10 Fehlermeldungen, Behebung der 7.10 Fehlermodus 4.35 Filterzeitkonstante Eingang 1 4.7 Eingang 2 4.15

### G

Galvanische Trennung 2.4, 2.13 - 2.15 Garantie A.5 Gehäuse, Entfernen des 1.1, 7.5 Geschlossener Regelkreis A.2 Globalmenü 4.34 - 4.43 Sperren des 6.5 Glossar A.2 - A.3 Grundmenü 3.2 н Halterungen 2.1 - 2.3 Haltezapfen, Lösen der 1.1, 2.2 - 2.3, 7.5 Hinweise iii Hysterese A.2 Hysterese 1 4.20 Hysterese 2 4.22 Hysterese 3 4.26 Hysterese 4 4.29 Ι Installation 2.1 - 2.3 Integralzeit A.2 Ausgang 1 5.11 Ausgang 2 5.14 Integralzeit, Einstellen der 7.3 Isolierung 2.4, A.2 J JIS A.2  $\mathbf{K}$ Kalibrierungsausgleich A.2 Kalibrierungsausgleich 1 4.6 Kalibrierungsausgleich 2 4.14 Kalibrierungsausgleich Ausgang 3 4.33 Kalibrierungsausgleich, Einstellung 7.3 Kalibrierungskurve 2, Pt 100 4.14 Kalibrierungsmenü 6.13 - 6.14 Sperren des 6.6 Kaskadenbetrieb .37 Kaskadenregelung A.2 Kommunikationsmenü 4.44 - 4.48 Sperren des 6.6 Konformitätserklärung A.12 L L1-LED (Ausgang 1) 3.1 L2-LED (Ausgang 2) 3.1 L3-LED (Ausgang 3) 3.1

```
L4-LED (Ausgang 4) 3.1
Leistungsbegrenzung 4.42
```

Linearisierung A.2 Linearisierung 1 4.8 Linearisierung 2 4.15 Linearisierung, Guadratwurzel- A.2 Logikausgang Verdrahtung Ausgang 1 2.12 Ausgang 2 2.13 Ausgang 3 2.14 Ausgang 4 2.15

#### Μ

Manuell-/Automatik-LED 3.1, 7.4 Manuelle Optimierung 7.2 Manueller Betrieb 7.4 Manueller Betrieb 7.4 Manueller/Automatik-Betrieb 7.4 Mechanisches Relais 7.2 Meldeeinrichtung 4.41, A.2 Meßfühlerarten Eingang 1 4.3 Eingang 2 4.9 - 4.10 Meßfühlerinstallation 2.5 Mindestleistung 4.41 Modularten 6.9 - 6.10 Modustaste 3.1 Montage 2.1 - 2.3 Montagetafelausschnitt 2.1 - 2.2

#### **N** NEMA 4X 2.3, A.2

Netzanschluß 2.4 nichtsperrender Alarm 7.7 **O** Obere Einstellbereichsgrenze, Ermitteln der 4.13 Oberes Anzeigefeld 3.1 Offener Regelkreis 6.12, A.2 Optimierung automatische 7.1 - 7.2 Einstellungen 7.2 - 7.3 manuelle 7.2 - 7.4 **P** PD-Regelung A.3 PDR-Regelung A.3 PDR-Regelung A.3 PDR-Regelung A.3 PDR-Regelung A.5 PDR-Regelung A.5 PDR-R

PID-A-Menü 5.9 - 5.16 PID-B-Menü 5.9 - 5.16 PID-Menü, Sperren des 6.4 PID-Parameter 7.1 PID-Regelung A.3 PID-Wert 2, Selektionspunkt 4.38 PI-Regelung A.3 Potentiometereingang, Verdrahtung 2.10 P-Regelung A.3 Proportionalband A.3 Ausgang 1 5.10 Ausgang 2 5.13 Proportionalband, Einstellung des 7.3 Proportional regelung A.3 Protokollart 4.46 Prozeßalarm 7.6 Prozeßvariable A.3 Pt 100 A.3 Pt-100-Eingang 2.5 Pt-100-Kalibrierungskurve 1 4.7 Pt-100-Kalibrierungskurve 2 4.14 Pt-100-Verdrahtung Eingang 1 2.8 Eingang 2 2.9

### 9 R

Rampenanstiegsgeschwindigkeit 4.43 Rampenfunktion 4.43 Regelanalogausgang 4.31 Regelmodus 4.36 Reglergehäuse, Entfernen des 1.1, 2.2 -2.3. 7.5 Relais, mechanisches 7.2 S Schleifdrahthysterese 4.16 Schleifdrahtrückmeldung A.3 Schleifdrahtrückmeldung, Verdrahtung 2.10Schnittstelle 4.46 - 4.47 Selbstoptimierung 7.1 Selbstoptimierung, Festlegen der 5.7 Selbstoptimierung, Sollwert 4.42 Seriennummer 6.8 Seriennummernaufkleber 2.4 Set-up-Menüs 4.1 - 4.48 Sicherheitshinweise 2.4, 2.6, 2.7 Signalanalogausgang 2.14 Signalanalogausgang, oberer Grenzwert des 4.33 Signalanalogausgang, unterer Grenzwert des 4.32 Softwarefilter 1 4.7 Softwarefilter 2 4.15 Softwareversion 6.8 Sollwert 1 3.2 Sollwert 2 5.1, 5.3 Sollwert 2, Regelung von 4.22 Sollwertoptimierung 7.2 - 7.3 Sollwertvorgabe, intern/extern 5.8 Spannungsversorger für externe Bauteile A.2 Einstellung der DIP-Schalter 1.3 Verdrahtung Ausgang 2 2.13 Ausgang 3 2.14 Ausgang 4 2.15 Spannungsversorgung DIP-Schalter 1.3 Ausgang 2 2.13 Ausgang 3 2.14 Ausgang 4 2.15 Sperre, Bedienfeld 6.2 - 6.6 Sperre, DIP-Schalter 1.4 Sperrender Alarm 7.7 Sperrfunktion 2 4.24 Sperrfunktion 3 4.27 Sperrfunktion 4 4.30 Stoßfreier Übergang 4.35, 7.4 Stromtransformator A.2 Stromüberwachung, Verdrahtung 2.10 Stromüberwachungseingang 2.10 Systemmenü 5.1 - 5.8 Sperren des 6.4

# Index T-Z

## Т

Tasten 3.1 Tauschsollwert 5.3 Technischen Daten A.4 Technischer Kundendienst iii, 6.10 Temperaturbegrenzung 2.6 Thermoelement 2.5, A.3 Thermoelement Verdrahtung Eingang 1 2.8 Eingang 2 2.9 Totzone 5.16 Transportschäden A.5 Typ A 7.5, A.2 Typ B 7.5, A.2 Typ C A.2 Typennummer ii, iii, A.11 U Übergang PID-A zu PID-B, Istwert 4.38 Übergang PID-A zu PID-B, Sollwert 4.39 Überschreitungsalarm 5.2 Überschreitungsalarm 2 5.5 Überschreitungsalarm 3 5.6 Überschreitungsalarm 4 5.7 Überschwingen A.3 Übertragungsgeschwindigkeit 4.45 Umgebungstemperatur 6.3 Unterdrückung, des Alarms 7.7 Untere Einstellbereichsgrenze, Ermitteln der 4.13 Unteres Anzeigefeld 3.1 Unterschreitungsalarm 5.2 Unterschreitungsalarm 2 5.4 Unterschreitungsalarm 3 5.5 Unterschreitungsalarm 4 5.6 V Verdrahtung 2.1, 2.4 - 2.15 Ereigniseingang 1 2.11 Ereigniseingang 2 2.10 Eingang 1 2.8 Eingang 2 2.9 - 2.10 Ausgang 1 2.12 Ausgang 2 2.13 Ausgang 3 2.14 Ausgang 4 2.15 Verdrahtungsbeispiel 2.6 Voreinstellung 6.14, A.2 Vorhaltealarm 7.7 Vorhaltezeit Vorhaltezeit Ausgang 1 5.12 Ausgang 2 5.15 Vorhaltezeit A.2 Ausgang 1 5.12 Ausgang 2 5.15 Vorhaltezeit, Einstellen der 7.3 Vorsichtsmaßnahmen iii W Warnhinweise iii Werksmenüs 6.1 - 6.14 Werksvertretung iii, 6.10 Wiederherstellen 6.14

## XYZ

Zugriffssperre 6.2 - 6.6 Zykluszeit Ausgang 1 5.13 Ausgang 2 5.16 Zykluszeit, Einstellen der 7.3

## Index — Eingabeaufforderungen

(Übereebreitungeelerm 2) 5 5

Fehler 7.8

## Α

| ACA I         | (Oberschreitungsalahn 2) 3.3            |
|---------------|-----------------------------------------|
| 82L0          | (Unterschreitungsalarm 2) 5.4           |
| 825d          | (Auslöseparameter Alarm 2) 4.23         |
| 83X I         | (Überschreitungsalarm 3) 5.6            |
| 83L0          | (Unterschreitungsalarm 3) 5.5           |
| R358          | (Auslöseparameter Alarm 3) 4.26         |
| 84H I         | (Überschreitungsalarm 4) 5.7            |
| 84L D         | (Unterschreitungsalarm 4) 5.6           |
| 8458          | (Auslöseparameter Alarm 4) 4.29         |
| RERL          | (Kalibrierungsausgleich Ausgang 3) 4.33 |
| Rddr          | (Adresse) 4.46                          |
| RL 2          | (Alarm 2) 4.23                          |
| RL 2n         | (Alarm 2, Umkehrwirkung) 7.6            |
| RL 3          | (Alarm 3) 4.25                          |
| AL 3n         | (Alarm 3, Umkehrwirkung) 7.6            |
| RLY           | (Alarm 4) 4.28                          |
| AL 4n         | (Alarm 4, Umkehrwirkung) 7.6            |
| AL 90         | (Algorithmus) 4.38                      |
| 8r7b          | (Umgebungstemperatur) 6.8               |
| Rnun          | (Meldeeinrichtung) 4.41                 |
| Rout          | (Regelanalogausgang) 4.31               |
| 8rH           | (Signalanalogausgang,                   |
|               | oberer Grenzwert) 4.32                  |
| Art.          | (Signalanalogausgang,                   |
|               | unterer Grenzwert) 4.32                 |
| RESP          | (Selbstoptimierung, Sollwert) 4.42, 7.1 |
| RUE           | (Selbstoptimierung) 5.7, 7.2            |
| D             |                                         |
| D             |                                         |
|               |                                         |
| <u>6808</u>   | (Ubertragungsgeschwindigkeit) 4.45      |
| both          | (Ausioseparameter Alarm 3) 4.26         |
| 6PL5          | (Stolsfreier Übergang) 4.35             |
| C             |                                         |
| C             |                                         |
|               |                                         |
|               | (Celsius-Fahrennen) 4.35                |
| LHL           | (Kalibrierungsspeire) 0.0               |
| LHL           | (Kalibrierungsmenu) 0.13                |
| 1811          | (Kalibriorungsausgloich 2) 4.14         |
| <i>L AL C</i> | (Regelmodus) 4.26                       |
| CACL          | (Kommunikationsmenü Sperre) 6.6         |
|               | (Kommunikationsmenii) 4.44              |
| reor          | (Kaskadenbetrieb) 4 37                  |
| [5]           | (Kaskadenregelung) 4.36                 |
| [ ] ] 0       | (Zvkluszeit Ausgang 1, PID A) 5 13      |
|               | (Zykluszeit Ausgang 1, PID B) 5 13      |
| CE 70         | (Zvkluszeit Ausgang 2, PID A) 5 16      |
| (B26          | (Zvkluszeit Ausgang 2, PID B) 5 16      |
| لالمحاد       | (                                       |
| D             |                                         |

| 2060  | (Datenhits und Parität) 4 45     |
|-------|----------------------------------|
| опсп  |                                  |
| dRE E | (Auslieferungsdatum) 6.8         |
| db    | (Totzone) 5.16                   |
| db 8  | (Totzone PID A) 5.16             |
| db b  | (Totzone PID B) 5.16             |
| dE I  | (Abweichungsalarm Eingang 1) 7.6 |
| 965   | (Abweichungsalarm Eingang 2) 7.6 |

# Index — Eingabeaufforderungen

(Unterschreitungsfehler ADU) 7.8 (Unterschreitungsfehler ADU) 7.8 [] [] (Unterschreitungsfehler Meßfühler) 7.8 (Unterschreitungsfehler Meßfühler) 7. (Überschreitungsfehler Meßfühler) 7.8 (Überschreitungsfehler Meßfühler) 7.8 (Überschreitungsfehler ADU) 7.8 (Überschreitungsfehler ADU) 7.8 (Ereigniseingang 1) 4.40 E115 (Status Ereigniseingang 1) 5.4 EF2 (Ereigniseingang 2) 4.40 - 4.41 E .25 (Status Ereigniseingang 2) 5.4 (Umgebungstemperaturfehler) 7.9 EFY (RAM-Überprüfungsfehler) 7.9 (Permaneneter Prüfsummenfehler) 7.9 EFS (Konfigurierungsfehler) 7.9 EFF (Alarmsperrfunktion) 4.36

## F

FR IL(Fehlermodus) 4.35FL-1(Softwarefilter 1) 4.7FL-2(Softwarefilter 2) 4.15FULL(Protokolloption) 4.46

## G

**H953** (Hysterese 3) 4.26 **H959** (Hysterese 4) 4.29

### L

165P(Tauschsollwert) 5.3101(Eingang 1) 4.3 - 4.4102(Eingang 2) 4.910PL(Eingangsmenü) 4.210PL(Eingangsmenü, Sperre) 6.510LF(Schnittstelle) 4.47161(Integralzeit Ausgang 1, PID A) 5.11162(Integralzeit Ausgang 1, PID B) 5.11162(Integralzeit Ausgang 2, PID A) 5.14162(Integralzeit Ausgang 2, PID B) 5.14163(Integralzeit Ausgang 2, PID B) 5.14164(Eingang 1, Modultyp) 6.9165(Eingang 2, Modultyp) 6.9

J, K, L

| -                                                                                                    |                                                                                                    |
|----------------------------------------------------------------------------------------------------|----------------------------------------------------------------------------------------------------|
| LRE<br>LRE2<br>LRE3<br>LRE4<br>LIN<br>LIN2<br>LOC<br>LOC<br>LOC<br>LOC<br>LOC<br>LOC<br>LOC<br>LOC<br>LOC<br>LOC | (Alarmsperrfunktion) 4.36<br>(Sperrfunktion 2) 4.24<br>(Sperrfunktion 3) 4.27<br>(Sperrfunktion 3) 4.27<br>(Sperrfunktion 4) 4.30<br>(Eingang 1 Linearisierung) 4.8<br>(Eingang 2 Linearisierung) 4.15<br>(Bedienfeld, Zugriffssperre) 6.3<br>(Mindestleistung) 4.41<br>(Auslöseparameter Alarm 3) 4.26<br>(Sollwertvorgabe intern/extern) 5.8<br>(Ermitteln obere Einstellbereichsgrenze)<br>(Ermitteln untere Einstellbereichsgrenze) |
| M, N                                                                                                    | 1                                                                                                    |
| Mod<br>nLA<br>no<br>nor                                                                                          | (Modbus) 4.46<br>(Nichtsperrender Alarm) 4.36<br>(Aus) 4.38<br>(Normalregelung) 4.36                                                                                                    |
| 0                                                                                                    |                                                                                                    |
| 0PEr<br>0PLP<br>0E1<br>0E2<br>0E3<br>0E4<br>0E4<br>0E4<br>0E4<br>0E4<br>0E4<br>0E4<br>0E4<br>0E4<br>0E4          | (Betriebsmenüs) 5.1 - 5.166<br>(Offener Regelkreis) 6.12, 7.9<br>(Ausgang 1) 4.19<br>(Ausgang 2) 4.21<br>(Ausgang 3) 4.25<br>(Ausgang 4) 4.28<br>(Ausgang 4) 4.28<br>(Ausgang 5, Sperre) 6.5<br>(Ausgang 5, Modulart) 6.10<br>(Ausgang 1, Modulart) 6.10<br>(Ausgang 3, Modulart) 6.10<br>(Ausgang 4, Modulart) 6.10                                                                                                    |
| Ρ                                                                                                    |                                                                                                    |
| P6 18                                                                                                    | (Proportionalband Ausgang 1, PID A)                                                                                                    |
| P6 16                                                                                                    | (Proportionalband Ausgang 1, PID B)                                                                                                    |
| P628                                                                                                    | 5.10<br>(Proportionalband Ausgang 2, PID A)                                                                                                    |
| P626                                                                                                    | 5.13<br>(Proportionalband Ausgang 2, PID B)                                                                                                    |
| Pida<br>Pida<br>Pida<br>Pida<br>Pida<br>Pida<br>Pida<br>Pida                                                     | (PID-Parametermenü) 4.38<br>(PID-Parametermenü) 4.38<br>(PID-A-Menü) 5.3<br>(PID-A-Menü) 5.3<br>(PID-A-Menü, Sperre) 6.4<br>(PID-B-Menü, Sperre) 6.4<br>(Bedienfeld, Zugriffsperre) 6.1 - 6.6<br>(Eingang 2, Prozeßwert) 3.2<br>(Analogeingang 1) 4.20<br>(Analogeingang 2) 4.21<br>(Signalanalogeingang 3) 4.31<br>(Übergang PID-A zu PID-B, Istwert)<br>4.39<br>(Protokollart) 4.46                                                   |
| r 8 18                                                                                                    | (Vorhaltezeit, Ausgang 1, PID A) 5.12                                                                                                    |
| - 8 16<br>- 828                                                                                                  | (Vorhaltezeit, Ausgang 1, PID B) 5.12<br>(Vorhaltezeit, Ausgang 2, PID A) 5.15                                                                                                    |

ГЯЗЬ (Vorhaltezeit, Ausgang 2, PID B) 5.15

**FREE** (Rampenanstiegsgeschwindigkeit)

4.43

RE, (Verhältnisregelung) 4.36 FETR (Integralzeit, Ausgang 1, PID A) 5.11 FE IF (Integralzeit, Ausgang 1, PID B) 5.11 (Integralzeit, Ausgang 2, PID A) 5.14 FE25 (Integralzeit, Ausgang 2, PID B) 5 1 4 Umkehrwirkung) 4.37 (Obere Einstellbereichsgrenze 1) 4.5 - 4.6 (Obere Einstellbereichsgrenze 2) 4.11 - 4.12 (Untere Einstellbereichsgrenze 1) 4.5 - 4.6 (Untere Einstellbereichsgrenze 2) 4.11 - 4.12 (Rampenfunktion) 4.43 Externer Sollwert) 4.10 Wiederherstellen) 6.14 Pt-100-Kalibrierungskurve 1) 4.7 FED2 (Pt-100-Kalibrierungskurve 2) 4.14 S (Set-up-Menü) 4.1

| SHYS   | (Schleifdrahthysterese) 4.16 |
|--------|------------------------------|
| 5 IL 2 | (Alarmunterdrückung 2) 4.24  |
| 5 IL 3 | (Alarmunterdrückung 3) 4.27  |
| 5 IL 4 | (Alarmunterdrückung 4) 4.30  |
| SLID   | (Schleifdrahtmodul) 6.9      |
| 50     | (Seriennummer) 6.8           |
| SOFE   | (Softwareversion) 6.8        |
| 5P 1   | (Sollwert 1) 9.3             |
| 582    | (Sollwert 2) 5.3             |
| SP2c   | (Regelung Sollwert 2) 4.22   |
| SEPE   | (Übergang PID-A zu PID-B,    |
|        | Sollwert) 4.39               |
| 542    | (Systemmenü, Sperre) 6.4     |
| 545    | (Systemmenü) 5.2             |

T, U, V, W, X, Y, Z

Loul (Ausgangstest) 6.11

# Menü-Überblick

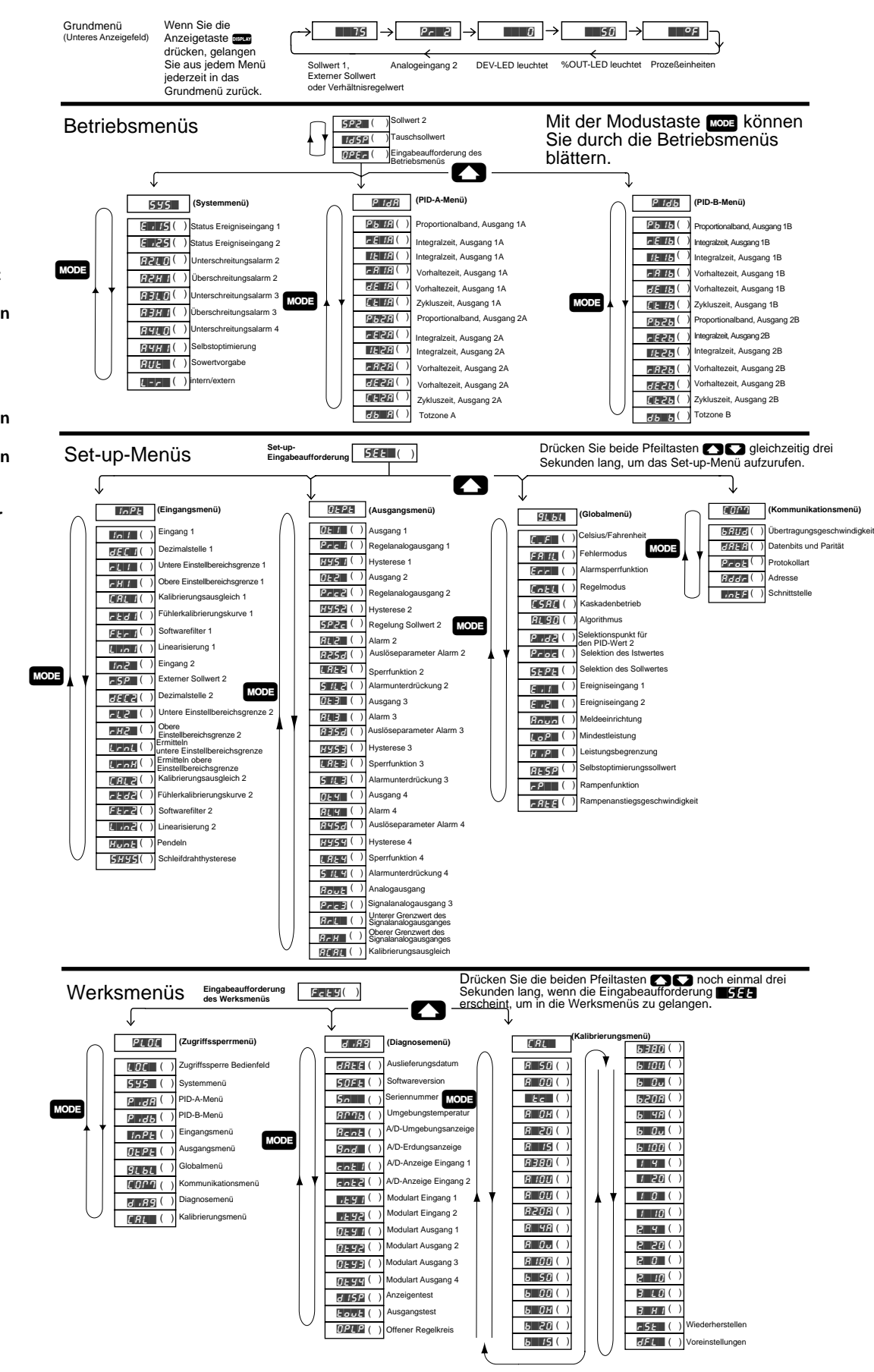

Abb. A.10:

Menü-Übersicht für die Reglerserie 988

HINWEIS :

Dies ist eine vollständige Übersicht aller Eingabeaufforderungen der Regler der Serie 988.

Es erscheinen nicht alle hier vorgestellten Eingabeaufforderungen . Die Eingabeaufforderungen hängen von der Reglerkonfiguration und der Typennummer ab.

Tastaturbelegung: Wenn Sie die Anzeigetaste (IIII) drücken, gelangen Sie aus jedem Menü in das Grundmenü zurück.

Mit den Pfeiltasten Wählen Sie die einzelnen Menüs an.

Mit der Modustaste KODE können Sie ein Menü durchblättern.

Zum

Rückwärtsblättern in einem Menü drücken Sie zuerst die Modustaste roos und dann zusätzlich die Aufwärtspfeiltaste

Mit den Pfeiltasten Wählen Sie einen Eingabewert aus.

WATLOW Serie 988 Benutzerhandbuch A.11

Anhang

# **Declaration of Conformity**

| Series 9                                                                                                    | 986                                                                                                    | , 987, 988, 989 ( <b>E90</b> )                                                                                                    |
|----------------------------------------------------------------------------------------------------|----------------------------------------------------------------------------------------------------|----------------------------------------------------------------------------------------------------|
| WATLOW CON                                                                                                    |                                                                                                    | <b>}</b>                                                                                                    |
| 1241 Bun                                                                                                    | ау в                                                                                                    | oulevard                                                                                                    |
| Winona, N                                                                                                    | /linne                                                                                                    | esota 55987 USA                                                                                                    |
|                                                                                                    |                                                                                                    |                                                                                                    |
|                                                                                                    |                                                                                                    |                                                                                                    |
| Declares that th                                                                                                    | e follov                                                                                                    | wing product: English                                                                                                    |
| Designation:                                                                                                    |                                                                                                    | Series 986, 987, 988, 989                                                                                                    |
| Model Number                                                                                                    | (s):                                                                                                    | 9 8 (6, 7, 8 or 9) (Any letter) - (1 or 2) (0 1 2 3 4 or 5)                                                                                                    |
|                                                                                                    |                                                                                                    | (BCDEF or K) (ABCDEFK or I) - (ABCJKM<br>N or T) (ABCDEKRS or T) (Apy two letters)                                                                                                    |
| Classification.                                                                                                    |                                                                                                    | Control Installation Category II Polution Degree II                                                                                                    |
| Rated Voltage:                                                                                                    |                                                                                                    | 100 to 240V~ (ac) or 24 to $28V \approx$ (ac/dc)                                                                                                    |
| Rated Frequen                                                                                                    | cy:                                                                                                    | 50/60 Hz                                                                                                    |
| Rated Power C                                                                                                    | onsum                                                                                                    | ption: 16VA maximum                                                                                                    |
| Meets the esser<br>using the releva<br>shown:                                                                                                    | ntial re<br>Int sec                                                                                                    | quirements of the following European Union Directive(s)<br>tion(s) of the normalized standards and related documents                                                                                                    |
| 89/33                                                                                                    | 6/EE                                                                                                    | C Electromagnetic Compatibility Directive                                                                                                    |
| EN 50082-2:                                                                                                    | 1995                                                                                                    | EMC Generic immunity standard, Part 2: Industrial                                                                                                    |
|                                                                                                    | 4005                                                                                                    | environment                                                                                                    |
| EN 61000-4-2:<br>EN 61000-4-4                                                                                                    | 1995                                                                                                    | Electrostatic discharge<br>Electical fast transients                                                                                                    |
| ENV 50140:                                                                                                    | 1994                                                                                                    | Radiated immunity                                                                                                    |
| ENV 50141:                                                                                                    | 1994                                                                                                    | Conducted immunity                                                                                                    |
| ENV 50204:                                                                                                    | 1995                                                                                                    | Cellular phone EMC Generic emission standard Part 2: Industrial                                                                                                    |
| LIN 30001-2.                                                                                                    | 1334                                                                                                    | environment                                                                                                    |
| EN 55011:                                                                                                    | 1991                                                                                                    | Limits and methods of measurement of radio disturbance<br>characteristics of industrial, scientific and medical radio-<br>frequency equipment (Class A)                                                                                                    |
| EN 61000-3-2:                                                                                                    | 1995                                                                                                    | Limits for harmonic current emissions                                                                                                    |
| EN 61000-3-3:                                                                                                    | 1995                                                                                                    | Limitations of voltage fluctuations and flicker                                                                                                    |
| EN 61010-1:                                                                                                    | 1993                                                                                                    | Safety requirements for electrical equipment for                                                                                                    |
|                                                                                                    |                                                                                                    | calety requiremente for electrical equipment for                                                                                                    |
|                                                                                                    |                                                                                                    | measurement, control, and laboratory use, Part 1:                                                                                                    |
|                                                                                                    |                                                                                                    | measurement, control, and laboratory use, Part 1:<br>General requirements                                                                                                    |
| Déclare que le p                                                                                                    | produit                                                                                                    | measurement, control, and laboratory use, Part 1:<br>General requirements<br>suivant : Français                                                                                                    |
| Déclare que le p<br>Désignation :                                                                                                    | produit                                                                                                    | measurement, control, and laboratory use, Part 1:<br>General requirements<br>suivant : Français<br>Série 986, 987, 988, 989                                                                                                    |
| Déclare que le p<br>Désignation :<br>Numéro(s) de r                                                                                                    | produit<br>nodèle                                                                                                    | measurement, control, and laboratory use, Part 1:<br>General requirements           suivant :         Français           Série 986, 987, 988, 989         (s) :           (s) :         98 (6, 7, 8 ou 9) (lettre quelconque) - (1 ou 2) (0, 1, 2, 3, 4 ou 5) (B, C, D, E, F ou K) (A, B, C, D, E, F, K ou T) - (A, B, C, J, K, M, N ou T) (A, B, C, D, E, K, R, S, C)                                                                                                    |
| Déclare que le p<br>Désignation :<br>Numéro(s) de r<br>Classification :                                                                                                    | produit<br>nodèle                                                                                                    | measurement, control, and laboratory use, Part 1:<br>General requirements<br>suivant : Français<br>Série 986, 987, 988, 989<br>(s) : 98 (6, 7, 8 ou 9) (lettre quelconque) - (1 ou 2) (0, 1, 2,<br>3, 4 ou 5) (B, C, D, E, F ou K) (A, B, C, D, E, F, K ou<br>T) - (A, B, C, J, K, M, N ou T) (A, B, C, D, E, K, R, S,<br>ou T) (deux lettres quelconques)<br>Commande installation catégorie II degré de                                                                                                    |
| Déclare que le p<br>Désignation :<br>Numéro(s) de r<br>Classification :                                                                                                    | produit                                                                                                    | measurement, control, and laboratory use, Part 1:<br>General requirements<br>suivant : Français<br>Série 986, 987, 988, 989<br>(s) : 98 (6, 7, 8 ou 9) (lettre quelconque) - (1 ou 2) (0, 1, 2,<br>3, 4 ou 5) (B, C, D, E, F ou K) (A, B, C, D, E, F, K ou<br>T) - (A, B, C, J, K, M, N ou T) (A, B, C, D, E, K, R, S,<br>ou T) (deux lettres quelconques)<br>Commande, installation catégorie II, degré de<br>pollution II                                                                                                    |
| Déclare que le p<br>Désignation :<br>Numéro(s) de r<br>Classification :<br>Tension nomina                                                                                                    | produit<br>nodèle<br>ale :                                                                                                    | measurement, control, and laboratory use, Part 1:<br>General requirementsSuivant :Français<br>Série 986, 987, 988, 989(s) :98 (6, 7, 8 ou 9) (lettre quelconque) - (1 ou 2) (0, 1, 2,<br>3, 4 ou 5) (B, C, D, E, F ou K) (A, B, C, D, E, F, K ou<br>T) - (A, B, C, J, K, M, N ou T) (A, B, C, D, E, K, R, S,<br>ou T) (deux lettres quelconques)<br>Commande, installation catégorie II, degré de<br>pollution II<br>100 à 240 V ~ ou 24 à 28 V $\approx$ (c.a./c.c.)                                                                                                    |
| Déclare que le p<br>Désignation :<br>Numéro(s) de r<br>Classification :<br>Tension nomina<br>Fréquence nom                                                                                                    | produit<br>nodèle<br>ale :<br>ninale :                                                                                                    | measurement, control, and laboratory use, Part 1:<br>General requirementsSuivant :Français<br>Série 986, 987, 988, 989(s) :98 (6, 7, 8 ou 9) (lettre quelconque) - (1 ou 2) (0, 1, 2,<br>3, 4 ou 5) (B, C, D, E, F ou K) (A, B, C, D, E, F, K ou<br>T) - (A, B, C, J, K, M, N ou T) (A, B, C, D, E, F, K ou<br>T) - (A, B, C, J, K, M, N ou T) (A, B, C, D, E, K, R, S,<br>ou T) (deux lettres quelconques)<br>Commande, installation catégorie II, degré de<br>pollution II<br>100 à 240 V ~ ou 24 à 28 V ~ (c.a./c.c.)<br>50/60 Hz                                                                                                    |
| Déclare que le p<br>Désignation :<br>Numéro(s) de r<br>Classification :<br>Tension nomina<br>Fréquence nom<br>Consommation                                                                                                    | produit<br>nodèle<br>ale :<br>ninale :                                                                                                    | measurement, control, and laboratory use, Part 1:         General requirements         suivant :       Français         Série 986, 987, 988, 989       (s) :       98 (6, 7, 8 ou 9) (lettre quelconque) - (1 ou 2) (0, 1, 2, 3, 4 ou 5) (B, C, D, E, F ou K) (A, B, C, D, E, F, K ou T) - (A, B, C, J, E, F, K ou T) (A, B, C, D, E, K, R, S, ou T) (deux lettres quelconques)         Commande, installation catégorie II, degré de pollution II         100 à 240 V ~ ou 24 à 28 V ~ (c.a./c.c.)         50/60 Hz                                                                                                    |
| Déclare que le p<br>Désignation :<br>Numéro(s) de r<br>Classification :<br>Tension nomina<br>Fréquence nom<br>Consommation r<br>Conforme aux e                                                                                                    | produit<br>nodèle<br>ale :<br>ninale :<br>nomina                                                                                                    | measurement, control, and laboratory use, Part 1:<br>General requirements         suivant :       Français         Série 986, 987, 988, 989         (s) :       98 (6, 7, 8 ou 9) (lettre quelconque) - (1 ou 2) (0, 1, 2,<br>3, 4 ou 5) (B, C, D, E, F ou K) (A, B, C, D, E, F, K ou<br>T) - (A, B, C, J, K, M, N ou T) (A, B, C, D, E, F, K ou<br>T) (deux lettres quelconques)         Commande, installation catégorie II, degré de<br>pollution II<br>100 à 240 V ~ ou 24 à 28 V ≈ (c.a./c.c.)<br>50/60 Hz         le :       16 VA maximum<br>res de la (ou des) directive(s) suivantes de l'Union                                                                                                    |
| Déclare que le p<br>Désignation :<br>Numéro(s) de r<br>Classification :<br>Tension nomina<br>Fréquence nor<br>Consommation<br>d'alimentation r<br>Conforme aux e<br>Européenne figu<br>associés cideos                                                                                                    | produit<br>nodèle<br>ale :<br>ninale :<br>nomina<br>exigenc<br>urant a<br>sous :                                                                                                    | measurement, control, and laboratory use, Part 1:<br>General requirements         suivant :       Français         Série 986, 987, 988, 989         (s) :       98 (6, 7, 8 ou 9) (lettre quelconque) - (1 ou 2) (0, 1, 2,<br>3, 4 ou 5) (B, C, D, E, F ou K) (A, B, C, D, E, F, K ou<br>T) - (A, B, C, J, K, M, N ou T) (A, B, C, D, E, K, R, S,<br>ou T) (deux lettres quelconques)         Commande, installation catégorie II, degré de<br>pollution II<br>100 à 240 V ~ ou 24 à 28 V ≂ (c.a./c.c.)<br>50/60 Hz         le :       16 VA maximum         xes de la (ou des) directive(s) suivantes de l'Union<br>ux sections correspondantes des normes et documents                                                                                                    |
| Déclare que le p<br>Désignation :<br>Numéro(s) de r<br>Classification :<br>Tension nomina<br>Fréquence norr<br>Consommation<br>d'alimentation r<br>Conforme aux e<br>Européenne fig<br>associés ci-des:<br>89/336/                                                                                                    | produit<br>nodèle<br>ale :<br>ninale :<br>nomina<br>exigenc<br>urant a<br>sous :<br><b>EEC I</b>                                                                                                    | <ul> <li>measurement, control, and laboratory use, Part 1:<br/>General requirements</li> <li>suivant : Français<br/>Série 986, 987, 988, 989</li> <li>(s) : 98 (6, 7, 8 ou 9) (lettre quelconque) - (1 ou 2) (0, 1, 2,<br/>3, 4 ou 5) (B, C, D, E, F ou K) (A, B, C, D, E, F, K ou<br/>T) - (A, B, C, J, K, M, N ou T) (A, B, C, D, E, K, R, S,<br/>ou T) (deux lettres quelconques)<br/>Commande, installation catégorie II, degré de<br/>pollution II<br/>100 à 240 V ~ ou 24 à 28 V ≈ (c.a./c.c.)<br/>50/60 Hz</li> <li>le : 16 VA maximum<br/>tes de la (ou des) directive(s) suivantes de l'Union<br/>ux sections correspondantes des normes et documents</li> </ul>                                                                                                    |
| Déclare que le p<br>Désignation :<br>Numéro(s) de r<br>Classification :<br>Tension nomina<br>Fréquence norr<br>Consommation<br>d'alimentation r<br>Conforme aux e<br>Européenne fig<br>associés ci-des:<br><i>89/336/</i> /<br>EN 50082-2 :                                                                                                    | nodèle<br>nodèle :<br>nomina :<br>ixigenc<br>urant a<br>sous :<br>EEC I<br>1995                                                                                                    | measurement, control, and laboratory use, Part 1:<br>General requirements         suivant :       Français         Série 986, 987, 988, 989       (s) :       98 (6, 7, 8 ou 9) (lettre quelconque) - (1 ou 2) (0, 1, 2, 3, 4 ou 5) (B, C, D, E, F ou K) (A, B, C, D, E, F, K ou T) - (A, B, C, J, K, M, N ou T) (A, B, C, D, E, K, R, S, ou T) (deux lettres quelconques)         Commande, installation catégorie II, degré de pollution II       100 à 240 V ~ ou 24 à 28 V ≂ (c.a./c.c.)         50/60 Hz       le :       16 VA maximum         tes de la (ou des) directive(s) suivantes de l'Union       ux sections correspondantes des normes et documents         Directive de compatibilité électromagnétique       Norme générique d'insensibilité électromagnétique,                                                                                                    |
| Déclare que le p<br>Désignation :<br>Numéro(s) de r<br>Classification :<br>Tension nomina<br>Fréquence norr<br>Consommation r<br>Consommation r<br>Conforme aux e<br>Européenne fig<br>associés ci-des:<br>89/336//<br>EN 50082-2 :                                                                                                    | nodèle<br>ale :<br>inale :<br>inale :<br>xigenc<br>urant a<br>sous :<br><b>EEC I</b><br>1995                                                                                                    | <pre>measurement, control, and laboratory use, Part 1:<br/>General requirements</pre> suivant : Français<br>Série 986, 987, 988, 989 (s) : 98 (6, 7, 8 ou 9) (lettre quelconque) - (1 ou 2) (0, 1, 2,<br>3, 4 ou 5) (B, C, D, E, F ou K) (A, B, C, D, E, F, K ou<br>T) - (A, B, C, J, K, M, N ou T) (A, B, C, D, E, F, K ou<br>T) (deux lettres quelconques)<br>Commande, installation catégorie II, degré de<br>pollution II<br>100 à 240 V ~ ou 24 à 28 V ≈ (c.a./c.c.)<br>50/60 Hz le : 16 VA maximum tes de la (ou des) directive(s) suivantes de l'Union<br>ux sections correspondantes des normes et documents Directive de compatibilité électromagnétique Norme générique d'insensibilité électromagnétique,<br>Partie 2 : Environnement industriel Directive de compatibilité fuection de l'Union<br>le se de la cou de l'union d'insensibilité électromagnétique,<br>Partie 2 : Environnement industriel Directive de l'union d'insensibilité fuection d'insensibilité fuection d'insensité fuection d'insensibilité fuection d'in |
| Déclare que le p<br>Désignation :<br>Numéro(s) de r<br>Classification :<br>Tension nomina<br>Fréquence norr<br>Consommation<br>d'alimentation r<br>Conforme aux e<br>Européenne fig<br>associés ci-des:<br>89/336//<br>EN 50082-2 :<br>EN 61000-4-2 :                                                                                                    | nodèle<br>ale :<br>inale :<br>inale :<br>inale :<br>inaminale :<br>inaminaminale :<br>inamina<br>inaminale :<br>inaminale :<br>inami                                                                                                    | <ul> <li>measurement, control, and laboratory use, Part 1:<br/>General requirements</li> <li>suivant : Français<br/>Série 986, 987, 988, 989</li> <li>(s) : 98 (6, 7, 8 ou 9) (lettre quelconque) - (1 ou 2) (0, 1, 2,<br/>3, 4 ou 5) (B, C, D, E, F ou K) (A, B, C, D, E, F, K ou<br/>T) - (A, B, C, J, K, M, N ou T) (A, B, C, D, E, K, R, S,<br/>ou T) (deux lettres quelconques)<br/>Commande, installation catégorie II, degré de<br/>pollution II<br/>100 à 240 V ~ ou 24 à 28 V ≂ (c.a./c.c.)<br/>50/60 Hz</li> <li>le : 16 VA maximum<br/>tes de la (ou des) directive(s) suivantes de l'Union<br/>ux sections correspondantes des normes et documents</li> <li>Directive de compatibilité électromagnétique<br/>Norme générique d'insensibilité électromagnétique,<br/>Partie 2 : Environnement industriel<br/>Décharge électrostatique</li> </ul>                                                                                                    |
| Déclare que le p<br>Désignation :<br>Numéro(s) de r<br>Classification :<br>Tension nomina<br>Fréquence norr<br>Consommation<br>d'alimentation r<br>Conforme aux e<br>Européenne fig<br>associés ci-des:<br>89/336//<br>EN 50082-2 :<br>EN 61000-4-2 :<br>EN 61000-4-2 :<br>EN 61000-4-2 :                                                                                                    | nodèle<br>ale :<br>innale :<br>innale :                                                                                    | <ul> <li>measurement, control, and laboratory use, Part 1:<br/>General requirements</li> <li>suivant : Français<br/>Série 986, 987, 988, 989</li> <li>(s) : 98 (6, 7, 8 ou 9) (lettre quelconque) - (1 ou 2) (0, 1, 2,<br/>3, 4 ou 5) (B, C, D, E, F ou K) (A, B, C, D, E, F, K ou<br/>T) - (A, B, C, J, K, M, N ou T) (A, B, C, D, E, K, R, S,<br/>ou T) (deux lettres quelconques)<br/>Commande, installation catégorie II, degré de<br/>pollution II<br/>100 à 240 V ~ ou 24 à 28 V ≂ (c.a./c.c.)<br/>50/60 Hz</li> <li>le : 16 VA maximum<br/>tes de la (ou des) directive(s) suivantes de l'Union<br/>ux sections correspondantes des normes et documents</li> <li>Directive de compatibilité électromagnétique<br/>Norme générique d'insensibilité électromagnétique,<br/>Partie 2 : Environnement industriel<br/>Décharge électrostatique<br/>Courants électrogatiques transitoires rapides<br/>Insensibilité à l'énergie rayonnée</li> </ul>                                                                                                    |
| Déclare que le p<br>Désignation :<br>Numéro(s) de r<br>Classification :<br>Tension nomina<br>Fréquence nor<br>Consommation<br>d'alimentation r<br>Conforme aux e<br>Européenne fig<br>associés ci-des:<br>89/336//<br>EN 50082-2 :<br>EN 61000-4-2 :<br>EN 61000-4-2 :<br>EN 61000-4-2 :                                                                                                    | ale :<br>inodèle<br>ale :<br>inomina<br>ixigenc<br>urant a<br>sous :<br><b>EEC I</b><br>1995<br>1995<br>1994<br>1994                                                                                                    | <ul> <li>measurement, control, and laboratory use, Part 1:<br/>General requirements</li> <li>suivant : Français<br/>Série 986, 987, 988, 989</li> <li>(s) : 98 (6, 7, 8 ou 9) (lettre quelconque) - (1 ou 2) (0, 1, 2,<br/>3, 4 ou 5) (B, C, D, E, F ou K) (A, B, C, D, E, F, K ou<br/>T) - (A, B, C, J, K, M, N ou T) (A, B, C, D, E, K, R, S,<br/>ou T) (deux lettres quelconques)<br/>Commande, installation catégorie II, degré de<br/>pollution II<br/>100 à 240 V ~ ou 24 à 28 V ≂ (c.a./c.c.)<br/>50/60 Hz</li> <li>le : 16 VA maximum<br/>tes de la (ou des) directive(s) suivantes de l'Union<br/>ux sections correspondantes des normes et documents</li> <li>Directive de compatibilité électromagnétique<br/>Norme générique d'insensibilité électromagnétique,<br/>Partie 2 : Environnement industriel<br/>Décharge électrostatique<br/>Courants électrogia transitoires rapides<br/>Insensibilité à l'énergie rayonnée<br/>Insensibilité à l'énergie par conduction</li> </ul>                                                                                                    |
| Déclare que le p<br>Désignation :<br>Numéro(s) de r<br>Classification :<br>Tension nomina<br>Fréquence nor<br>Consommation<br>d'alimentation r<br>Conforme aux e<br>Européenne fig<br>associés ci-des:<br>89/336//<br>EN 50082-2 :<br>EN 61000-4-2 :<br>EN 61000-4-2 :<br>ENV 50140 :<br>ENV 50141 :<br>ENV 50204 :<br>EN 50204 :                                                                                                    | ale :<br>inodèle<br>ale :<br>ininale :<br>inomina<br>sous :<br><b>EEC I</b><br>1995<br>1995<br>1994<br>1994                                                                                                    | <ul> <li>measurement, control, and laboratory use, Part 1:<br/>General requirements</li> <li>suivant : Français<br/>Série 986, 987, 988, 989</li> <li>(s) : 98 (6, 7, 8 ou 9) (lettre quelconque) - (1 ou 2) (0, 1, 2,<br/>3, 4 ou 5) (B, C, D, E, F ou K) (A, B, C, D, E, F, K ou<br/>T) - (A, B, C, J, K, M, N ou T) (A, B, C, D, E, F, K ou<br/>T) (deux lettres quelconques)<br/>Commande, installation catégorie II, degré de<br/>pollution II<br/>100 à 240 V ~ ou 24 à 28 V ≂ (c.a./c.c.)<br/>50/60 Hz</li> <li>le : 16 VA maximum<br/>ces de la (ou des) directive(s) suivantes de l'Union<br/>ux sections correspondantes des normes et documents</li> <li>Directive de compatibilité électromagnétique<br/>Norme générique d'insensibilité électromagnétique,<br/>Partie 2 : Environnement industriel<br/>Décharge électrostatique<br/>Courants électrostatique<br/>Insensibilité à l'énergie rayonnée<br/>Insensibilité à l'énergie par conduction<br/>Téléphone cellulaire</li> </ul>                                                                                                    |
| Déclare que le p<br>Désignation :<br>Numéro(s) de r<br>Classification :<br>Tension nomina<br>Fréquence nor<br>Consommation<br>d'alimentation r<br>Conforme aux e<br>Européenne fig<br>associés ci-des:<br><i>89/336/</i><br><b>EN 50082-2 :</b><br>EN 61000-4-2 :<br>EN 61000-4-2 :<br>ENV 50140 :<br>ENV 50141 :<br>ENV 50204 :<br><b>EN 50081-2 :</b>                                                                                 | ale :<br>inodèle<br>ale :<br>inale :<br>inomina<br>sous :<br><b>ECC I</b><br>1995<br>1995<br>1994<br>1995<br><b>1994</b>                                                                                                    | <ul> <li>measurement, control, and laboratory use, Part 1:<br/>General requirements</li> <li>suivant : Français<br/>Série 986, 987, 988, 989</li> <li>(s) : 98 (6, 7, 8 ou 9) (lettre quelconque) - (1 ou 2) (0, 1, 2,<br/>3, 4 ou 5) (B, C, D, E, F ou K) (A, B, C, D, E, F, K ou<br/>T) - (A, B, C, J, K, M, N ou T) (A, B, C, D, E, F, K ou<br/>T) (deux lettres quelconques)<br/>Commande, installation catégorie II, degré de<br/>pollution II<br/>100 à 240 V ~ ou 24 à 28 V ≂ (c.a./c.c.)<br/>50/60 Hz</li> <li>le : 16 VA maximum<br/>tes de la (ou des) directive(s) suivantes de l'Union<br/>ux sections correspondantes des normes et documents</li> <li>Directive de compatibilité électromagnétique<br/>Norme générique d'insensibilité électromagnétique,<br/>Partie 2 : Environnement industriel</li> <li>Décharge électrostatique<br/>Courants électrogies transitoires rapides<br/>Insensibilité à l'énergie par conduction<br/>Téléphone cellulaire</li> <li>Norme générique sur les émissions électromagnétiques,<br/>Partie 2 : Environnement industriel</li> </ul>                                                                                                    |
| Déclare que le p<br>Désignation :<br>Numéro(s) de r<br>Classification :<br>Tension nomina<br>Fréquence norr<br>Consommation<br>d'alimentation r<br>Conforme aux e<br>Européenne fig<br>associés ci-des:<br>89/336//<br>EN 50082-2 :<br>EN 61000-4-2 :<br>EN 61000-4-2 :<br>ENV 50140 :<br>ENV 50141 :<br>ENV 50204 :<br>ENV 50204 :<br>EN 50081-2 :<br>EN 55011 :                                                                       | ale :<br>inodèle<br>ale :<br>inomina<br>ixigenc<br>irant a<br>sous :<br>1995<br>1995<br>1994<br>1994<br>1991                                                                                                    | <ul> <li>measurement, control, and laboratory use, Part 1:<br/>General requirements</li> <li>suivant : Français<br/>Série 986, 987, 988, 989</li> <li>(s) : 98 (6, 7, 8 ou 9) (lettre quelconque) - (1 ou 2) (0, 1, 2,<br/>3, 4 ou 5) (B, C, D, E, F ou K) (A, B, C, D, E, F, K ou<br/>T) - (A, B, C, J, K, M, N ou T) (A, B, C, D, E, F, K ou<br/>T) (deux lettres quelconques)<br/>Commande, installation catégorie II, degré de<br/>pollution II<br/>100 à 240 V ~ ou 24 à 28 V ≂ (c.a./c.c.)<br/>50/60 Hz</li> <li>le : 16 VA maximum<br/>ces de la (ou des) directive(s) suivantes de l'Union<br/>ux sections correspondantes des normes et documents</li> <li>Directive de compatibilité électromagnétique<br/>Norme générique d'insensibilité électromagnétique,<br/>Partie 2 : Environnement industriel<br/>Décharge électrostatique<br/>Courants électrostatique<br/>Insensibilité à l'énergie rayonnée<br/>Insensibilité à l'énergie par conduction<br/>Téléphone cellulaire</li> <li>Norme générique sur les émissions électromagnétiques,<br/>Partie 2 : Environnement industriel<br/>Limites et méthodes de mesure des caractéristiques<br/>d'interférences du matériel radiofréquence industriel,<br/>ceiontifique at méter de l'ander des caractéristiques<br/>d'interférences du matériel radiofréquence industriel,<br/>ceiontifique et méter des caractéristiques</li> </ul>                                                                                                    |
| Déclare que le p<br>Désignation :<br>Numéro(s) de r<br>Classification :<br>Tension nomina<br>Fréquence norr<br>Consommation<br>d'alimentation r<br>Conforme aux e<br>Européenne fig<br>associés ci-desa<br><b>89/336/</b><br><b>EN 50082-2 :</b><br>EN 61000-4-2 :<br>EN 61000-4-2 :<br>ENV 50140 :<br>ENV 50141 :<br>ENV 50204 :<br>ENV 50204 :<br>EN 50081-2 :<br>EN 55011 :<br>EN 61000-3-2 ·                                        | ale :<br>inale :<br>inale : | <ul> <li>measurement, control, and laboratory use, Part 1:<br/>General requirements</li> <li>suivant : Français<br/>Série 986, 987, 988, 989</li> <li>(s) : 98 (6, 7, 8 ou 9) (lettre quelconque) - (1 ou 2) (0, 1, 2,<br/>3, 4 ou 5) (B, C, D, E, F ou K) (A, B, C, D, E, F, K ou<br/>T) - (A, B, C, J, K, M, N ou T) (A, B, C, D, E, F, K ou<br/>T) - (A, B, C, J, K, M, N ou T) (A, B, C, D, E, K, R, S,<br/>ou T) (deux lettres quelconques)<br/>Commande, installation catégorie II, degré de<br/>pollution II<br/>100 à 240 V ~ ou 24 à 28 V ≂ (c.a./c.c.)<br/>50/60 Hz</li> <li>le : 16 VA maximum<br/>tes de la (ou des) directive(s) suivantes de l'Union<br/>ux sections correspondantes des normes et documents</li> <li>Directive de compatibilité électromagnétique<br/>Norme générique d'insensibilité électromagnétique,<br/>Partie 2 : Environnement industriel<br/>Décharge électrostatique<br/>Courants électriques transitoires rapides<br/>Insensibilité à l'énergie par conduction<br/>Téléphone cellulaire<br/>Norme générique sur les émissions électromagnétiques,<br/>Partie 2 : Environnement industriel<br/>Limites et méthodes de mesure des caractéristiques<br/>d'interférences du matériel radiofréquence industriel,<br/>scientifique et médical (Classe A)<br/>Limites d'émission d'harmoniques</li> </ul>                                                                                                    |
| Déclare que le p<br>Désignation :<br>Numéro(s) de r<br>Classification :<br>Tension nomina<br>Fréquence norr<br>Consommation<br>d'alimentation r<br>Conforme aux e<br>Européenne fig<br>associés ci-desa<br><b>89/336/</b><br><b>EN 50082-2 :</b><br>EN 61000-4-2 :<br>EN 61000-4-2 :<br>ENV 50140 :<br>ENV 50141 :<br>ENV 50204 :<br><b>EN 50081-2 :</b><br>EN 55011 :<br>EN 55011 :<br>EN 61000-3-2 :<br>EN 61000-3-2 :                | ale :<br>inale :<br>inale : | <ul> <li>measurement, control, and laboratory use, Part 1:<br/>General requirements</li> <li>suivant : Français<br/>Série 986, 987, 988, 989</li> <li>(s) : 98 (6, 7, 8 ou 9) (lettre quelconque) - (1 ou 2) (0, 1, 2,<br/>3, 4 ou 5) (B, C, D, E, F ou K) (A, B, C, D, E, F, K ou<br/>T) - (A, B, C, J, K, M, N ou T) (A, B, C, D, E, F, K ou<br/>T) - (A, B, C, J, K, M, N ou T) (A, B, C, D, E, K, R, S,<br/>ou T) (deux lettres quelconques)<br/>Commande, installation catégorie II, degré de<br/>pollution II<br/>100 à 240 V ~ ou 24 à 28 V ≂ (c.a./c.c.)<br/>50/60 Hz</li> <li>le : 16 VA maximum<br/>tes de la (ou des) directive(s) suivantes de l'Union<br/>ux sections correspondantes des normes et documents</li> <li>Directive de compatibilité électromagnétique<br/>Norme générique d'insensibilité électromagnétique,<br/>Partie 2 : Environnement industriel<br/>Décharge électrostatique<br/>Courants électriques transitoires rapides<br/>Insensibilité à l'énergie par conduction<br/>Téléphone cellulaire<br/>Norme générique sur les émissions électromagnétiques,<br/>Partie 2 : Environnement industriel<br/>Limites et méthodes de mesure des caractéristiques<br/>d'interférences du matériel radiofréquence industriel,<br/>scientifique et médical (Classe A)<br/>Limites d'émission d'harmoniques<br/>Limitations d'écarts de tension et de papillotement</li> </ul>                                                                                                    |
| Déclare que le p<br>Désignation :<br>Numéro(s) de r<br>Classification :<br>Tension nomina<br>Fréquence norr<br>Consommation<br>d'alimentation r<br>Conforme aux e<br>Européenne fig<br>associés ci-desi<br><i>89/336/</i><br><b>EN 50082-2</b> :<br>EN 61000-4-2 :<br>EN 61000-4-2 :<br>ENV 50141 :<br>ENV 50141 :<br>ENV 50204 :<br>EN 50081-2 :<br>EN 55011 :<br>EN 61000-3-2 :<br>EN 61000-3-2 :<br>EN 61000-3-2 :<br>EN 61000-3-2 : | ale :<br>inale :<br>inale : | <pre>measurement, control, and laboratory use, Part 1:<br/>General requirements</pre> suivant : Français<br>Série 986, 987, 988, 989 (s) : 98 (6, 7, 8 ou 9) (lettre quelconque) - (1 ou 2) (0, 1, 2,<br>3, 4 ou 5) (B, C, D, E, F ou K) (A, B, C, D, E, F, K ou<br>T) - (A, B, C, J, K, M, N ou T) (A, B, C, D, E, F, K ou<br>T) - (A, B, C, J, K, M, N ou T) (A, B, C, D, E, K, R, S,<br>ou T) (deux lettres quelconques)<br>Commande, installation catégorie II, degré de<br>pollution II<br>100 à 240 V ~ ou 24 à 28 V ≂ (c.a./c.c.)<br>50/60 Hz le : 16 VA maximum<br>tess de la (ou des) directive(s) suivantes de l'Union<br>ux sections correspondantes des normes et documents<br>Directive de compatibilité électromagnétique<br>Norme générique d'insensibilité électromagnétique,<br>Partie 2 : Environnement industriel<br>Décharge électrostatique<br>Courants électriques transitoires rapides<br>Insensibilité à l'énergie par conduction<br>Téléphone cellulaire<br>Norme générique sur les émissions électromagnétiques,<br>Partie 2 : Environnement industriel<br>Limites et méthodes de mesure des caractéristiques<br>d'interférences du matériel radiofréquence industriel,<br>scientifique et médical (Classe A)<br>Limites d'émission d'harmoniques<br>Limitations d'écarts de tension et de papillotement<br>EE Directive liée aux basses tensions                                                                                                    |
| Déclare que le p<br>Désignation :<br>Numéro(s) de r<br>Classification :<br>Tension nomina<br>Fréquence nor<br>Consommation<br>d'alimentation r<br>Conforme aux e<br>Européenne fig<br>associés ci-des:<br>89/336//<br>EN 50082-2 :<br>EN 61000-4-2 :<br>ENV 50140 :<br>ENV 50140 :<br>ENV 50141 :<br>ENV 50141 :<br>ENV 50204 :<br>EN 50081-2 :<br>EN 55011 :<br>EN 55011 :<br>EN 61000-3-2 :<br>EN 61010-1 :                           | ale :<br>inodèle<br>ale :<br>inomina<br>ixigenc<br>urant a<br>sous :<br>1995<br>1995<br>1994<br>1994<br>1991<br>1995<br>1994<br>1995<br>1994<br>1995<br>1995                                                                                                    | <ul> <li>measurement, control, and laboratory use, Part 1:<br/>General requirements</li> <li>suivant : Français<br/>Série 986, 987, 988, 989</li> <li>(s) : 98 (6, 7, 8 ou 9) (lettre quelconque) - (1 ou 2) (0, 1, 2,<br/>3, 4 ou 5) (B, C, D, E, F ou K) (A, B, C, D, E, F, K ou<br/>T) - (A, B, C, J, K, M, N ou T) (A, B, C, D, E, F, K ou<br/>T) - (A, B, C, J, K, M, N ou T) (A, B, C, D, E, K, R, S,<br/>ou T) (deux lettres quelconques)<br/>Commande, installation catégorie II, degré de<br/>pollution II<br/>100 à 240 V ~ ou 24 à 28 V ≂ (c.a./c.c.)<br/>50/60 Hz</li> <li>le : 16 VA maximum<br/>ces de la (ou des) directive(s) suivantes de l'Union<br/>ux sections correspondantes des normes et documents</li> <li>Directive de compatibilité électromagnétique<br/>Norme générique d'insensibilité électromagnétique,<br/>Partie 2 : Environnement industriel<br/>Décharge électrostatique<br/>Courants électrogues transitoires rapides<br/>Insensibilité à l'énergie rayonnée<br/>Insensibilité à l'énergie rayonnée<br/>Insensibilité à l'énergie rayonnée<br/>Insensibilité à l'énergie par conduction<br/>Téléphone cellulaire<br/>Norme générique sur les émissions électromagnétiques,<br/>Partie 2 : Environnement industriel<br/>Limites et méthodes de mesure des caractéristiques<br/>d'interférences du matériel radiofréquence industriel,<br/>scientifique et médical (Classe A)<br/>Limites d'émission d'harmoniques<br/>Limitations d'écarts de tension et de papillotement<br/>EEC Directive liée aux basses tensions<br/>Exigences de sécurité pour le matériel électrique de<br/>mesure commande at de laboratoire Partie 1 :</li> </ul>                                                                                                    |

| Erklärt, daß das    | folaer  | de Produkt:                                                                                                    | Deutsch                                     |
|---------------------|---------|----------------------------------------------------------------------------------------------------|---------------------------------------------|
| Beschreibung:       | 321     | Serie 986, 987, 988, 989                                                                                                    |                                             |
| Modellnummer(       | (n):    | 9 8 (6 7 8 oder 9) (beliebiger Buchstabe<br>(0 1 2 3 4 oder 5) (B C D E F oder K) (A<br>oder T) - (A B C J K M N oder T) (A B C<br>oder T) (2 beliebige Buchstaben) | e) - (1 oder 2)<br>B C D E F K<br>D E K R S |
| Klassifikation:     |         | Regelsystem, Installationskategorie II, Em                                                                                                    | issionsgrad II                              |
| Nennspannung        | :       | 100 bis 240 V~ (ac) <b>oder</b> 24 bis 28 V≂                                                                                                    | (ac/dc)                                     |
| Nennfrequenz:       |         | 50/60 Hz                                                                                                    |                                             |
| Stromverbrauch      | า:      | Max. 16 VA                                                                                                    |                                             |
| Erfüllt die wichtig | gsten l | Normen der folgenden Anweisung(en) der Euro                                                                                                    | päischen                                    |
| Union unter Ver     | wendu   | ng der untenstehenden einschlägigen Dokume                                                                                                    | ente:                                       |
| 89/336/EE           | C Elel  | ktromagnetische Übereinstimmungsa                                                                                                    | nweisung                                    |
| EN 50082-2:         | 1995    | EMC-Rahmennorm für Störsicherheit, Teil 2                                                                                                    | 2: Industrielle                             |
|                     |         | Umwelt                                                                                                    |                                             |
| EN 61000-4-2:       | 1995    | Elektrostatische Entladung                                                                                                    |                                             |
| EN 61000-4-4:       | 1995    | Elektrische schnelle Stolse                                                                                                    |                                             |
| ENV 50140.          | 1994    | Leitungsimmunität                                                                                                    |                                             |
| ENV 50204:          | 1995    | Mobiltelefon                                                                                                    |                                             |
| EN 50081-2:         | 1994    | EMC-Rahmennorm für Emissionen. Teil 2: I                                                                                                    | ndustrielle                                 |
|                     |         | Umwelt                                                                                                    |                                             |
| EN 55011:           | 1991    | Beschränkungen und Methoden der Messung<br>Funkstörungsmerkmalen industrieller, wissens<br>medizinischer Hochfrequenzgeräte (Klasse A)                              | von<br>chaftlicher und                      |
| EN 61000-3-2:       | 1995    | Grenzen der Oberwellenstromemissionen                                                                                                    |                                             |
| EN 61000-3-3:       | 1995    | Grenzen der Spannungsschwankungen und Fl                                                                                                    | immern                                      |
| 72/23/              | EEC     | Niederspannungsrichtlinie zu entspre                                                                                                    | chen                                        |
| EN 61010-1:         | 1993    | Sicherheitsrichtlinien für Elektrogeräte zur                                                                                                    | Messung, zur                                |
|                     |         | Steuerung und im Labor, Teir T. Angemeine                                                                                                    | Richulmen                                   |
| Declara que el r    | oroduct | o siguiente:                                                                                                    | Fsnañol                                     |
| Designación:        | nouuc   | Series 986 987 988 989                                                                                                    | Lopanor                                     |
| Números de mo       | ndelo.  | 9 8 (6 7 8 ó 9)(Cualquier letra) - (1 ó 2)(                                                                                                    | 012346                                      |
|                     |         | 5)(BCDEFoK)(ABCDEFKoT) -                                                                                                    | ABCJKM                                      |
|                     |         | N o T)(A B C D E K R S o T)(Cualquier                                                                                                    | combinación                                 |
|                     |         | de dos letras)                                                                                                    |                                             |
| Clasificación:      |         | Control, categoría de instalación II, grac<br>contaminación ambiental II                                                                                            | lo de                                       |
| Tensión nomina      | al:     | 100 a 240 V~ (Vca) <b>o</b> 24 a 28V ≂ (Vca/                                                                                                    | Vcc)                                        |
| Frecuencia non      | ninal:  | 50/60 Hz                                                                                                    |                                             |
| Consumo nomi        | nal     |                                                                                                    |                                             |
| de energía:         |         | 16 VA máximo                                                                                                    |                                             |
| Cumple con los      | reauis  | itos esenciales de las siguientes directivas de                                                                                                    | la Unión                                    |
| Europea, usand      | o las s | ecciones pertinentes de las reglas normalizad                                                                                                    | as y los                                    |
| documentos rela     | aciona  | dos que se muestran:                                                                                                    |                                             |
| 89/336/E            | EC - I  | Directiva de compatibilidad electroma                                                                                                    | gnética                                     |
| EN 50082-2:         | 1995    | Norma de inmunidad genérica del EMC, pa<br>Ambiente industrial                                                                                                    | rte 2:                                      |
| EN 61000-4-2:       | 1995    | Descarga electrostática                                                                                                    |                                             |
| EN 61000-4-4:       | 1995    | Perturbaciones transitorias eléctricas rápidas                                                                                                    |                                             |
| ENV 50140:          | 1994    | Inmunidad radiada                                                                                                    |                                             |
| ENV 50141:          | 1994    | Inmunidad conducida                                                                                                    |                                             |
| ENV 50204.          | 1995    | Nerme de emisión genérice del ENC porte                                                                                                    | 2. Ambiente                                 |
| EN 50081-2:         | 1994    | industrial                                                                                                    | 2: Ambiente                                 |
| EN 55011            | 1991    | l ímites y métodos de medición de característic                                                                                                    | as de                                       |
| 211 000 111         |         | perturbaciones de radio correspondientes a eq<br>radiofrecuencia industriales, científicos y médio                                                                  | uipos de<br>cos (Clase A)                   |
| EN 61000-3-2:       | 1995    | Límites para emisiones de corriente armónica                                                                                                    |                                             |
| EN 61000-3-3:       | 1995    | Limitaciones de fluctuaciones del voltaje                                                                                                    |                                             |
|                     | 73      | 23/EEC Directiva de baja tensión                                                                                                    |                                             |
| EN 61010-1:         | 1993    | Requerimientos de seguridad para equipos<br>de medición, control y uso en laboratorios,<br>Requerimientos generales                                                 | eléctricos<br>Parte 1:                      |
|                     |         | 3                                                                                                    |                                             |
|                     |         |                                                                                                    |                                             |

Erwin D. Lowell Name of Authorized Representative Winona, Minnesota, USA Place of Issue

January 9, 1996 Date of Issue

<u>General Manager</u> Title of Authorized Representative

Signature of Authorized Representative

A.12 WATLOW Serie 988 Benutzerhandbuch

Anhang

Serie 988 Benutzerhandbuch Postfach 1165, D-76709 Kronau, Tel.: 07253/9400-0, Fax: 07253/9400-44